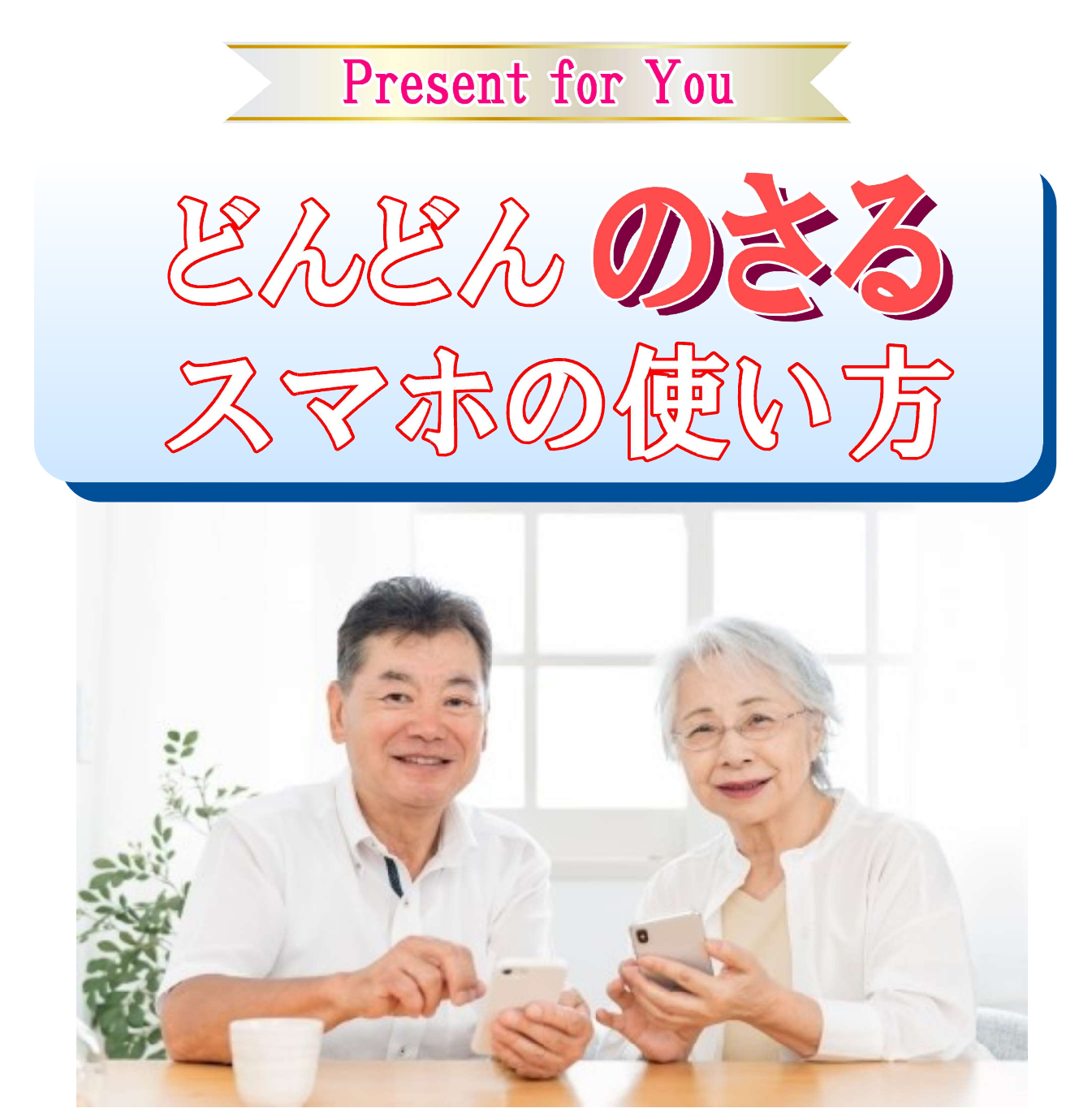

## この本は「スマホは分からない」という あなたのために作られた 木 です。

ー人でも多くの高齢者が若々しく 幸せに暮らすために、スマホの楽し い使い方を解説したガイドブック!

# 目 次

| この本を読んだ人はこんな笑顔になります    | 1  |
|------------------------|----|
| スマホを楽しむ3つのカギ           | 3  |
| 第1課 グーグルアシスタントの使い方     | 5  |
| 【電話をかける】ダイヤルせずに電話する    | 7  |
| 【写真を撮る その1】 カメラを起動する   | 9  |
| 【写真を撮る その2】 自撮りする      | 11 |
| 【旅行計画 その1】目的地の天気は?     | 13 |
| 【旅行計画 その2】車の所要時間は?     | 15 |
| 【旅行計画 その3】航空料金を調べる!    | 17 |
| 【日常での活用 その1】レシピを検索する!  | 19 |
| 【日常での活用 その2】具合が悪くなったら! | 21 |
| 第2課 グーグルレンズの使い方        | 23 |
| 【花の検索】 身近な花を調べてみましょう!  | 25 |
| 【動物の検索】この動物の名前は?       | 27 |
| 【品物の検索】この品物は何でしょう?     | 29 |
| 【バーコードの検索】詳しい情報を閲覧!    | 31 |

# 目 次

| 第3課 LINEでつながる大切さ!      | 33 |
|------------------------|----|
| 【防災 その1】電話が不通ならLINE電話  | 35 |
| 【防災 その2】トークルームで安否確認!   | 37 |
| 【トークの仕方①】文字でやりとりする方法   | 39 |
| 【トークの仕方②】スタンプでやりとりする方法 | 41 |
| 【トークの仕方③】写真を撮って送る方法    | 43 |
| 【トークの仕方④】録音した音声を送信する方法 | 45 |
| くその他のご案内>              |    |
| 天草市のLINEで情報を確認する!      | 47 |
| 「みつばちラジオ」と「あ~ぶるナビ」ご案内  | 48 |
| 地域経済を潤すスマホアプリ 天草のさりー   | 49 |
| スマホを安く買う方法はこれだ!        | 51 |
| おわりに                   | 52 |

\* \*\* \* \* \*\* \* \*\* \*

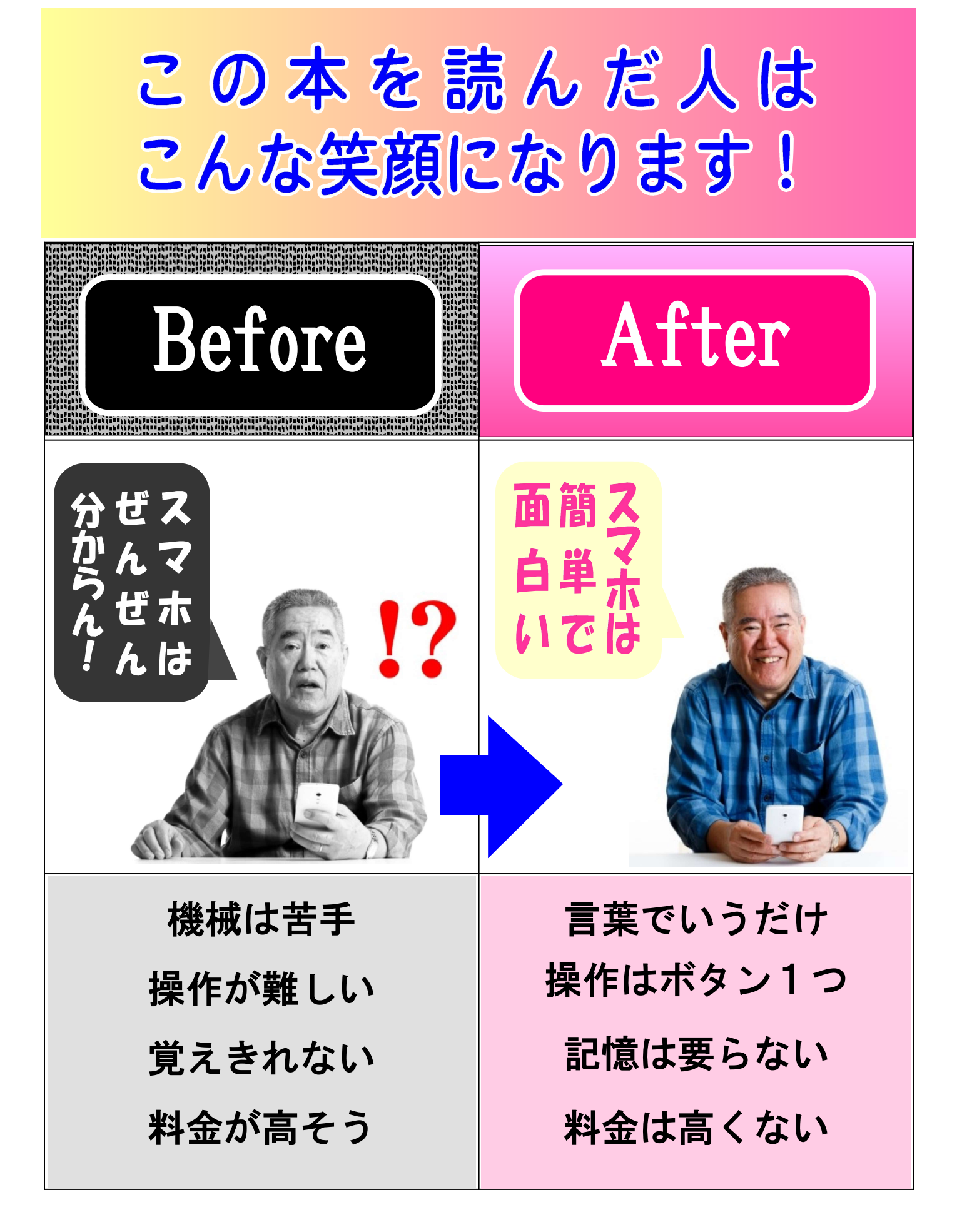

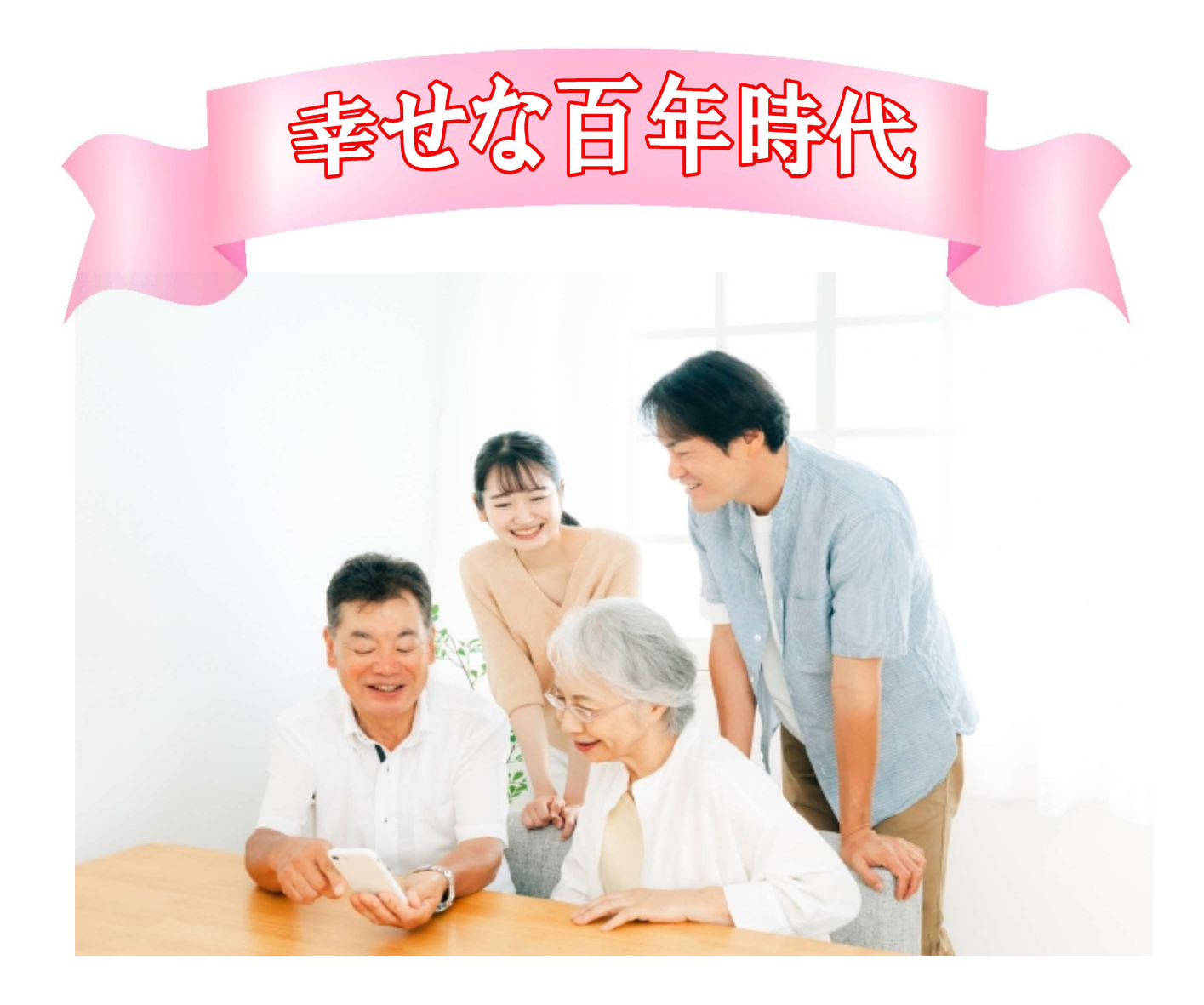

人生100年時代のテーマは「幸せに生きる」です。

誰しも幸せに長生きしたいと思っています。それ を少しでも可能にしてくれるのが、現代版の打ち出 の小槌スマホです。スマホを上手に活用すると今ま でとは全く違う次元のものすごく快適な暮らし(スマー トライフ)が実現します。しかし、使い方を知らない とただの電話機で終わってしまいます。

この本は、あなたが幸せに長生きするために、身 近にあるスマホを、ただの電話機から打ち出の小槌 に変える虎の巻・ガイドブックです。

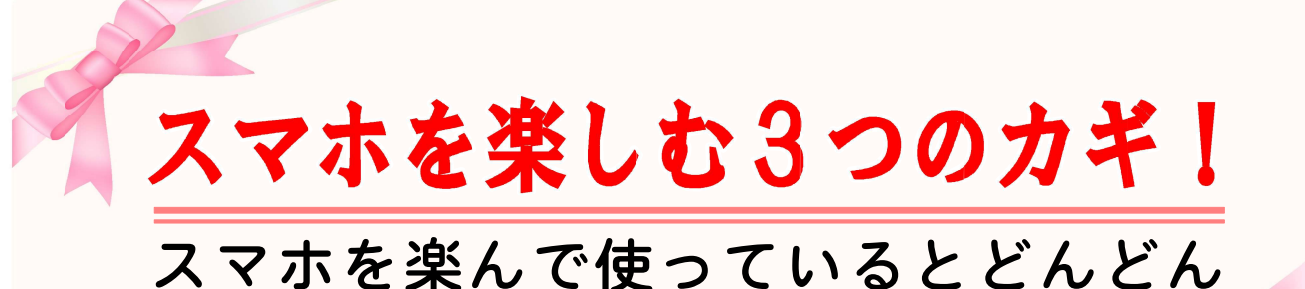

スマホを楽んで使っているととんと 若返り人生総幸福量が高まります

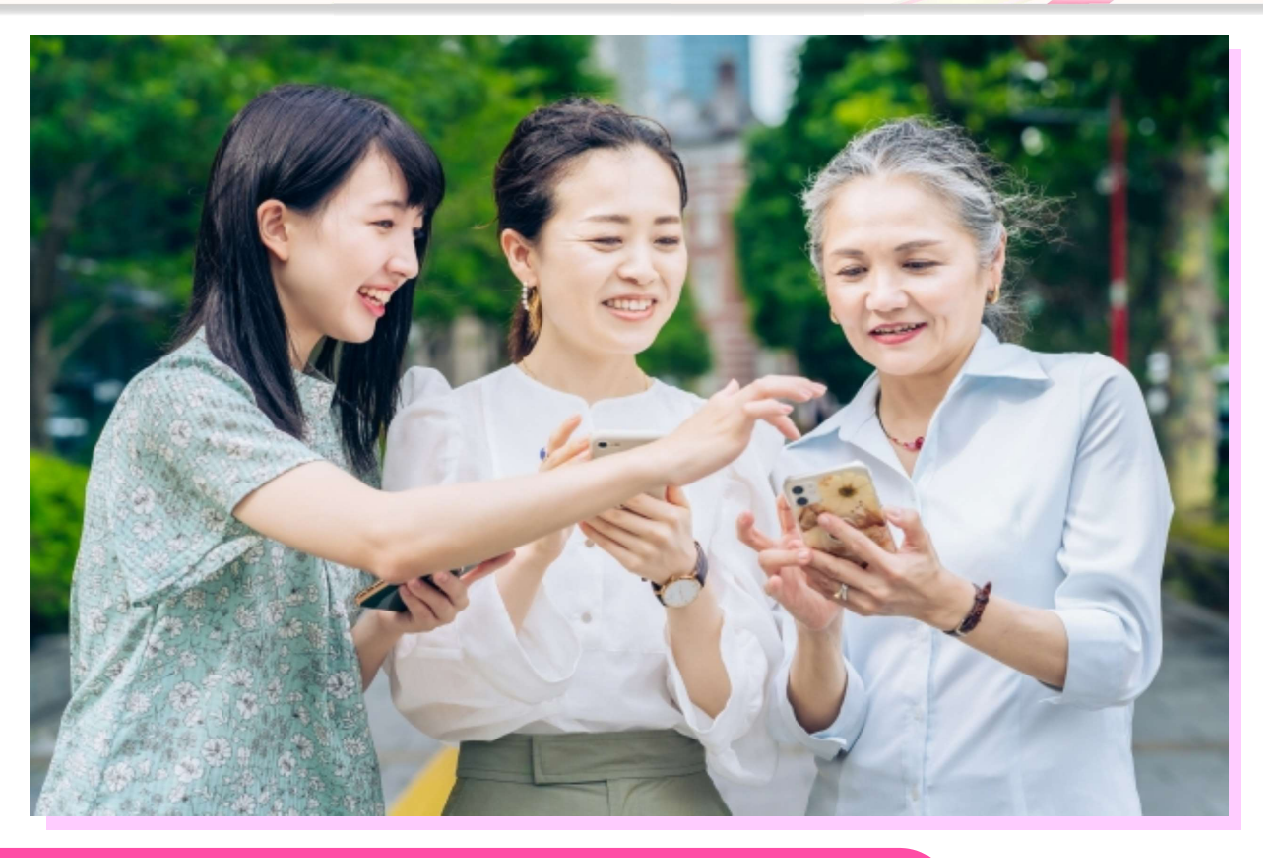

#### 【1,スマホは学ばず!楽しく遊ぶ!】

スマホが上達する秘訣は、構えて勉 強をしないことです!勉強しようとす ると、決して長続きしません。その逆 に、スマホでどんどん遊んで下さい。 すると気が付くと、いつの間にか上手() になっています。

この本は、子供が遊ぶように大人も スマホで遊びながら使い方を身に着け る楽しいガイドブックです。

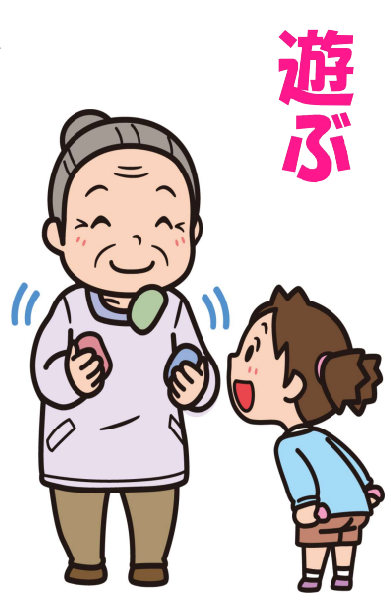

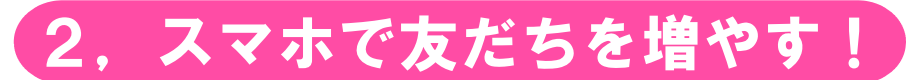

スマホは、自宅にいながらいろんな 人と楽しくやりとりができます。特に LINEは遠方にいる家族や友人とお金を かけずにいろんなやりとりができます。

ほとんどの人がLINEを使っているの で、古い友だちや新しい友だちなど、

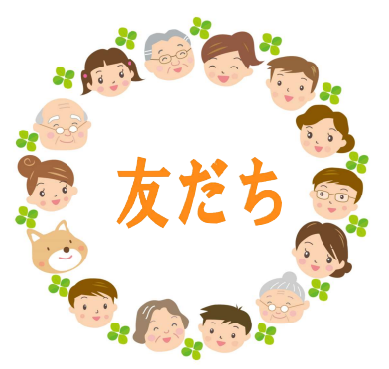

LINEでいろんな友だちの輪を広げて、毎日楽しくコミュ ニケーションを満喫しましょう。

#### 3, 自分らしい生き方を楽しむ!

人の個性は十人十色で、楽しみもそ れぞれ違います。人それぞれ違う楽し みに応えてくれるのがスマホです。

自分が知りたいことは、一般的なこ とから専門的なことまで、どんなこと もすべてスマホに尋ねると、その道の プロが教えてくれます。

#### あなたの人生総幸福量を高める!

年ごとに生きる喜びが、だんだん大きくなるのが幸せな人生です。

このガイドブックを活用して、現代 の打ち出の小槌であるスマホを活用し て、あなたの人生総幸福量をどんどん 高めてください。

では、いよいよ次頁から始まります。

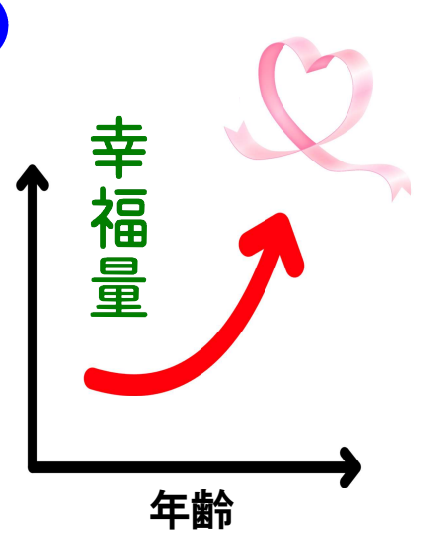

十人十色

X0282

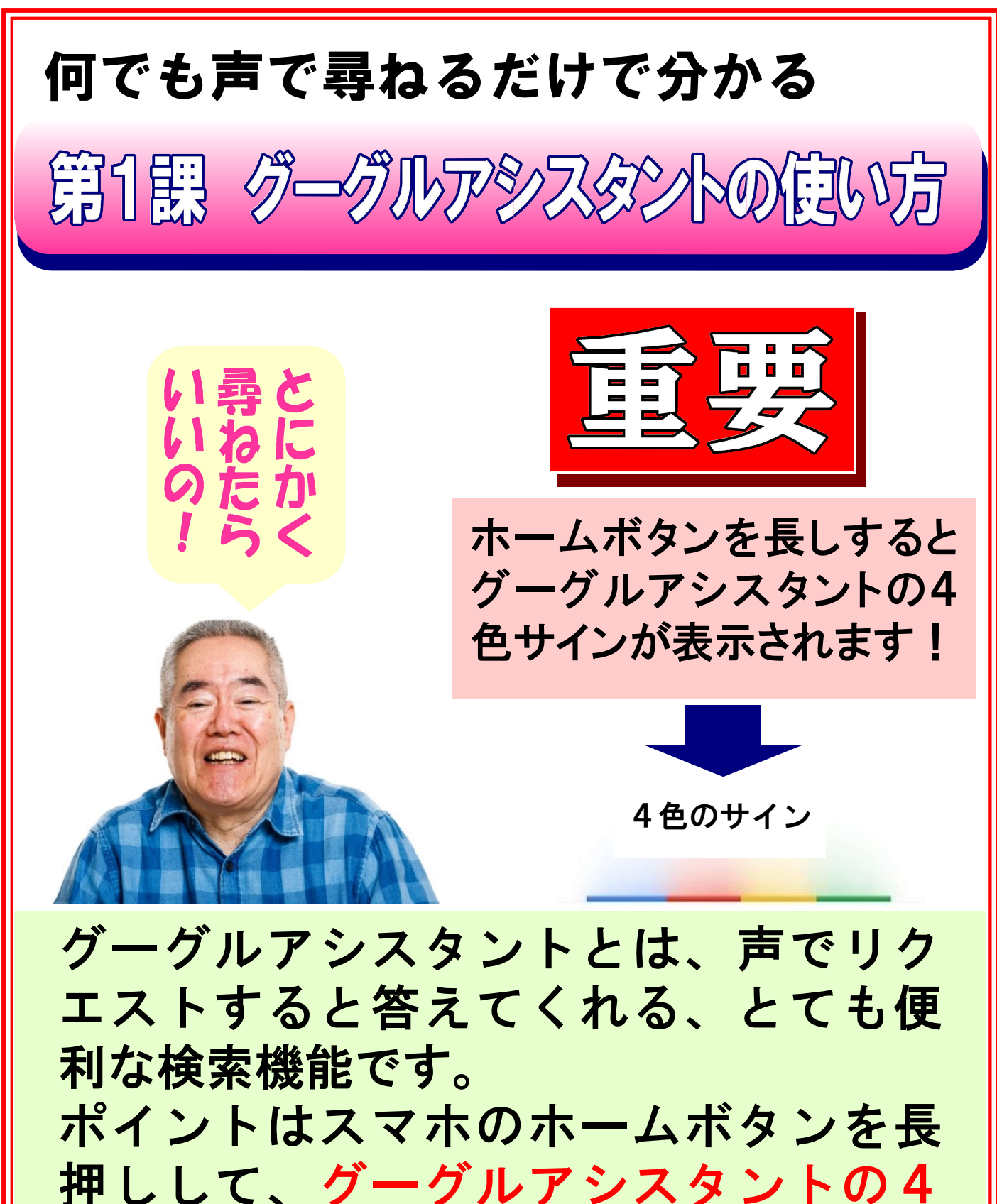

色サインが表示されたら、自分の言葉 で話しかけることです。

### 【解説】グーグルアシスタントの起動

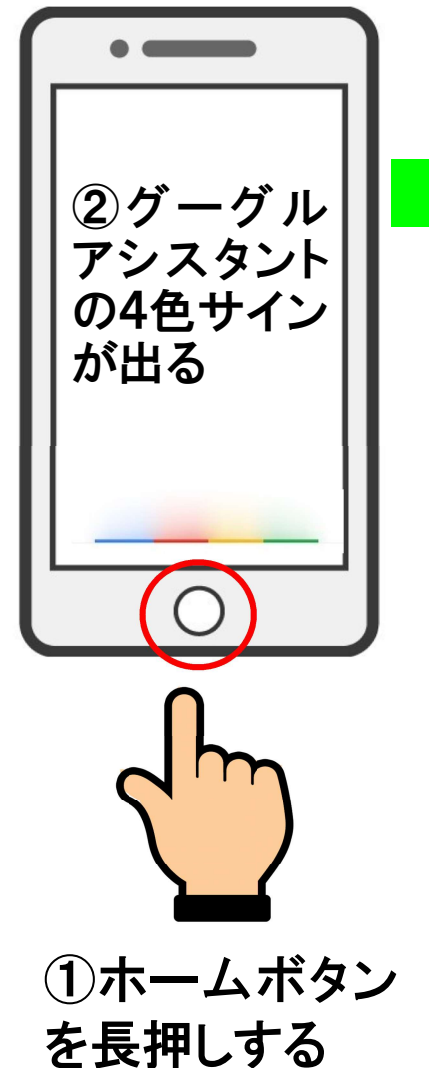

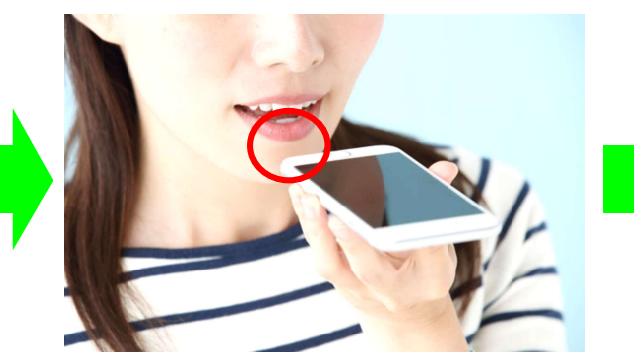

③マイクに向かって語り かける(リクエストする)

#### <操作>

 ①ホームボタンを長押しする
②グーグルアシスタントが起動したら画面 下部に4色サインが出る
③マイクに語りかける
④答えが音声(画面表示)で返ってくる

())

④答えが音声

で返ってくる

#### 【ポイント】

スマホ画面の下部の中央にホームボタンがあります。 形は、丸や四角や突起したボタンだったりしますが、このホー ムボタンを長押しすると、グーグルアシスタントの4色サイン が表示されます。この4色サインが出ている間に、いろんな リクエストすると、その答えが音声と画面で確認できます。

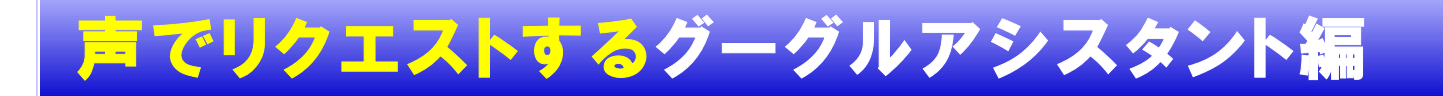

#### 【電話をかける】ダイヤルせずに電話する

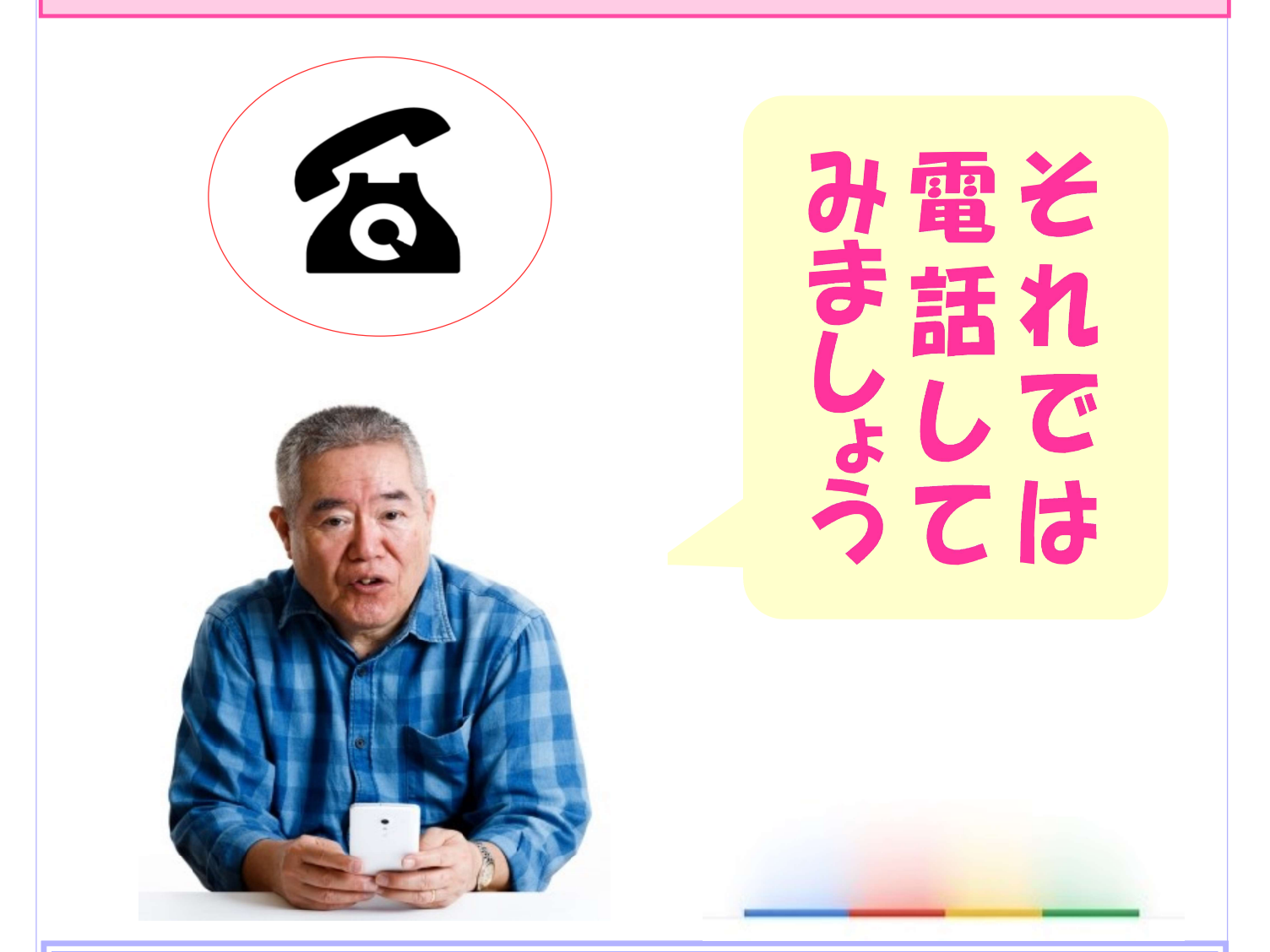

スマホのホームボタンを長押しして「O Oさんに電話して」と、いってみてくだ さい。電話番号をわざわざ調べなくても すぐに電話がかかります。

### 【解説】友だちに電話してみましょう!

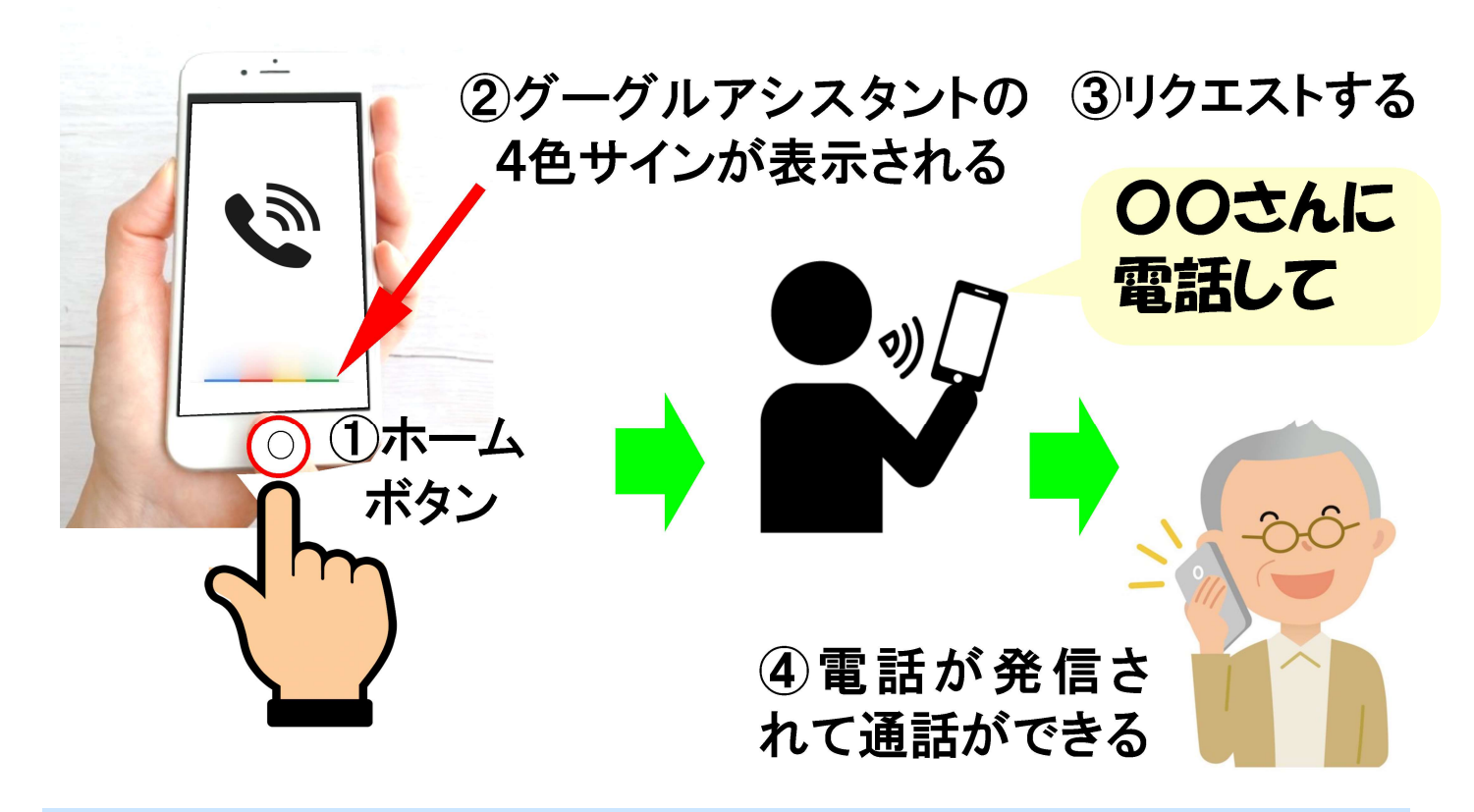

<操作> ①ホームボタンを長押しして ②グーグルアシスタントの4色サインが出たら ③「〇〇さんに電話して」とリクエストすると ④電話が発信されて、相手と通話できる

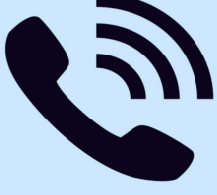

【ポイント】

ご自分のスマホに登録している個人の連絡先(電話帳)なら 電話できます。連絡先に登録していない個人宅には電話で きません。公共の施設や、タウンページに載っている団体、 業者は、その名称をいうと電話をかけてくれます。

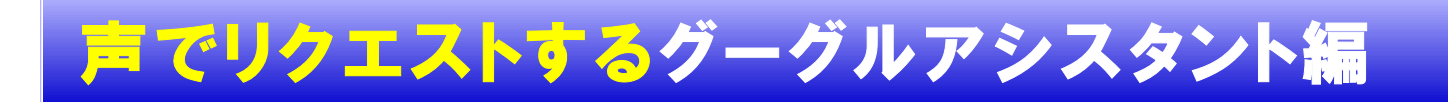

#### 【写真を撮る その1】 カメラを起動する

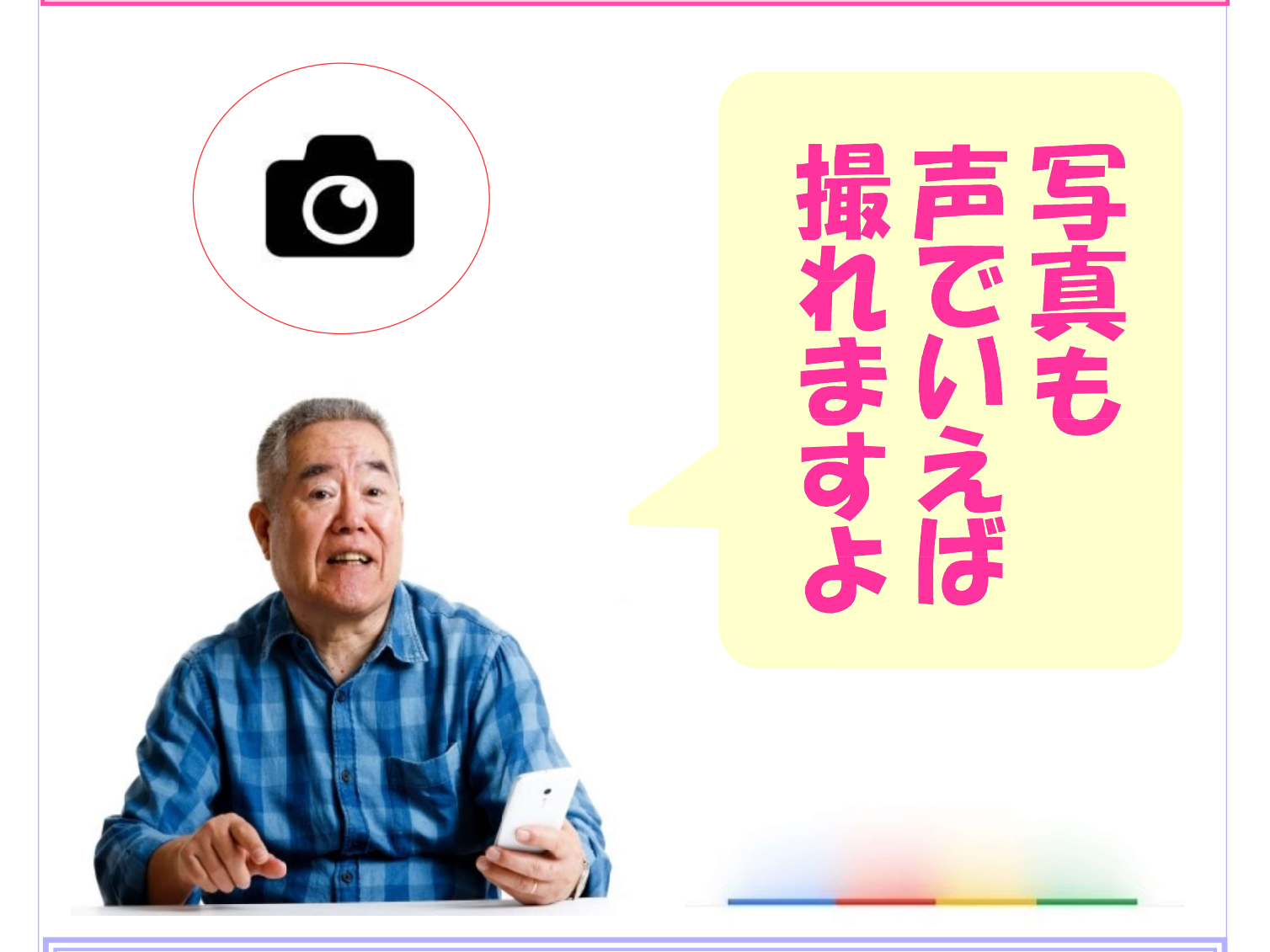

グーグルアシスタントを起動して、「写 真撮って」というと、「はい、撮ります」 とカメラが起動して、自動でシャッター が押され、撮影をしてくれます。

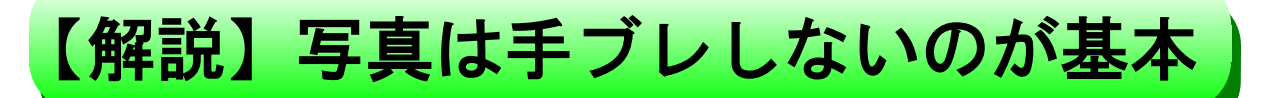

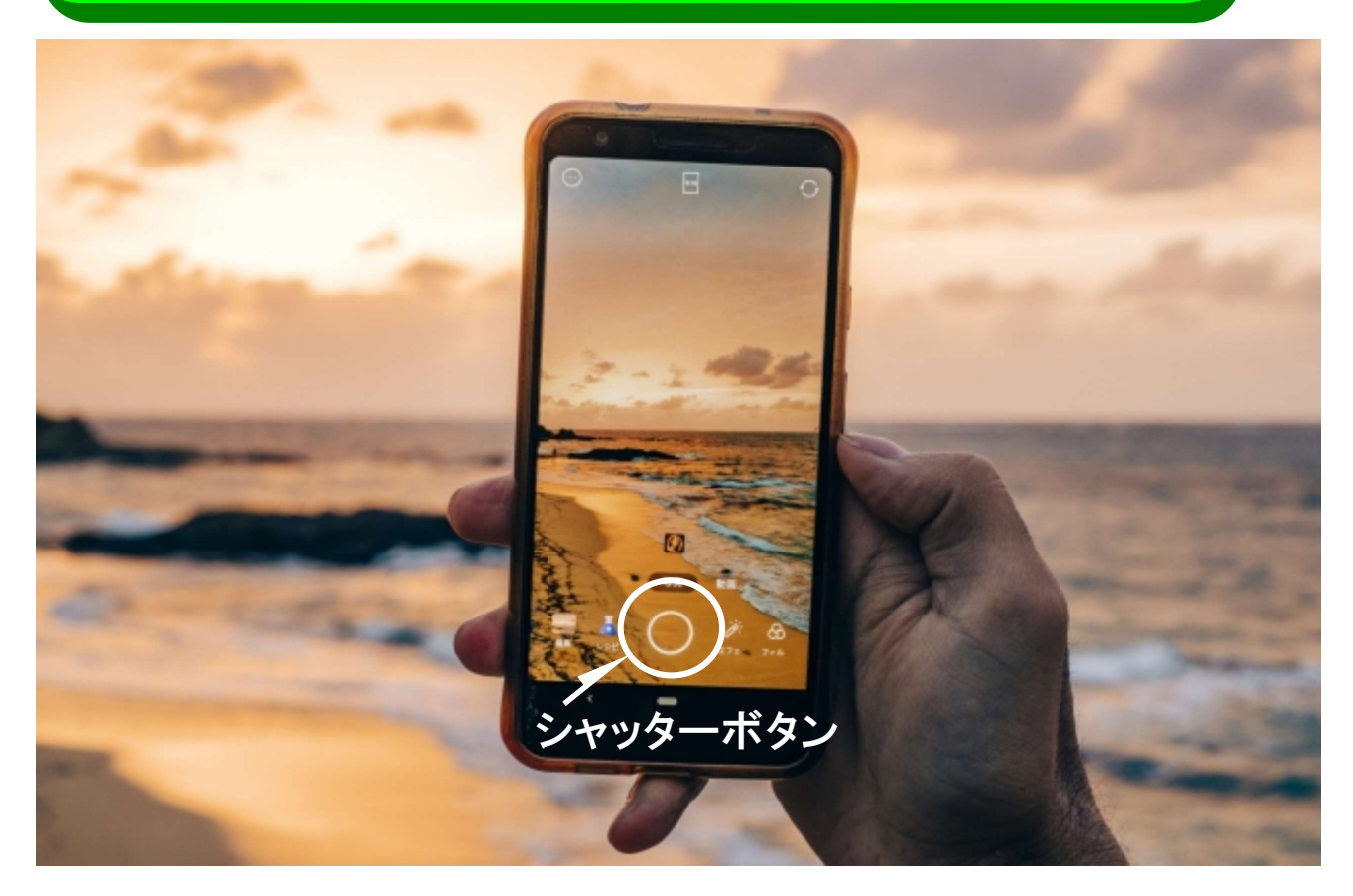

#### 美しい景色を撮るには、ピンボケ写真にならない ように注意することで、そのためには手がブレな いように、しっかりと脇をしめて手でカメラを固定 してください。

【ポイント】

スマホのカメラは、わざわざカメラボタンを押さなくても、声で 「写真撮って」とリクエストすると自動的にカメラが起動して、 そのまま目の前の被写体を写してくれますが、注意すべき は手がぶれないようにスマホをしっかりと持つことです。 (※スマホの設定でカメラ撮影が許可されている必要があります)

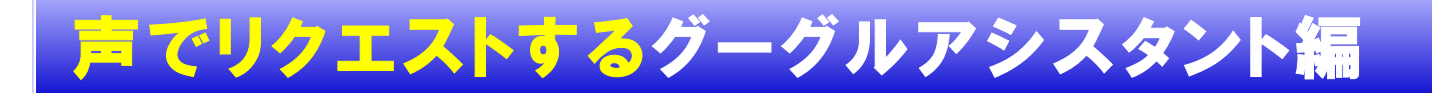

### 【写真を撮る その2】 自撮りする

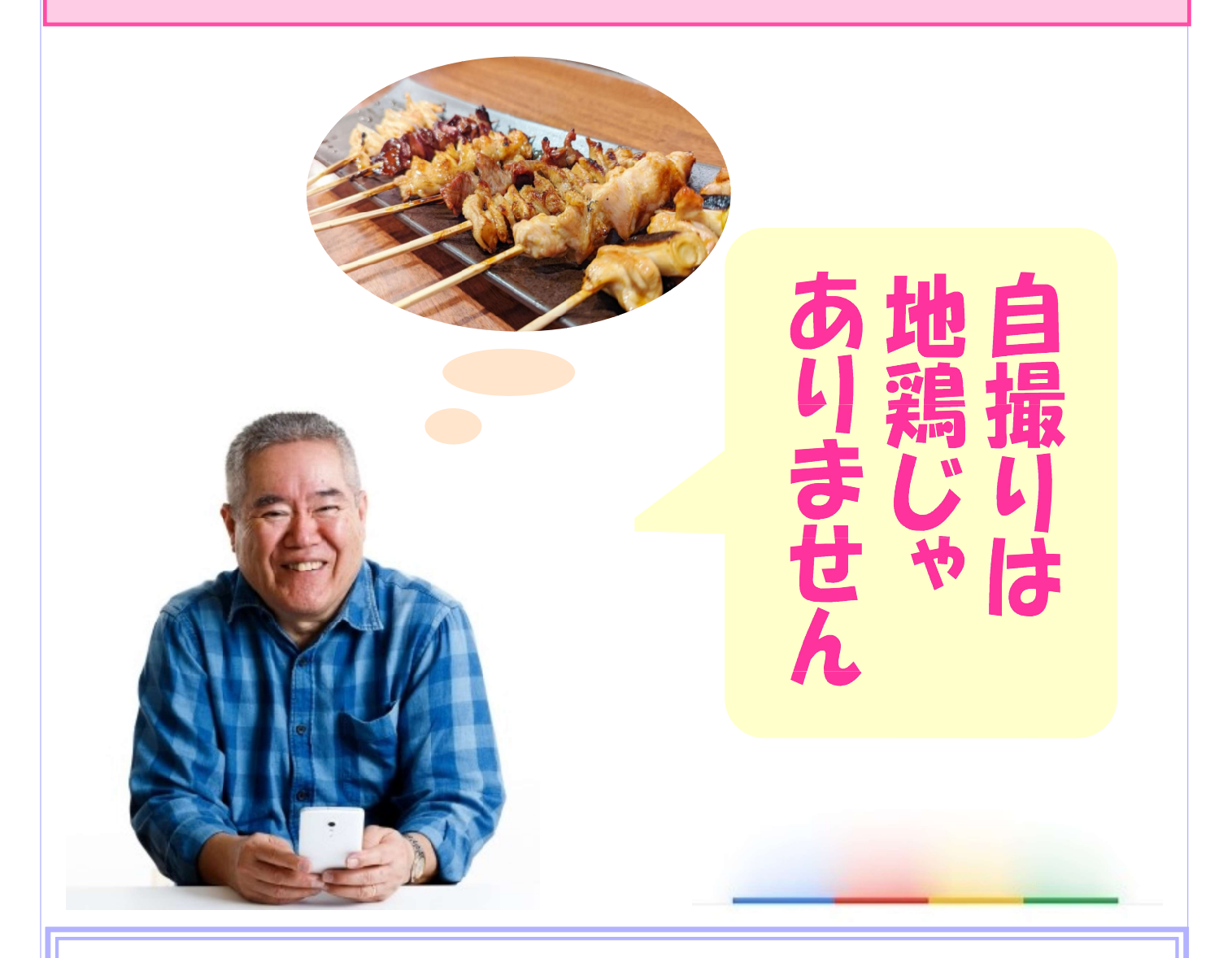

グーグルアシスタントを起動して、 「自撮りして」というと、自分を写すた めのカメラが起動して、自動でシャッター を押してくれます。

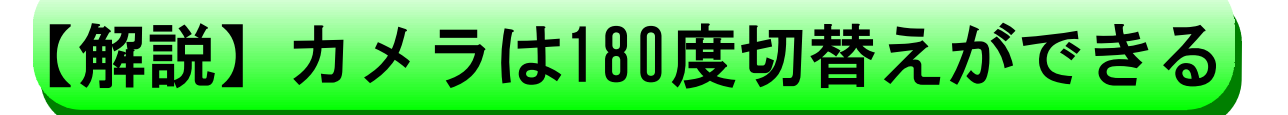

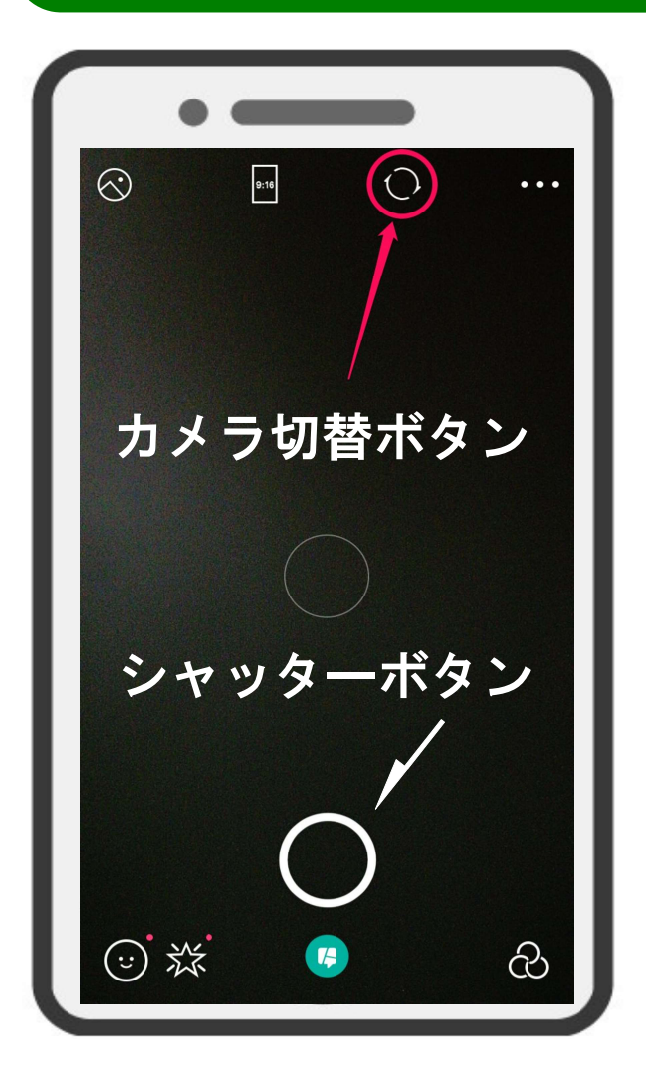

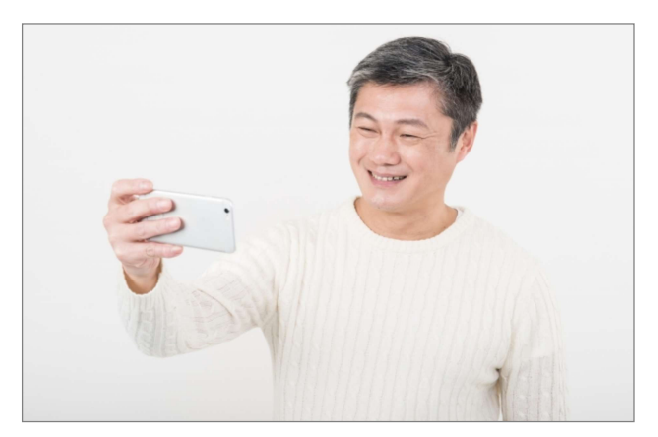

①「自撮り」する

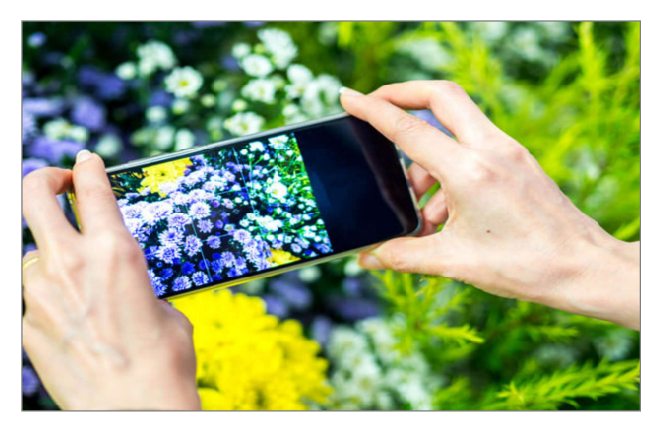

②「向う側」を撮る

手動でも「①自撮り」と「②向う側を撮る」の「カメラ切替ボ タン」を押して、カメラを180度切り替えることができます。

【ポイント】

自撮りは、「自分自身を撮る」という略語です。 どのカメラにも、①「自撮り」と②「向う側」の両方の被写体を 撮るため 180度カメラを切り替えるボタンがついています。 機種によって上部だったり、下部だったり位置が違いますが、 必ず「カメラ切替ボタン」があるので、どちらか撮りたい方を 決めて撮影します。

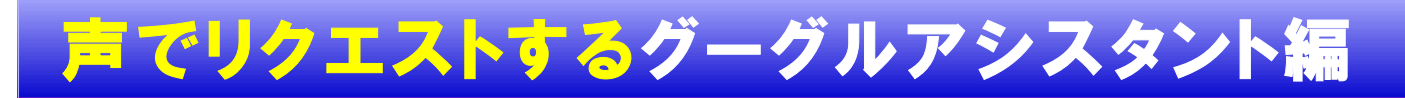

#### 【旅行計画 その1】 目的地の天気は?

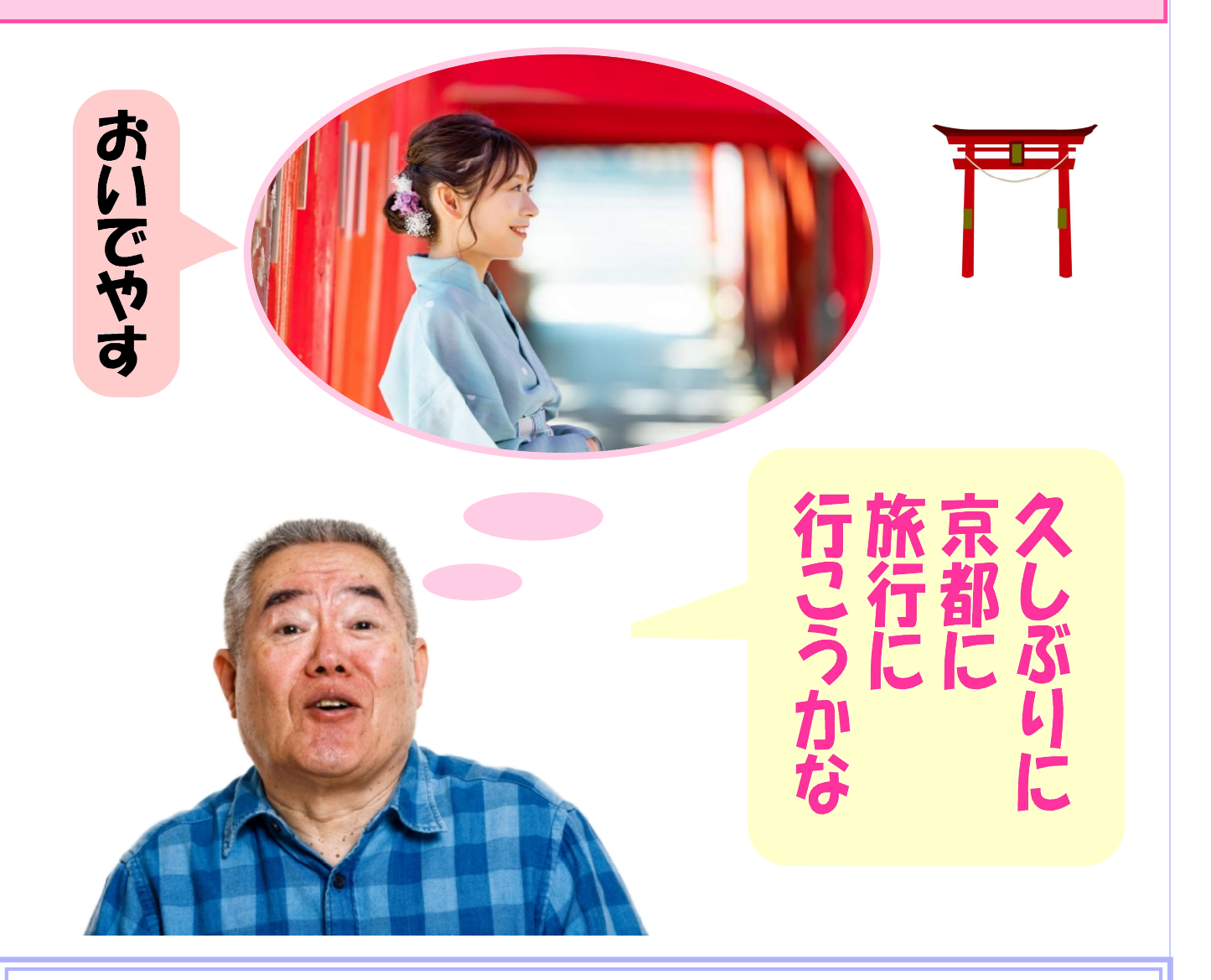

旅行や出張で遠くへ行く時、気になるの は現地の天気です。グーグルアシスタン トで「来週の京都の天気は?」と尋ねて みましょう。 【解説】画面ではさらに詳しく分かる

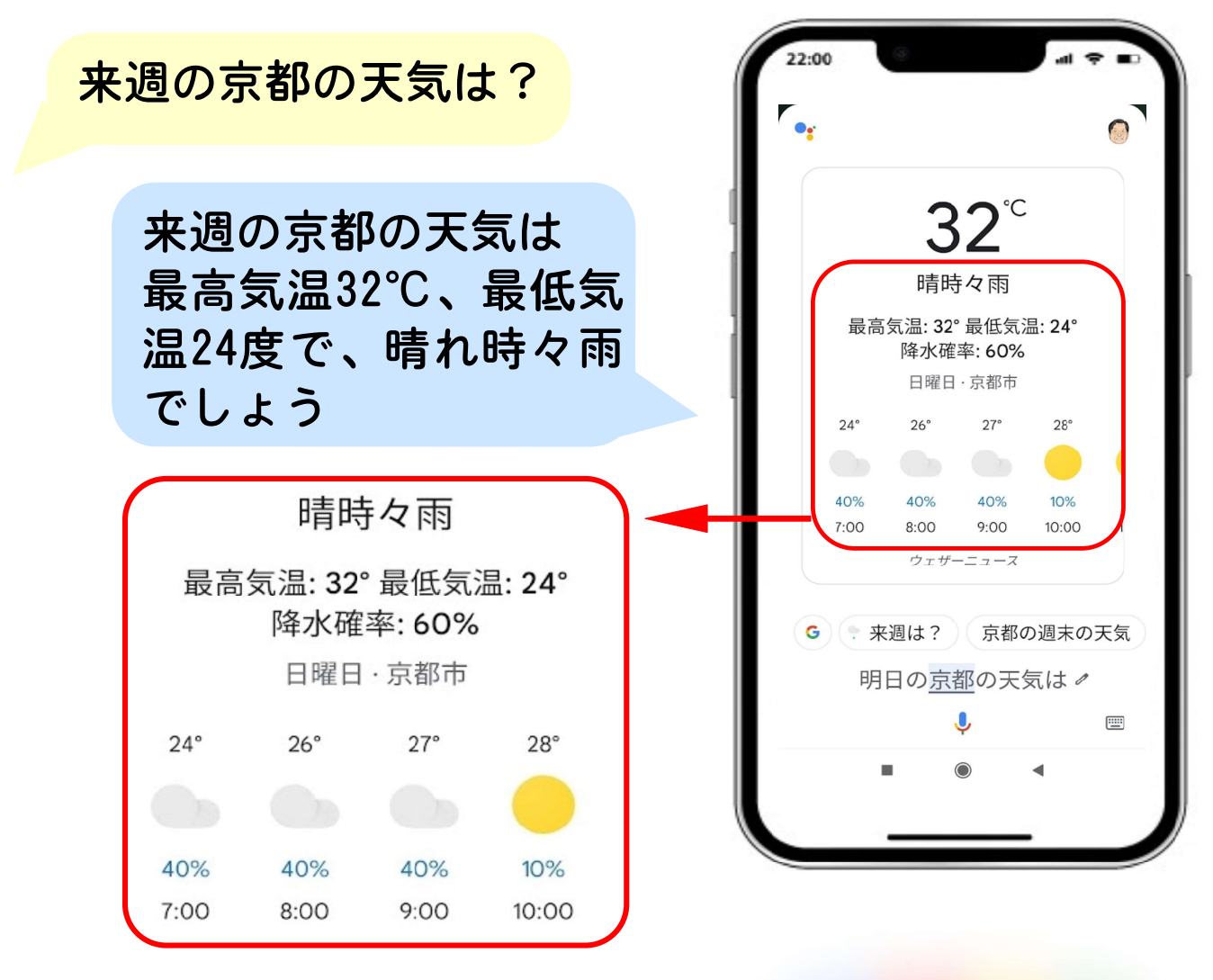

画面には時間ごとの降水確立が表示

#### 【ポイント】

グーグルアシスタントは、いつでもどこでも世界中の地方都 市の天気を、日付や週間指定で答えてくれます。 最高温度・最低温度・降水確率などを表示してくれます。ま た、湿度や紫外線情報なども尋ねると教えてくれます。 さらに詳しく知りたい場合は、「〇月〇日の〇〇の天気図は」 というと、日本気象協会のウェブサイトが表示されます。

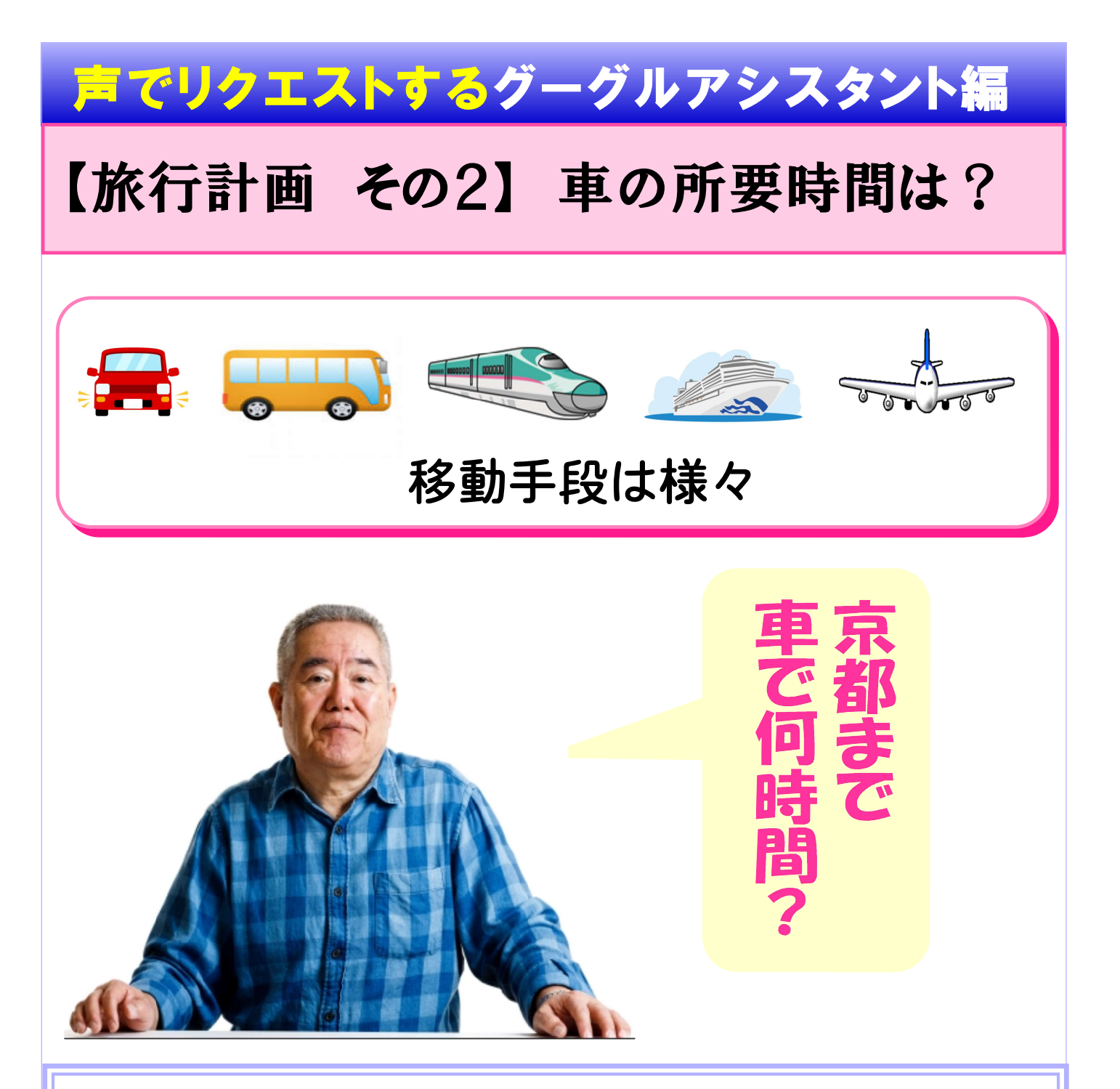

旅行先への交通機関は何にするか迷うと ころです。速さを選ぶか、快適さを選ぶ か、経済性を選ぶか、で移動手段が変わ ります。ここでは「京都まで車で何時間?」 と尋ねた場合について解説します。

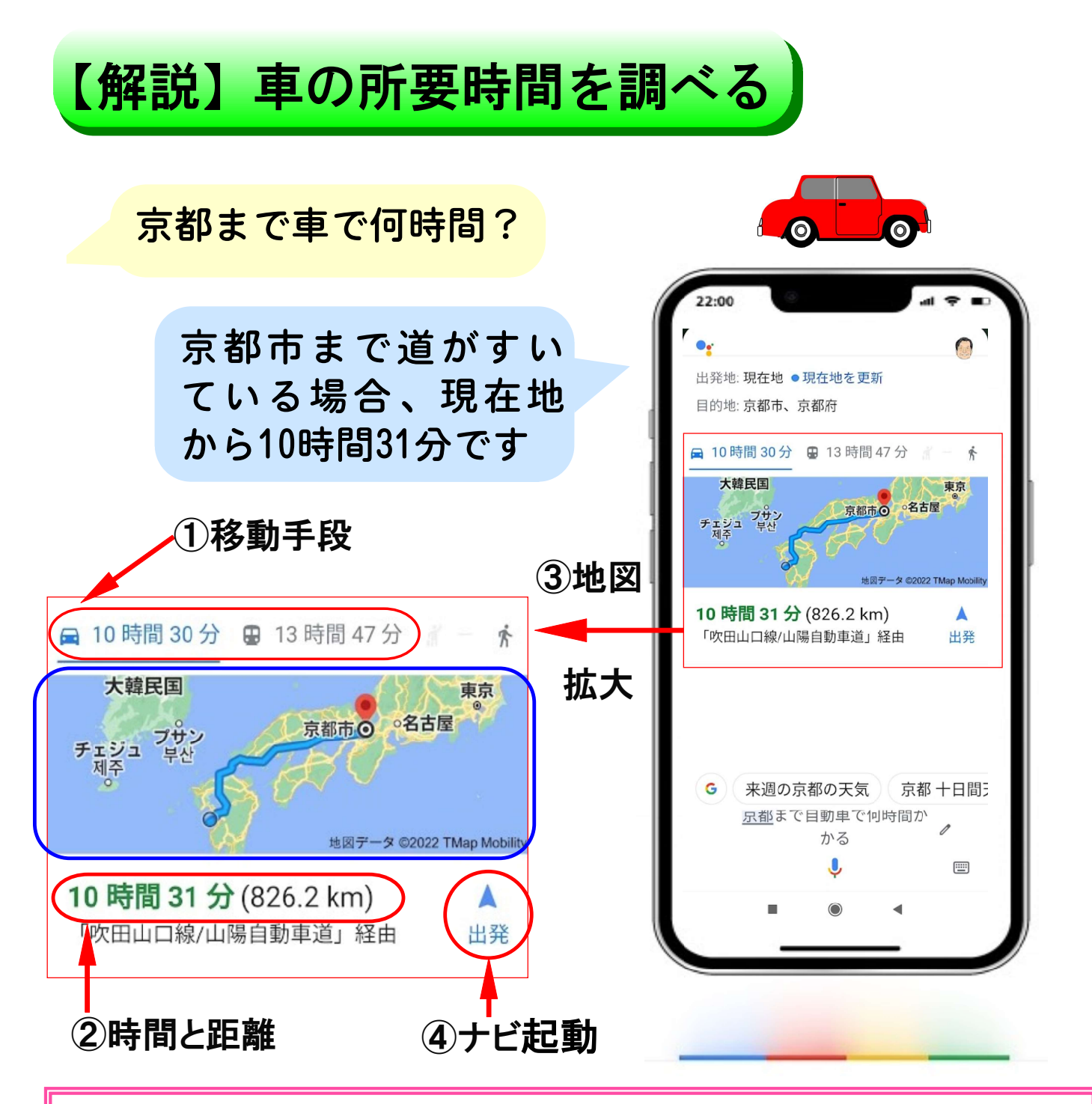

【ポイント】

上図のグーグルアシスタントの検索結果について解説です。 ①移動手段は、自動車と電車のそれぞれの所要時間が分かる ②時間と距離は、「10時間31分(826.2km)吹田山口線/…」 ③地図をタップすると、地図が拡大されて詳細に見れる ④「出発」をタップするとナビが起動し、目的地まで誘導してくれる 小さな画面の中にとてもたくさんの役立つ情報が表示されて いるので、有効に活用できます。

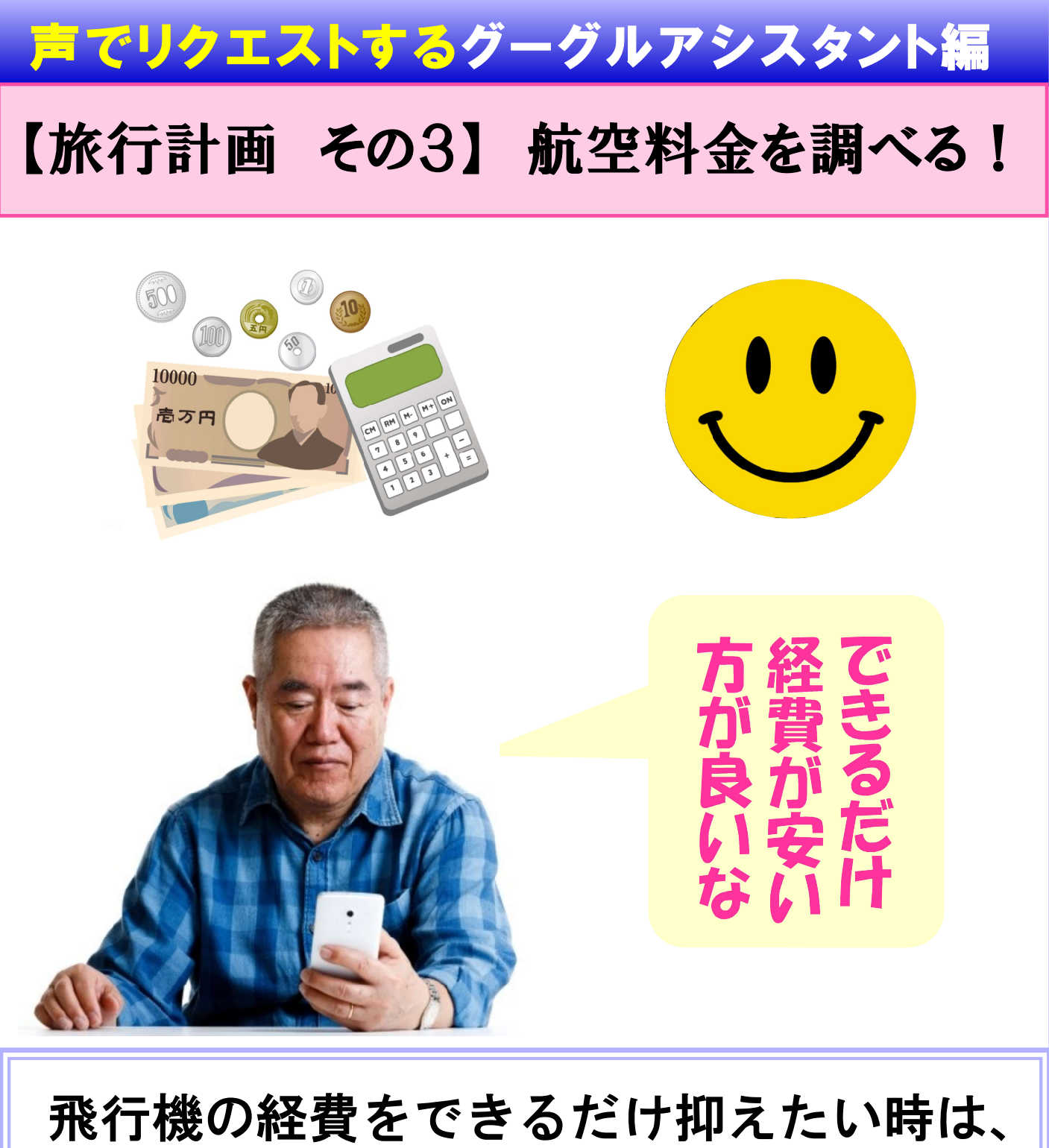

飛行機の経貨をできるたけ抑えたい時は、 グーグルアシスタントで「大阪までの格 安飛行料金は?」と尋ねると、とっても お得な航空券の情報が出てきます。

#### 【解説】飛行機の格安料金を調べる

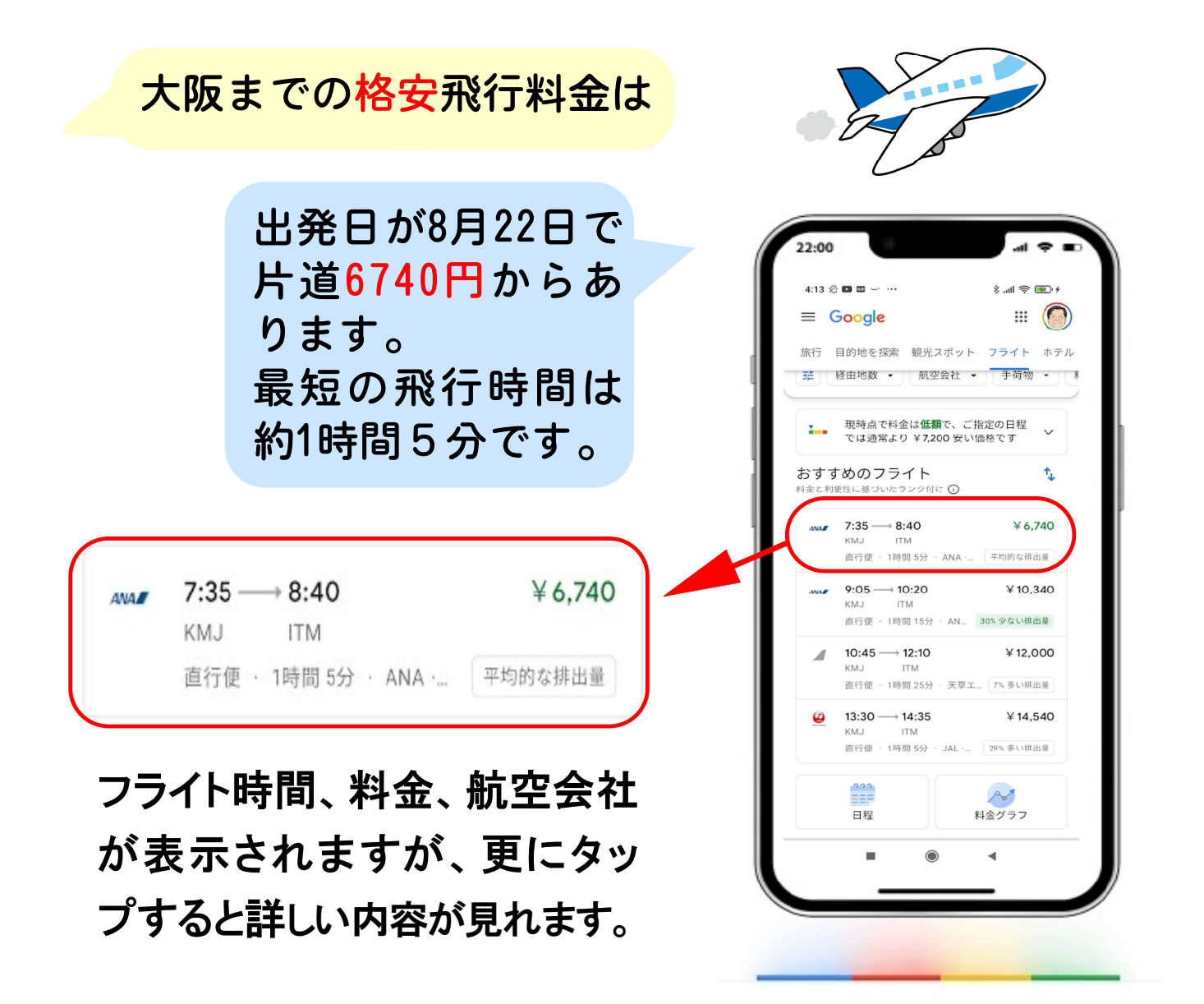

【ポイント】

飛行機の料金を調べる時、出発日が決まっているなら「〇月 〇日出発、大阪までの格安航空券は?」と尋ねると指定した 日にちでの情報が出てきます。

飛行機だけでなく、ホテルやお土産なども同じように「格安」 や「最も安い料金」などのキーワードを入れて検索すると、とっ てもお得な情報がすぐに手に入ります。

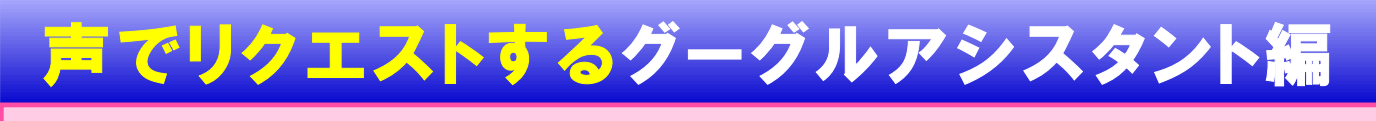

### 【日常での活用その1】レシピを検索する!

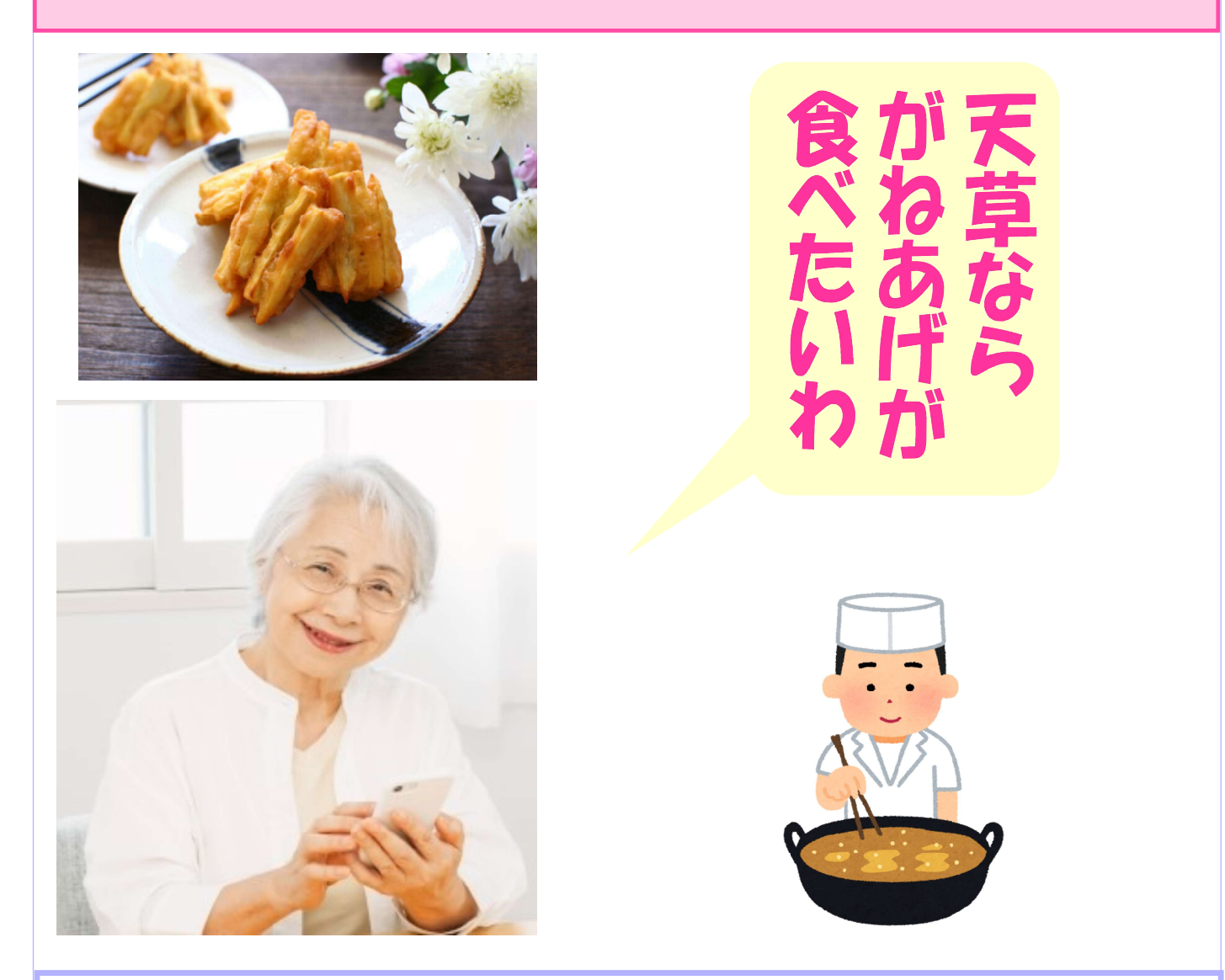

グーグルアシスタントは、地元の<mark>郷土料</mark> 理の作り方まで教えてくれます。例えば 「がねあげの作り方は?」というと、レ シピが出てきます。

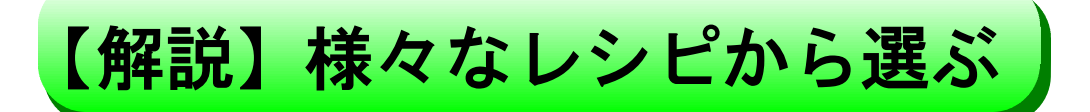

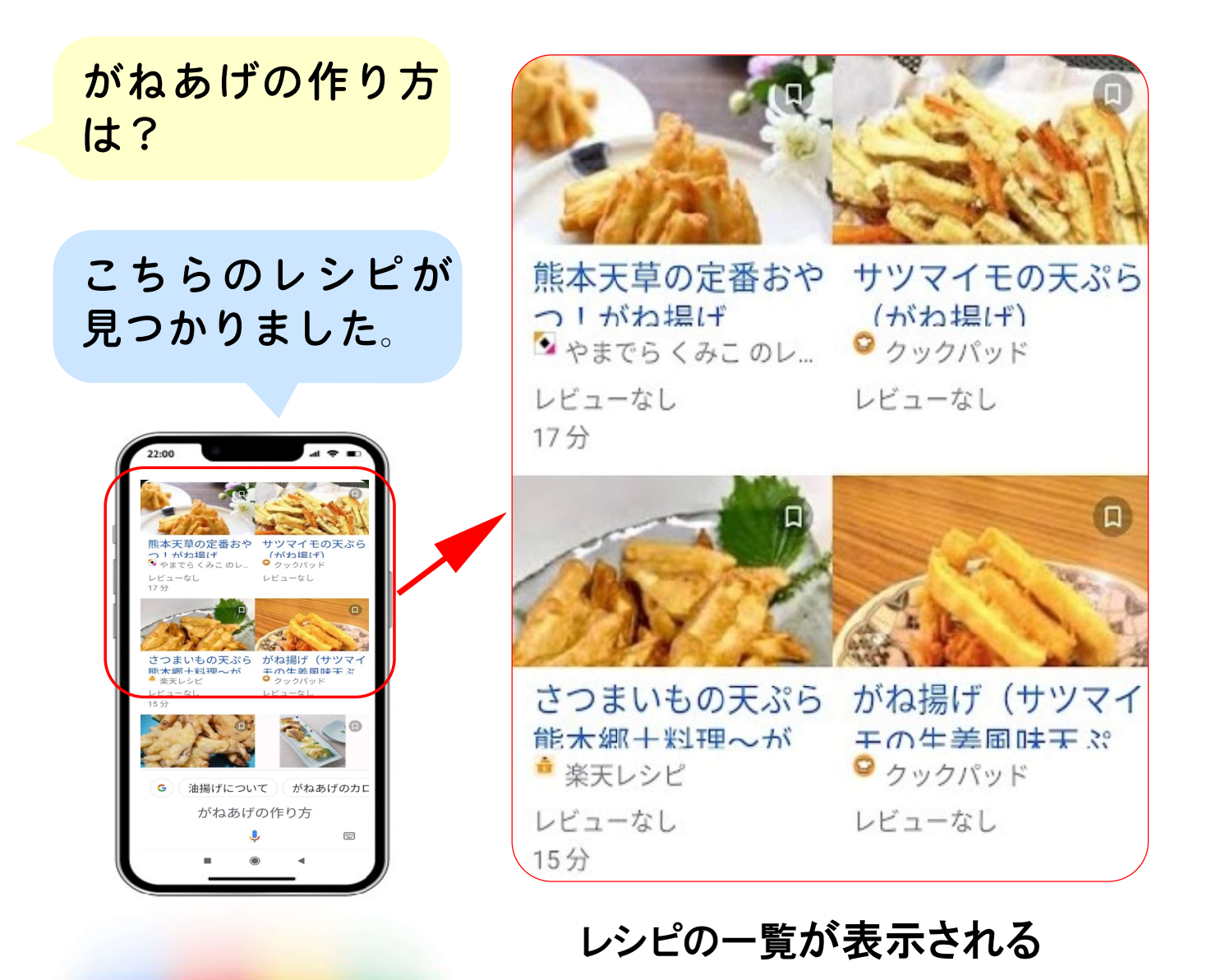

#### 【ポイント】

検索結果の一覧には様々なレシピが画像と共に表示されま すが、いろんな人の作り方が表示されますので、好みの作り 方を選んでください。

中には、画像だけでなく動画で分かりやすく解説したページ もあります。料理は一生食べ続けるものですから、いろんな レシピを知ってアレンジすると楽しくなります。

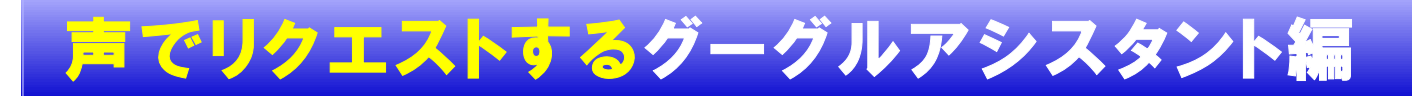

### 【日常での活用 その2】具合が悪くなったら!

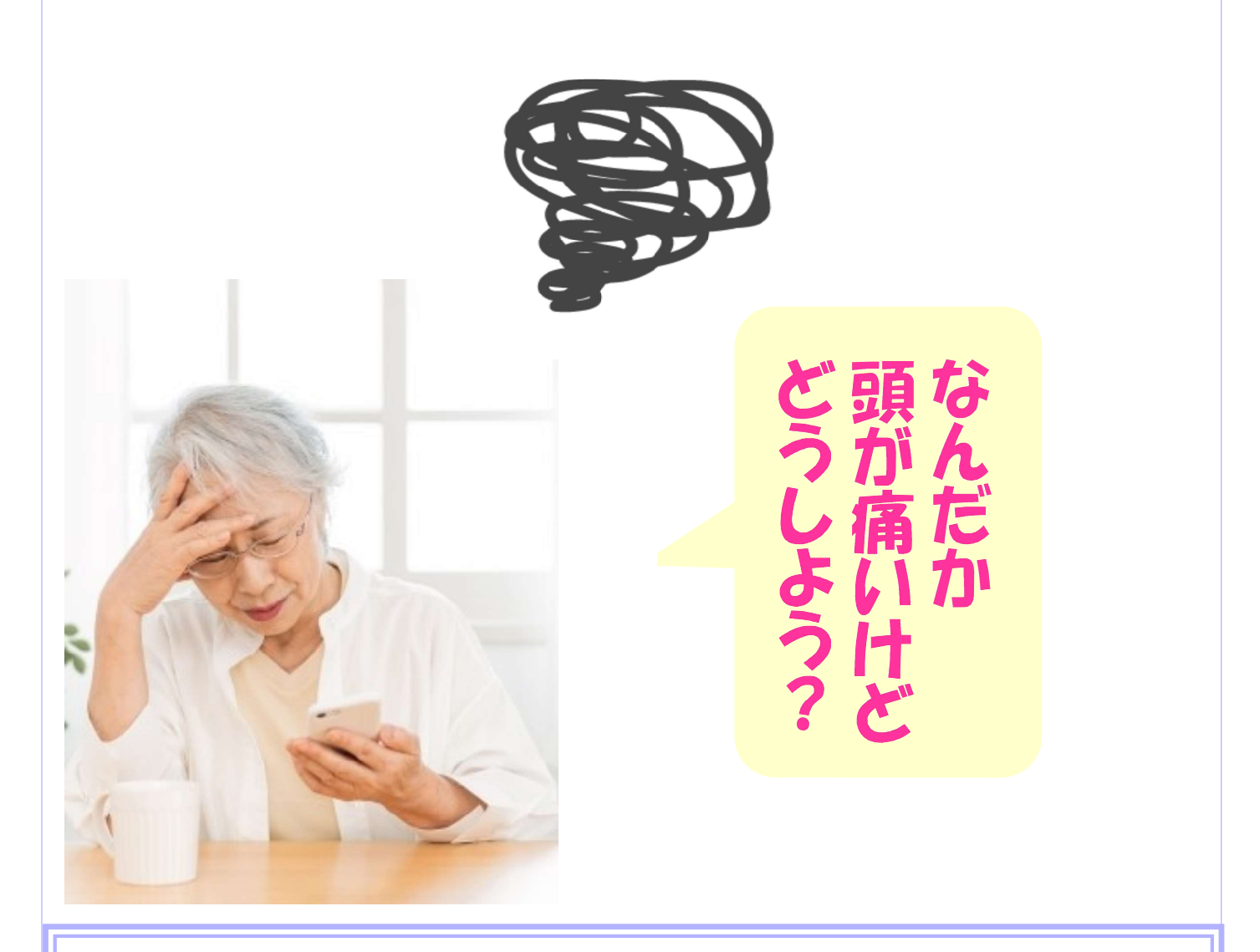

体調が悪くなった時は、グーグルアシス タントにすぐに尋ねてみましょう。体の 症状で「〇〇の対処法は?」と尋ねると 教えてくれます。

### 【解説】スマホで自己診断できる!

頭が痛い時の対 処法は?

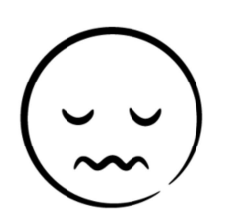

グーグルアシスタント が検索結果の中から 代表的なものを読み 上げてくれます。 画面には文字だけで なく、画像や動画など で詳しく解説してくれ ています。

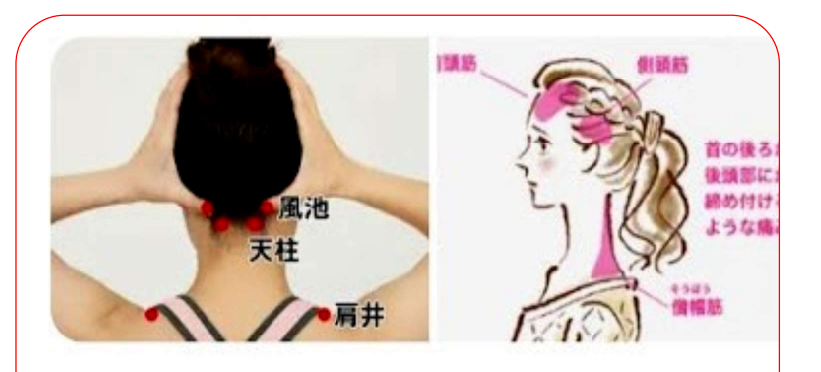

痛みを感じたら、こめかみの脈打つ 部分を冷却シートや氷枕などで冷や してみてください。 片頭痛は、体 を動かすと痛みが助長されます。 光や音などの刺激も避け、安静にし て過ごしましょう。 ちなみに、痛 み始めには血管を収縮させる作用の ある、カフェインを含んだコーヒー などを摂ると、痛みが緩和されるこ とがありますよ。

【ポイント】

体調不良や病気は誰にでも起こることです。その時、どうしたらよいか迷ったら、まずグーグルアシスタントに対処法を尋ねてみてください。専門家による解説がいくつも出てきて、その中で最も適切だと思う対処法を選択します。 持病を持っている方や、健康が気にかかる人も「〇〇の対処法」と尋ねると同じように専門家の適切な意見が見れます。

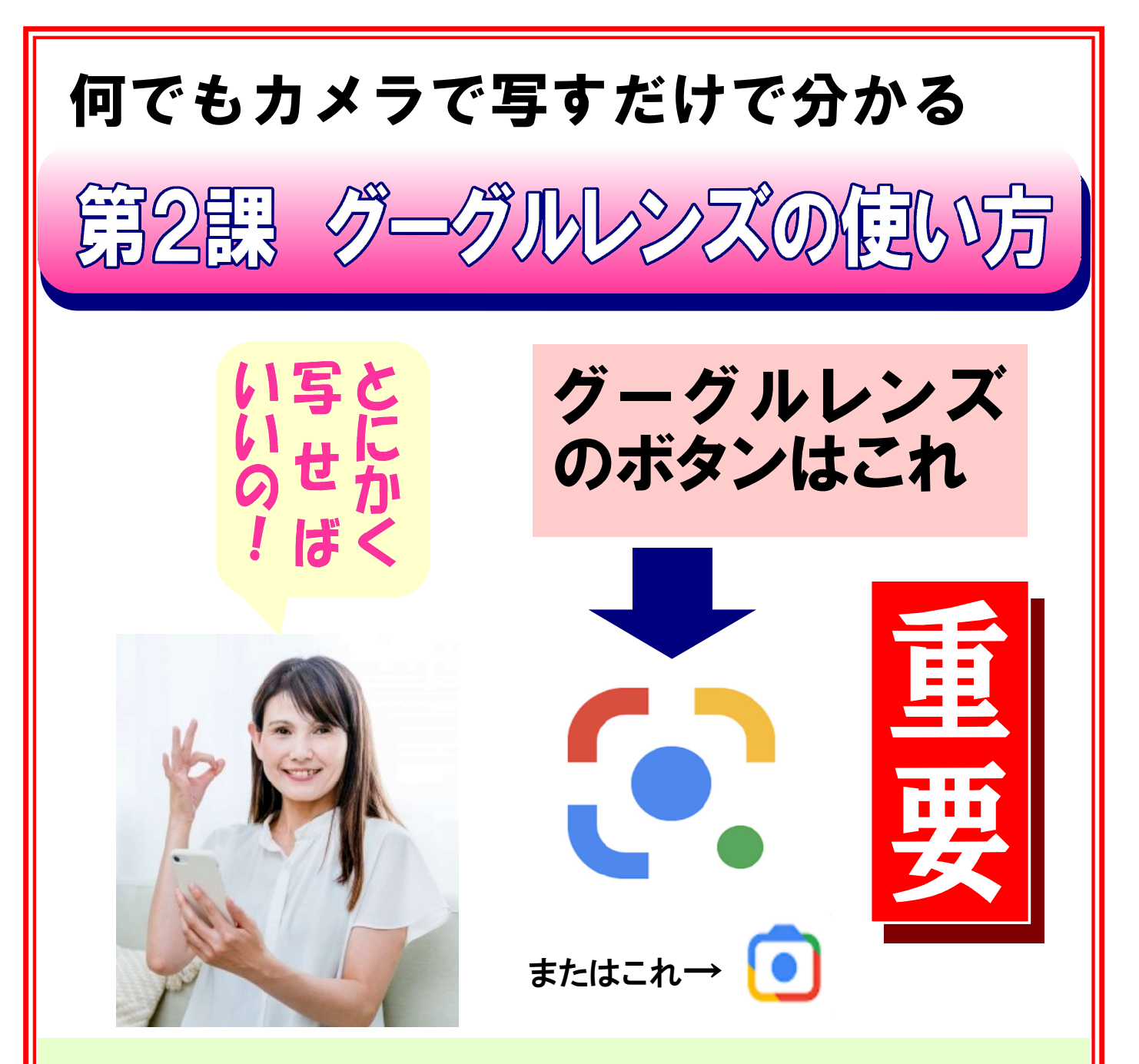

グーグルレンズとは、目の前にある品 物をカメラのレンズで写して、見た目 で似た物を調べてくれる、とても便利 な検索機能です。ポイントは、手ブレ しないように写すことです。

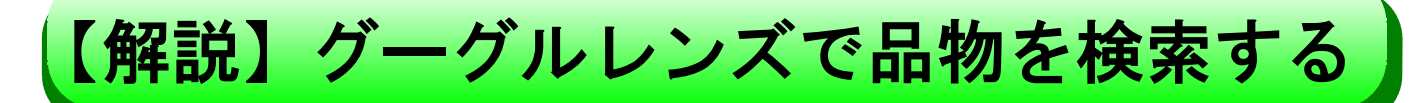

レンズボタン

左図のグーグルレンズボ タンを押して、右の品物を 検索する手順は、以下の 1~6の通りです

検索する品物

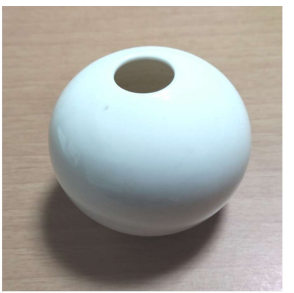

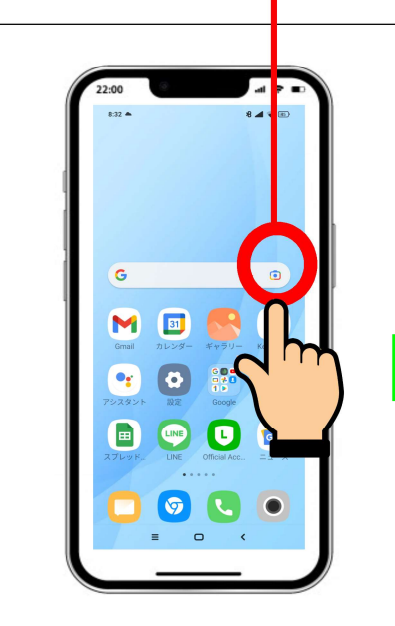

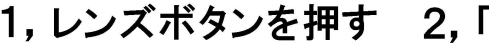

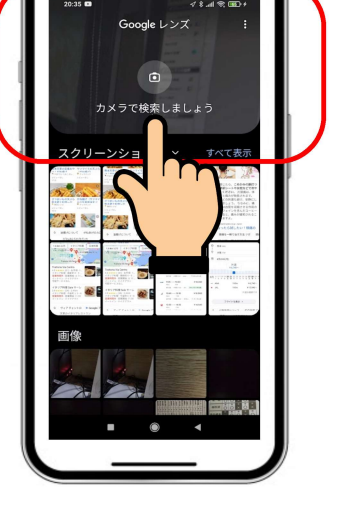

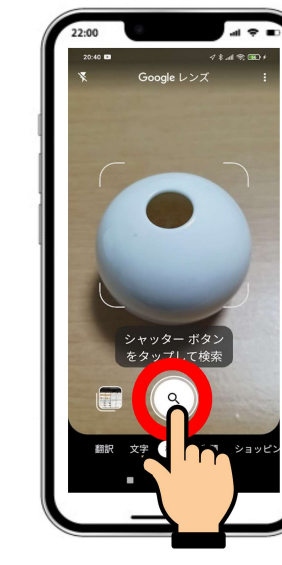

1, レンズボタンを押す 2, 「カメラで検索」を押す 3, シャッターボタンを押す

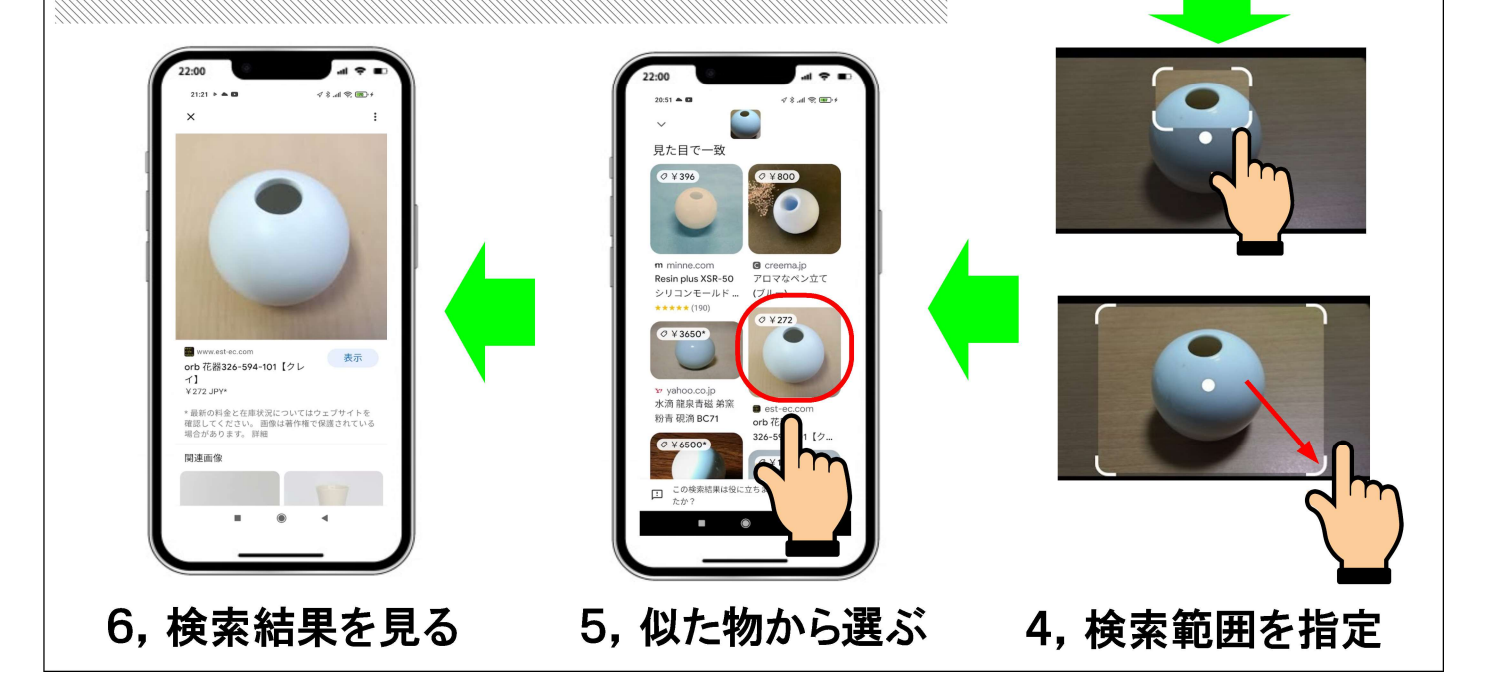

#### 画像で検索するグーグルレンズ編

### 【花の検索】 身近な花を調べてみましょう!

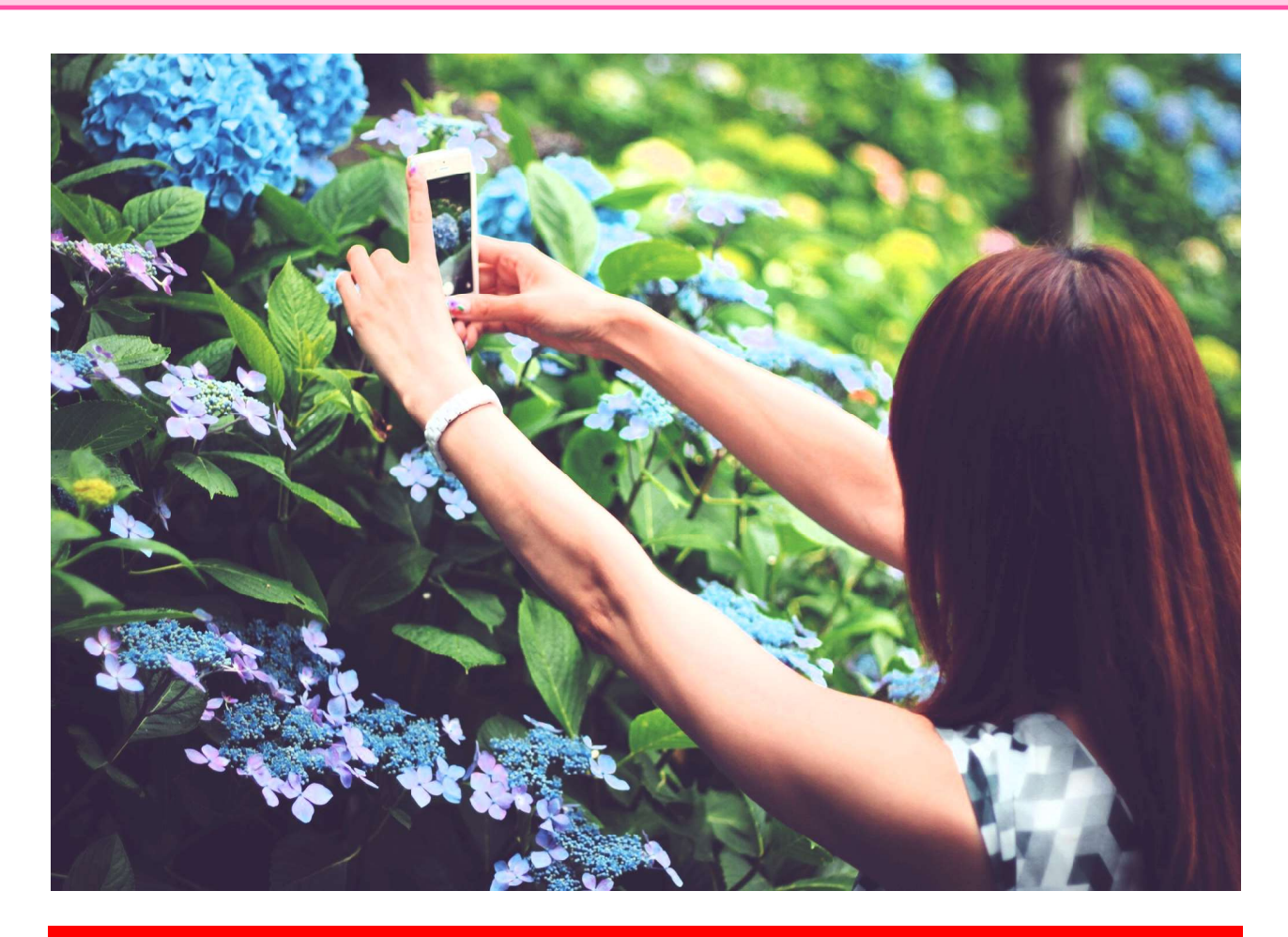

#### 【ポイント1】手ブレしないこと!

さっそくグーグルレンズで、サンプルの 花の写真を検索してみましょう。手ブレ **すると正確な画像が写せない**ので要注意 です。

### 名前はなんでしょうか?

#### グーグルレンズのやり方

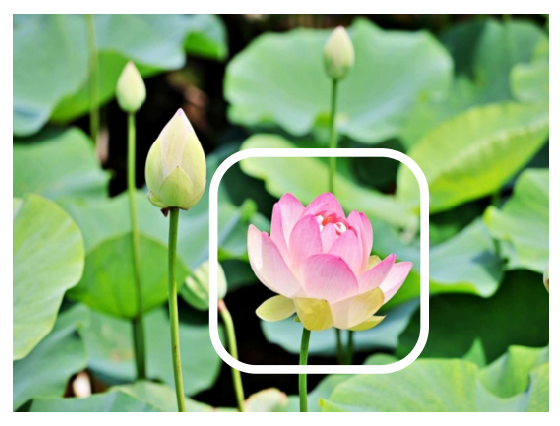

①グーグルレンズの枠の中に 検索する被写体を入れる

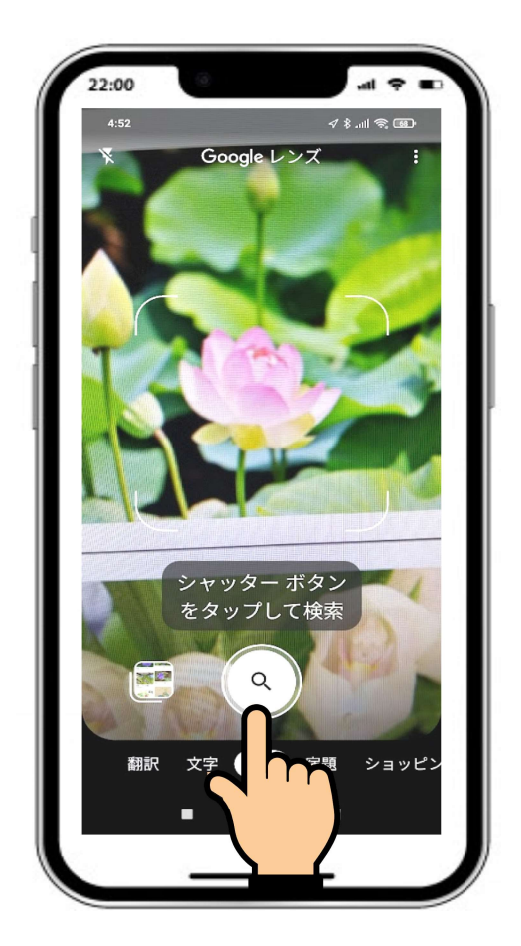

 ②ピントがあったらシャッ ターボタンを押す

#### 下のサンプル画像で試し に検索してみましょう

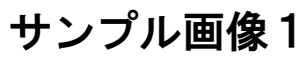

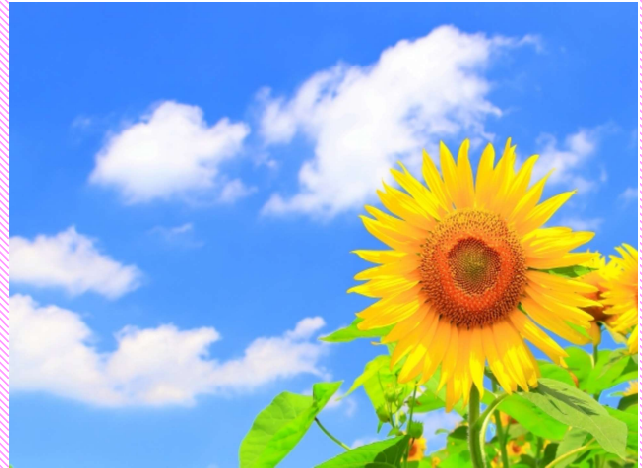

サンプル画像2

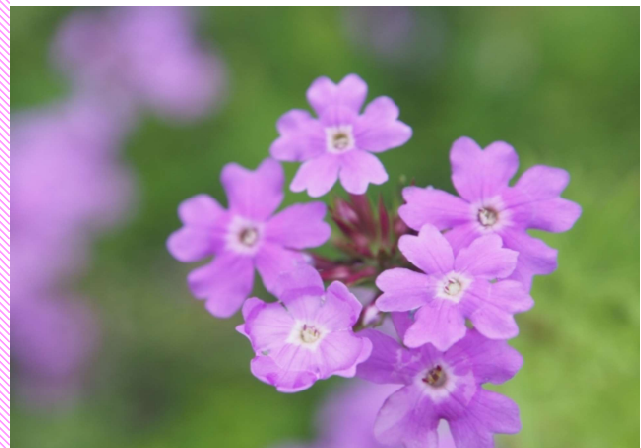

サンプル画像3

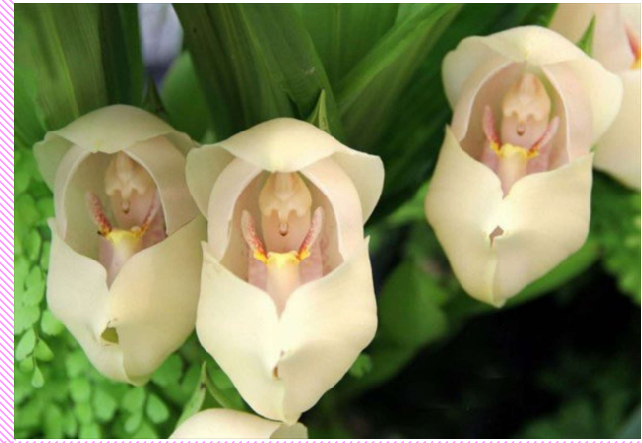

#### **回信で検索するグーグルレンズ編**

#### 【動物の検索】この動物の名前は?

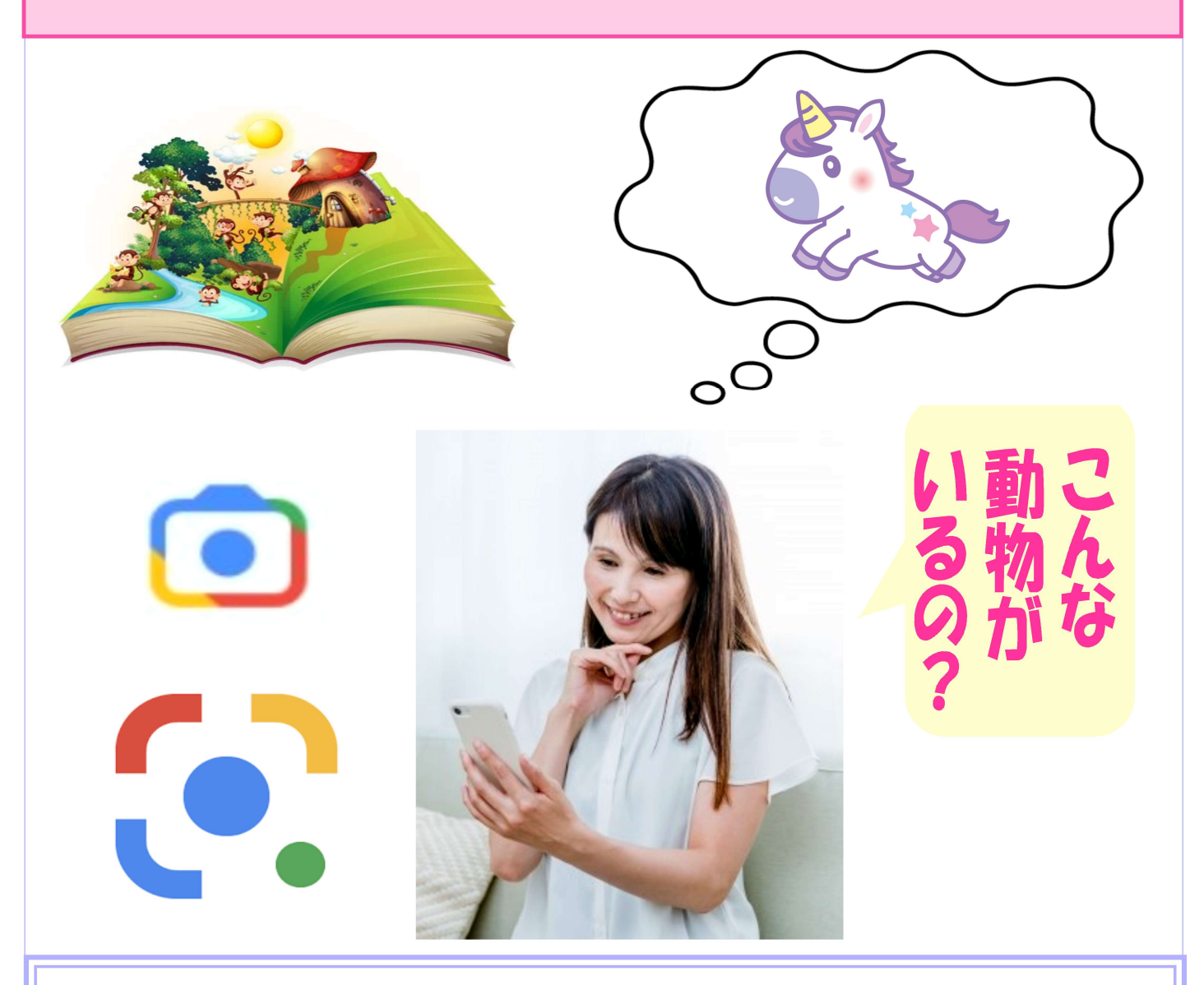

私たちの知らない動物がいろいろいます が、グーグルレンズで調べるとすぐに分 かります。そのものの特徴をとらえて写 してください。

### この動物の名前は何でしょうか?

サンプル画像1 サンプル画像4

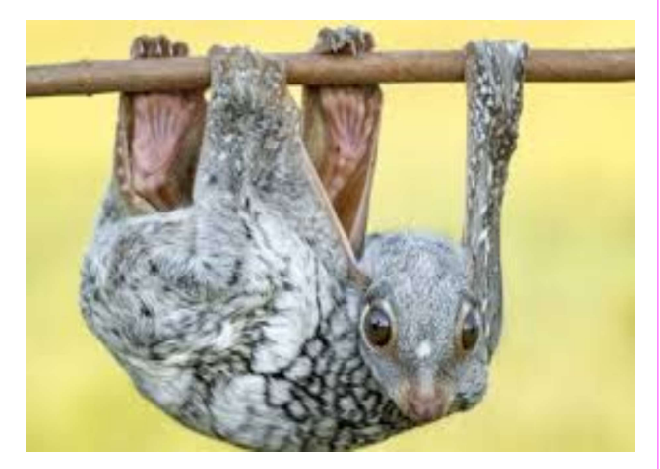

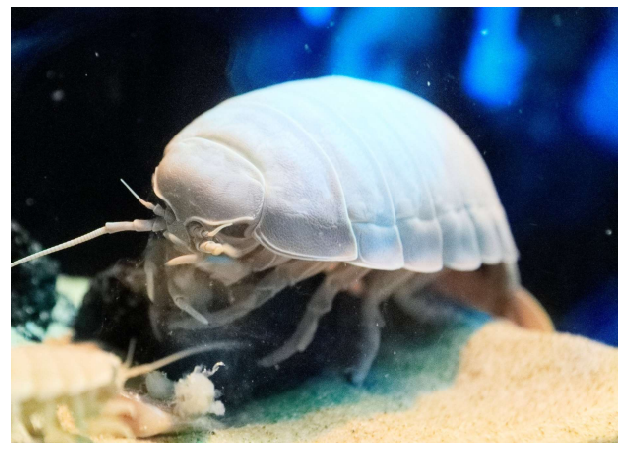

サンプル画像2 サンプル画像5

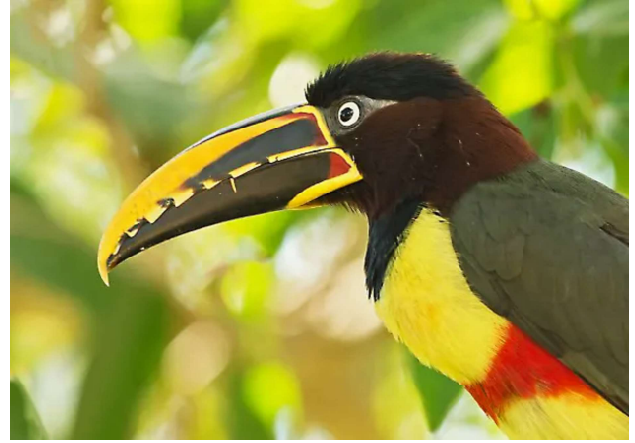

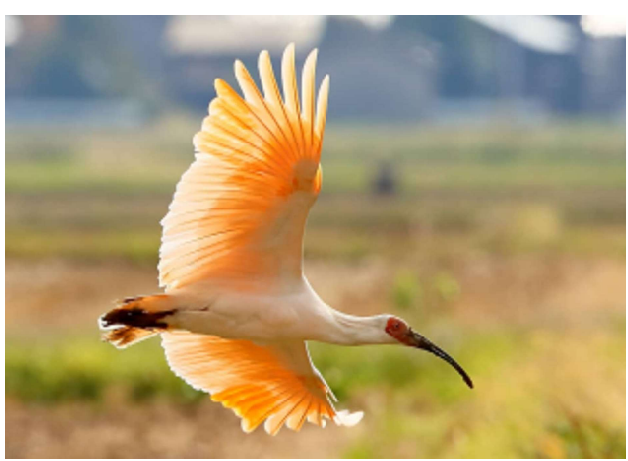

サンプル画像6

サンプル画像3

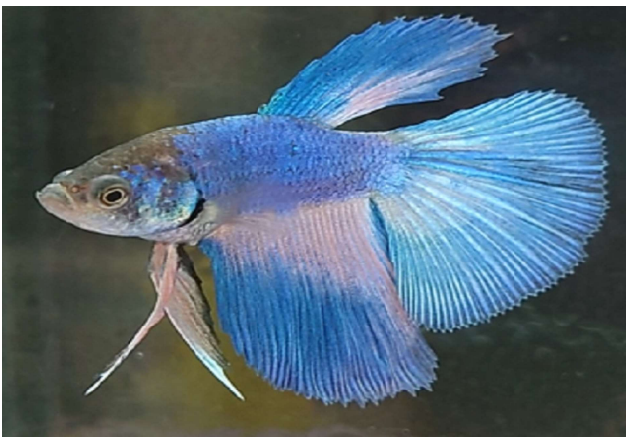

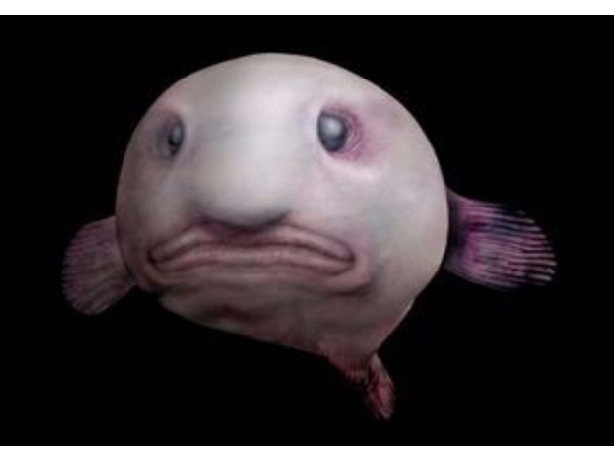

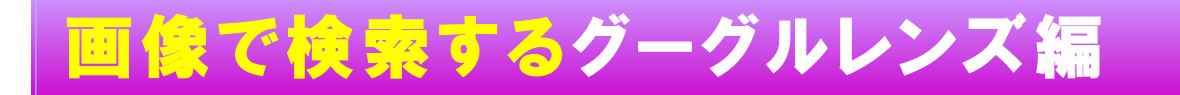

### 【品物の検索】 この品物は何でしょう?

商品名

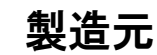

価格

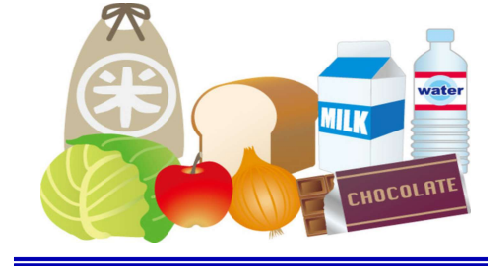

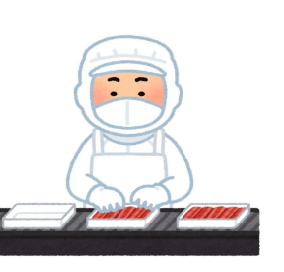

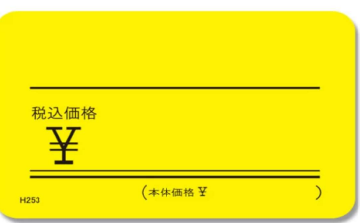

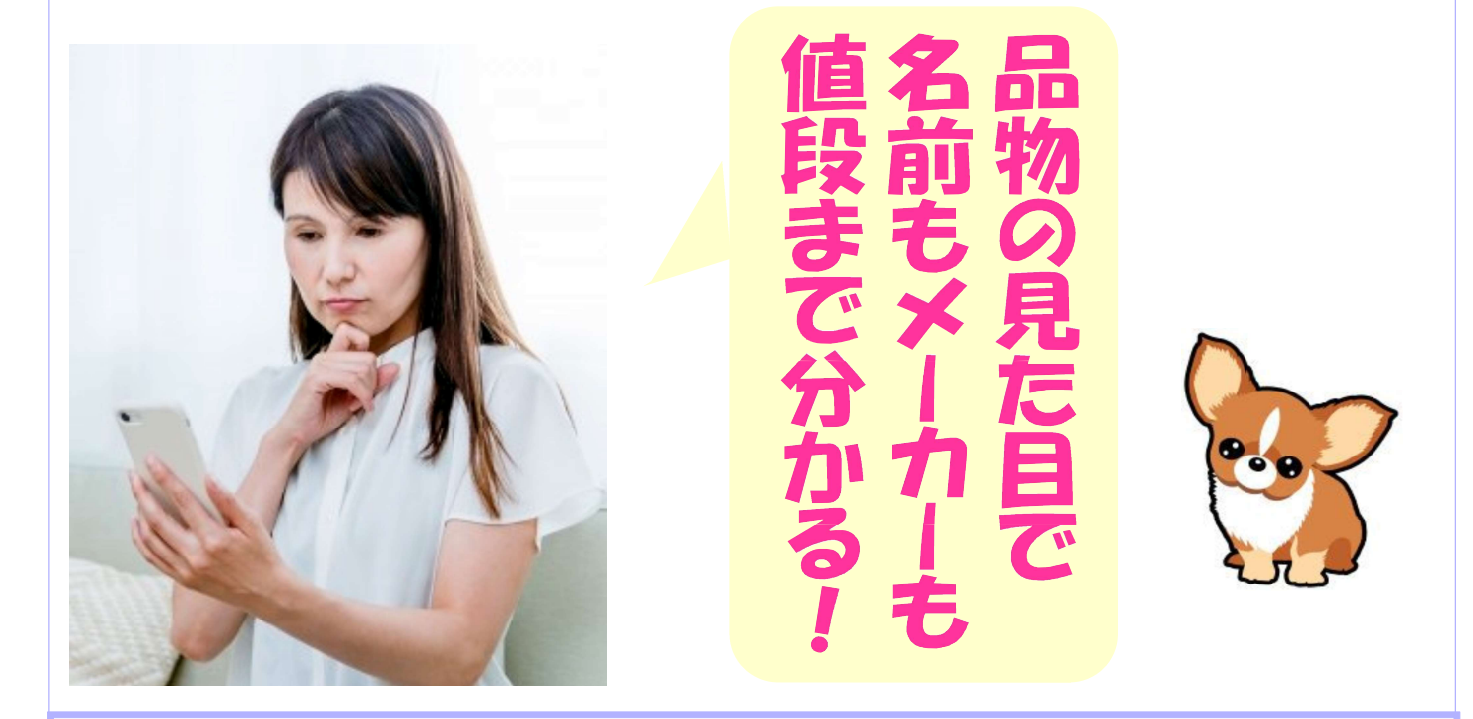

品物の形から、<mark>商品名、製造元、価格、</mark> まで調べることができます。 品物を写す時は、他の物と交わらないよ うに単体で写してください。

### この品物の値段はいくらでしょうか?

サンプル画像1 サンプル画像4

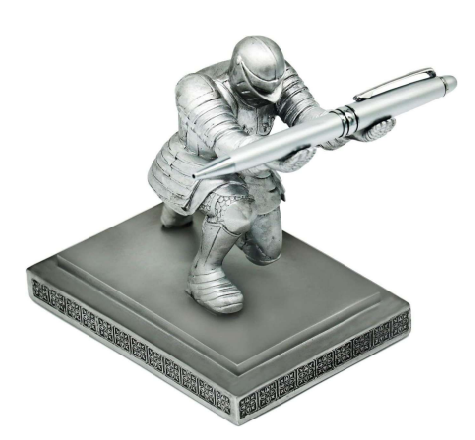

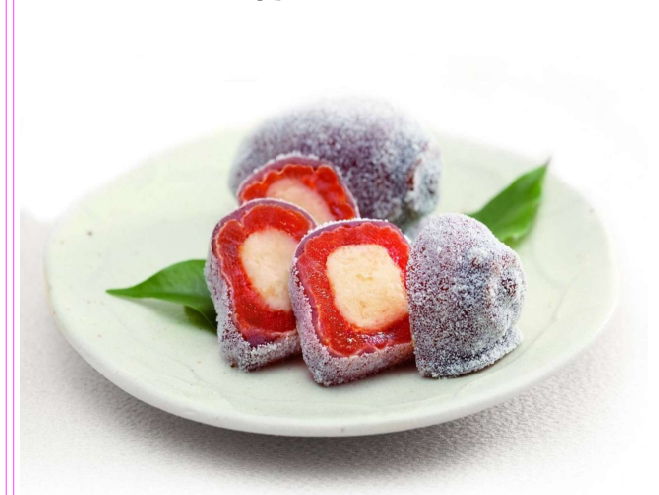

サンプル画像2 サンプル画像5

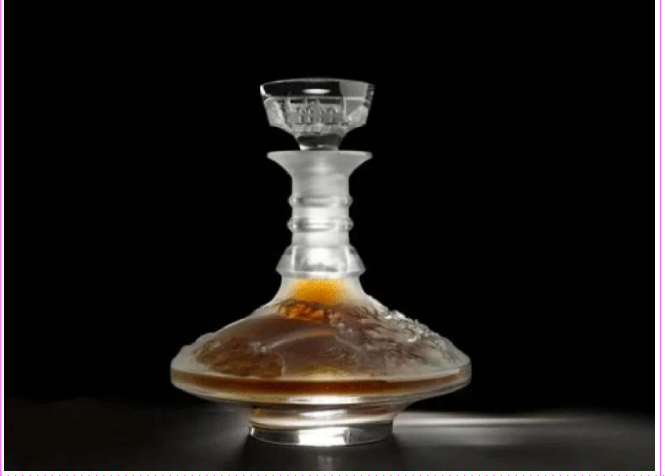

サンプル画像3

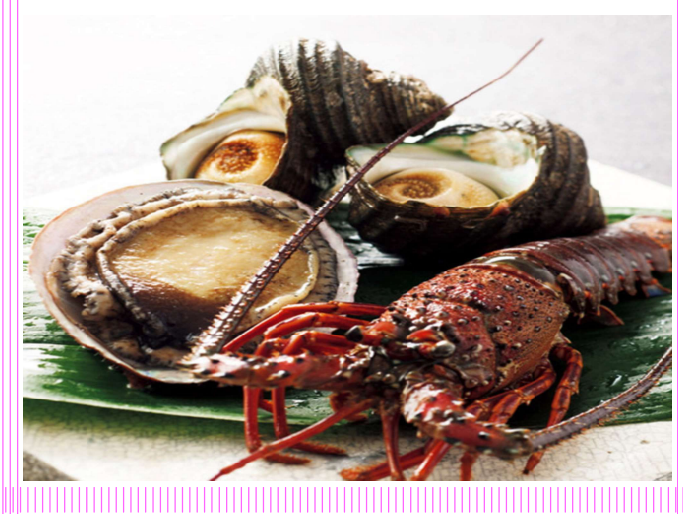

サンプル画像6

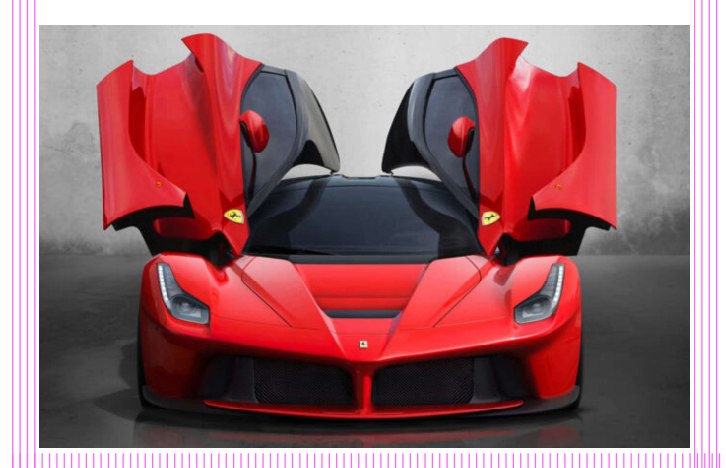

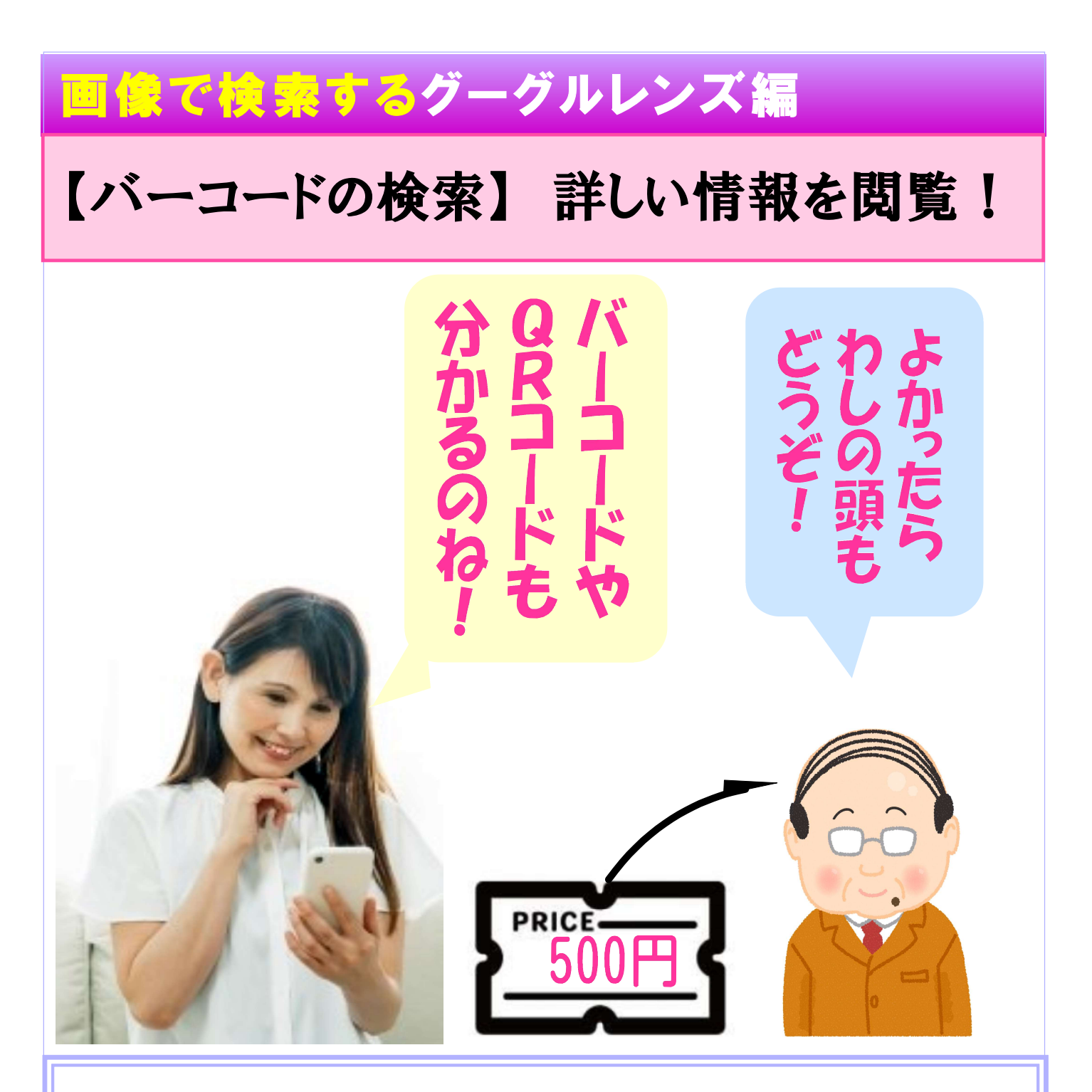

グーグルレンズはバーコード検索やQRコー ド検索もできます。 品物を調べるだけでなく、いろんな情報 やホームページも見れます。

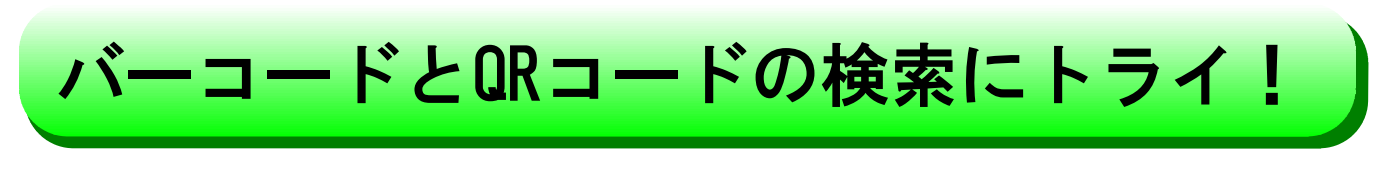

#### 【バーコード編】これを読み取って下さい!

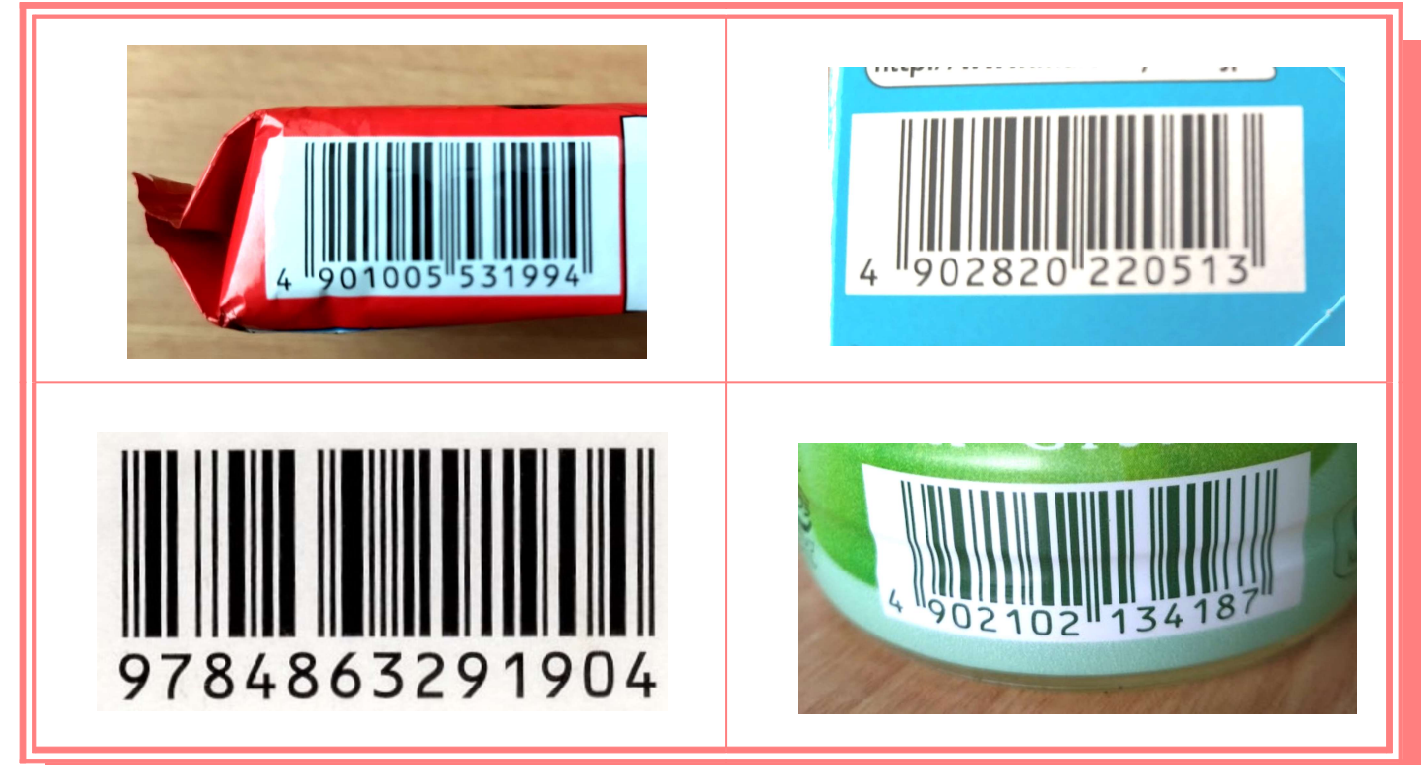

#### 【QRコード編】ホームページの内容が見れます

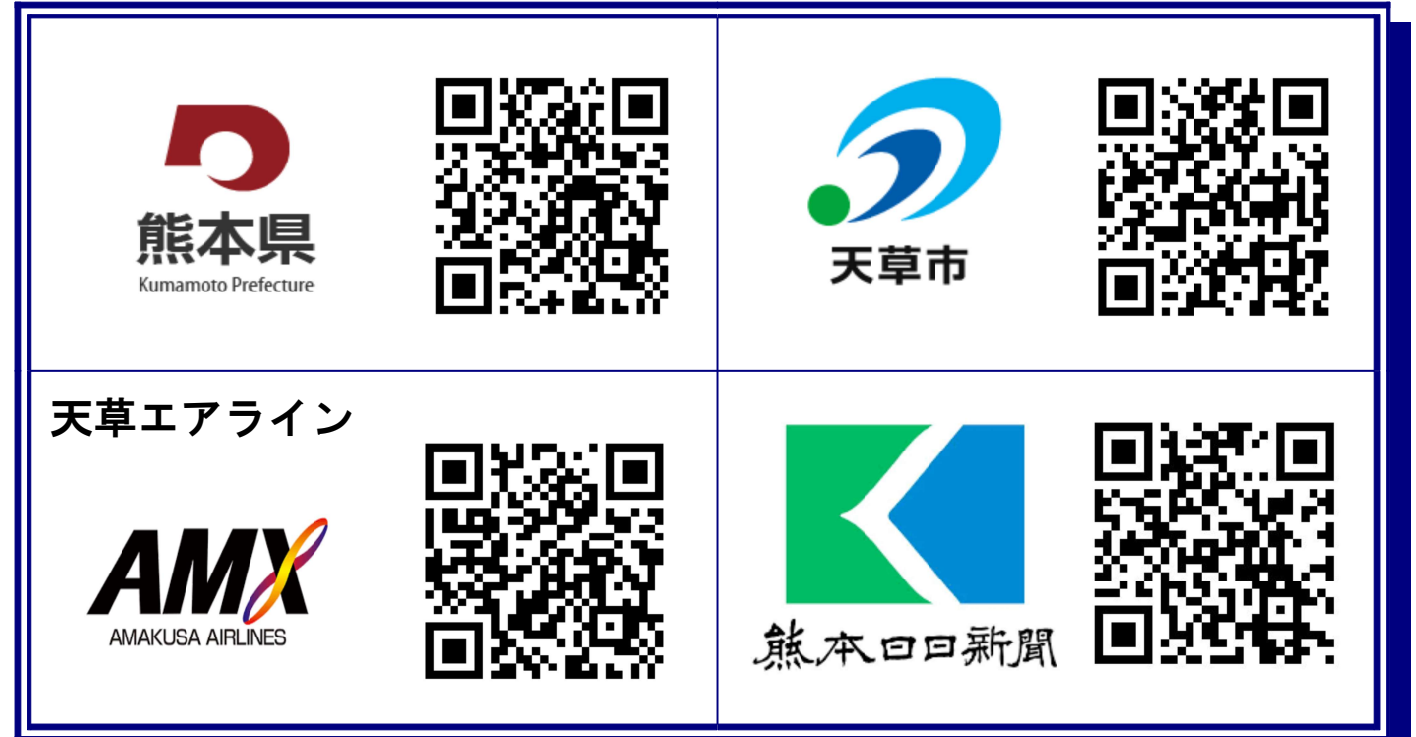

# 災害発生時の安否確認に威力を発揮! 第3課 LINEでつながる大切さ!

# なぜLINEが生まれたのか!?

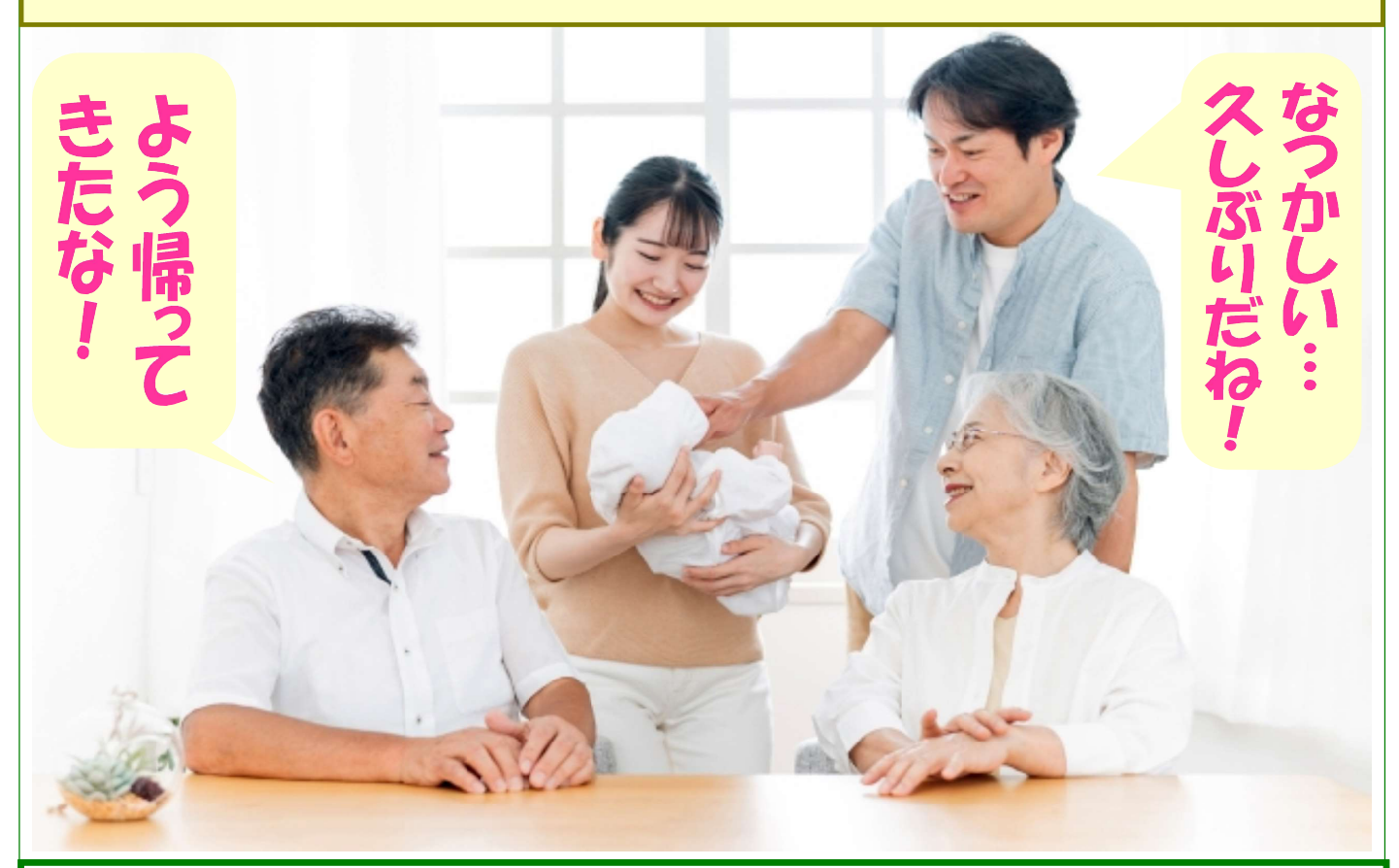

電波障害や災害発生時において携帯電話 がつながらない場合、LINEならメッセー ジのやりとりやLINE電話やビデオ通話が できて、とても安心です。

# 東日本大震災で電話が不通!

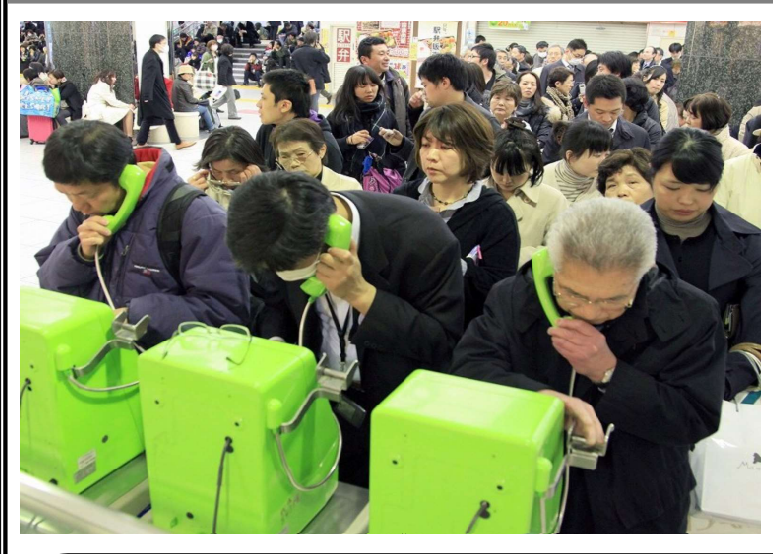

左は、東日本大震災 発生後、docomo、AU, ソフトバンクの電話回 線が不通となり公衆電 話に並ぶ人々の行列

#### 携帯電話がつながらず大パニック!

2011年3月11日東日本大震災直後、被災地のインフラは 壊滅状態で、通信網が大打撃を受けました。電話はつなが らない、ショートメールが届かない…NTTは、臨時の公衆電 話を増設して、人々は長蛇の列に並び、時間の制約を 受けながら電話をしたのでした。

大切な人の安否確認ができず不安を抱えている人たちを 見て、「緊急時の"ホットライン"として使えるように、電話回 線を使わないメッセージアプリを作ろう」という思いから急ピッ チで開発を進め、2011年6月に誕生したのが『LINE』でした。

LINEは、電話回線ではなくインターネット回線を使用する ため、たとえ一般の電話回線が不通になっても、インターネット回線で通じます。

LINEの有用性は、いざという時の安否確認にあります。

その実、2016年4月に発生した熊本大地震をはじめ、局 地災害で携帯電話が通じなくなった時、LINEは大切な人た ちの命を守るホットラインとして大活躍してきたのでした。

### 【防災 その1】電話が不通ならLINE電話

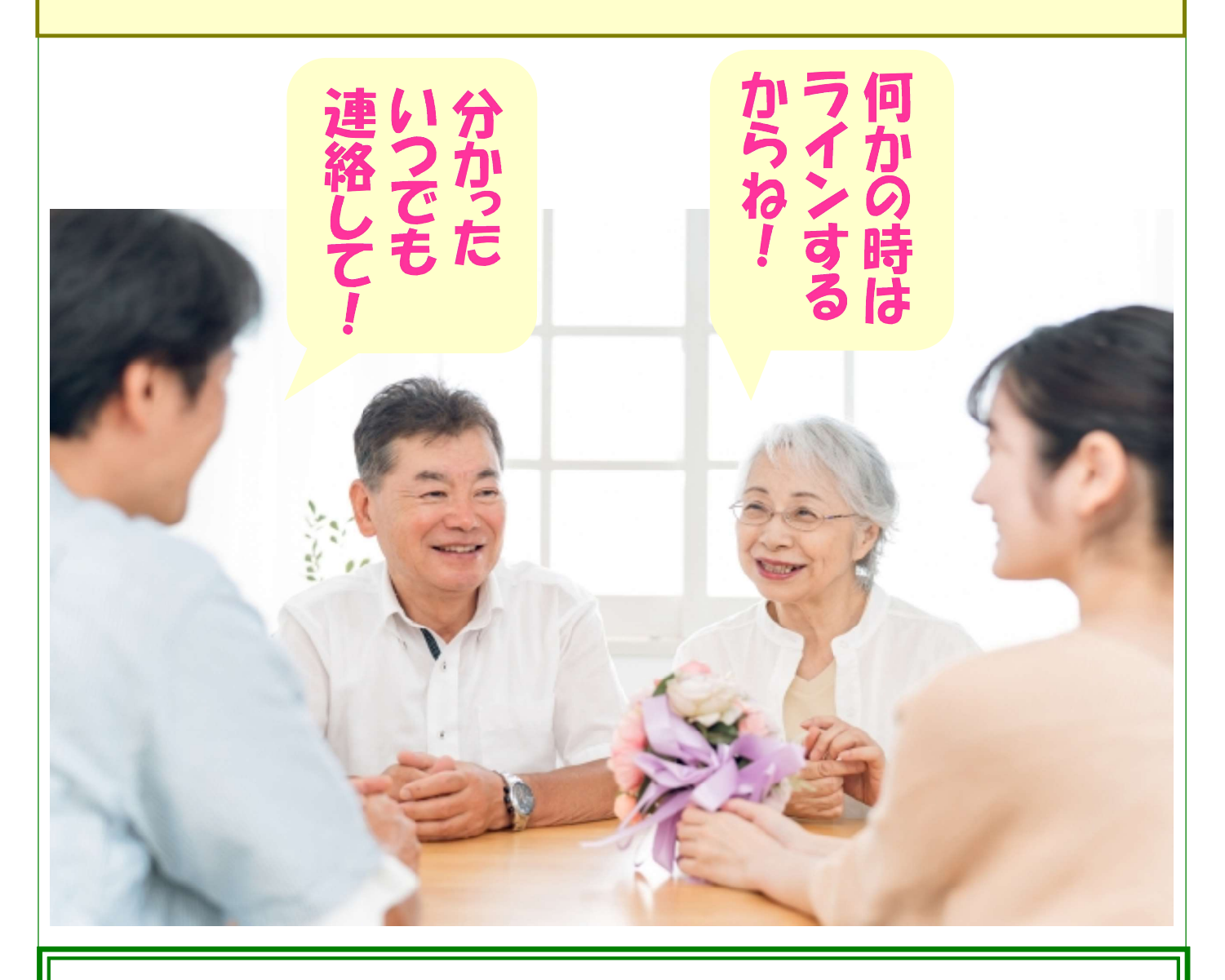

近くの家族はもちろん、たとえ遠くの身 内でもLINEでつながっていたら安心です。 <mark>電波障害があった時</mark>は、LINE電話に切り 替えましょう!

### 電波障害が起こったら即LINE電話!

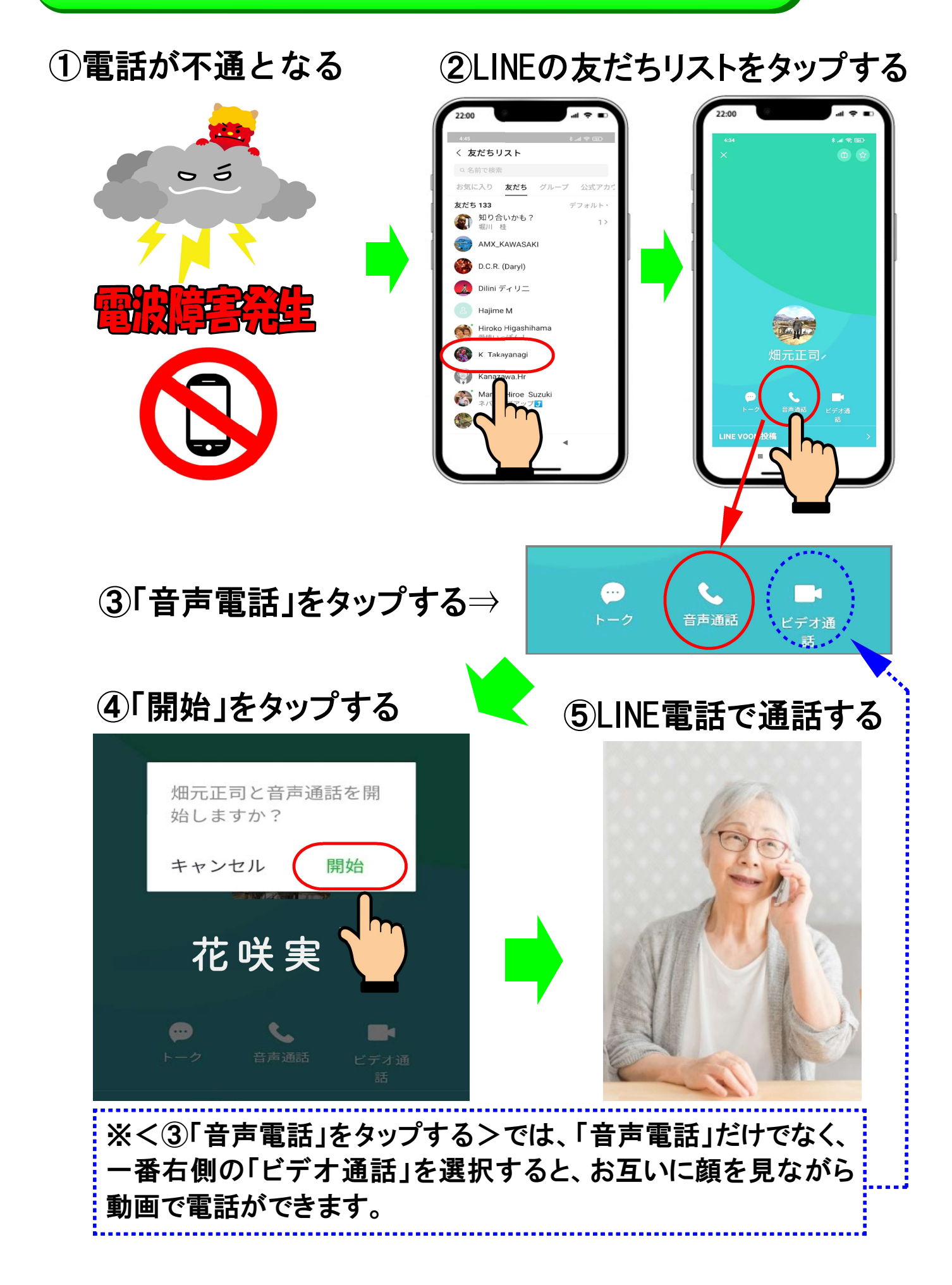

### 【防災 その2】トークルームで安否確認!

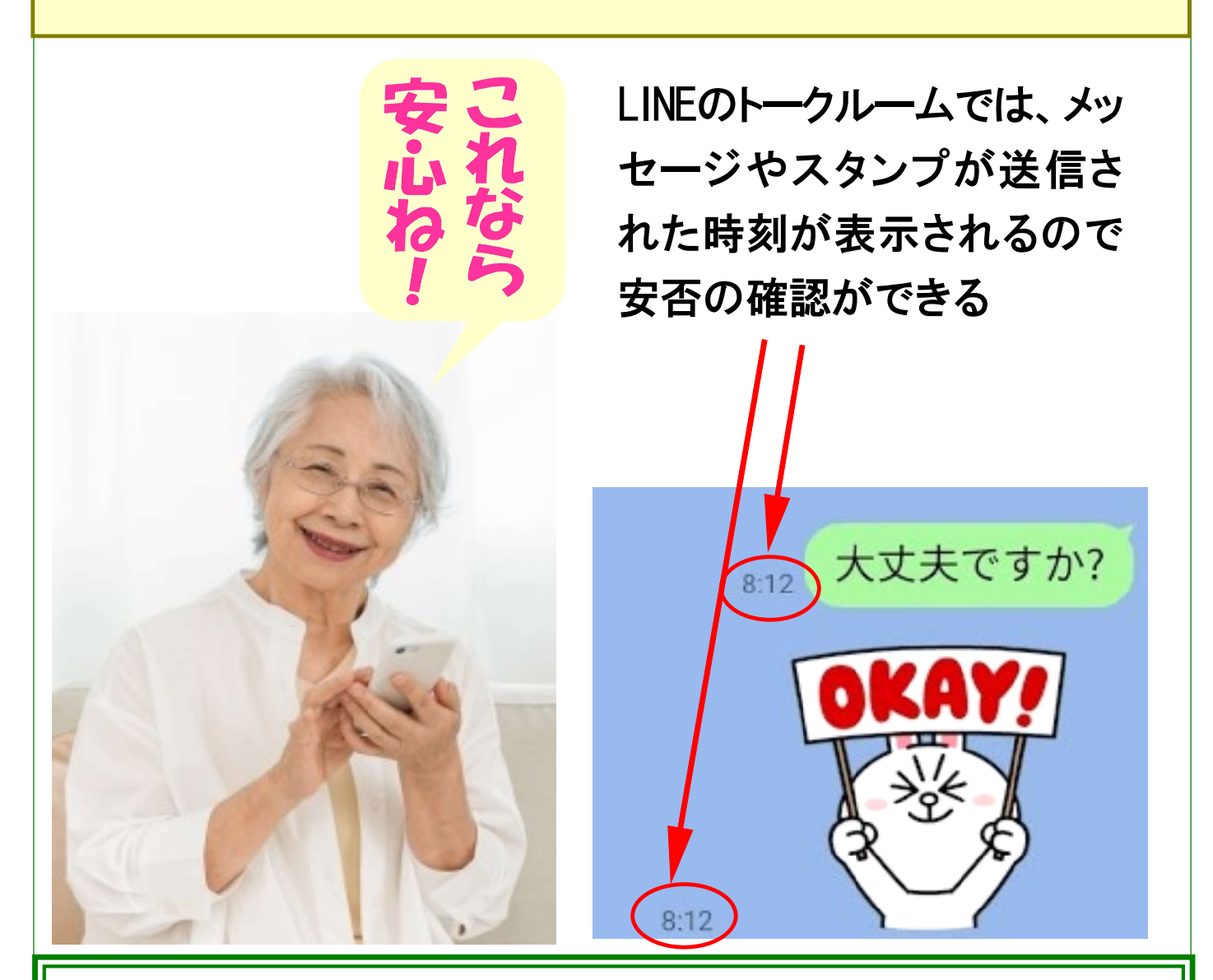

LINEのトークルームは、大切な人の安否 <mark>確認ができる仕組みが充実</mark>していて安心 です。ここでは、そのうち4つの方法を ご紹介します。

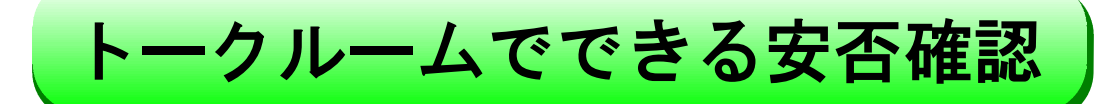

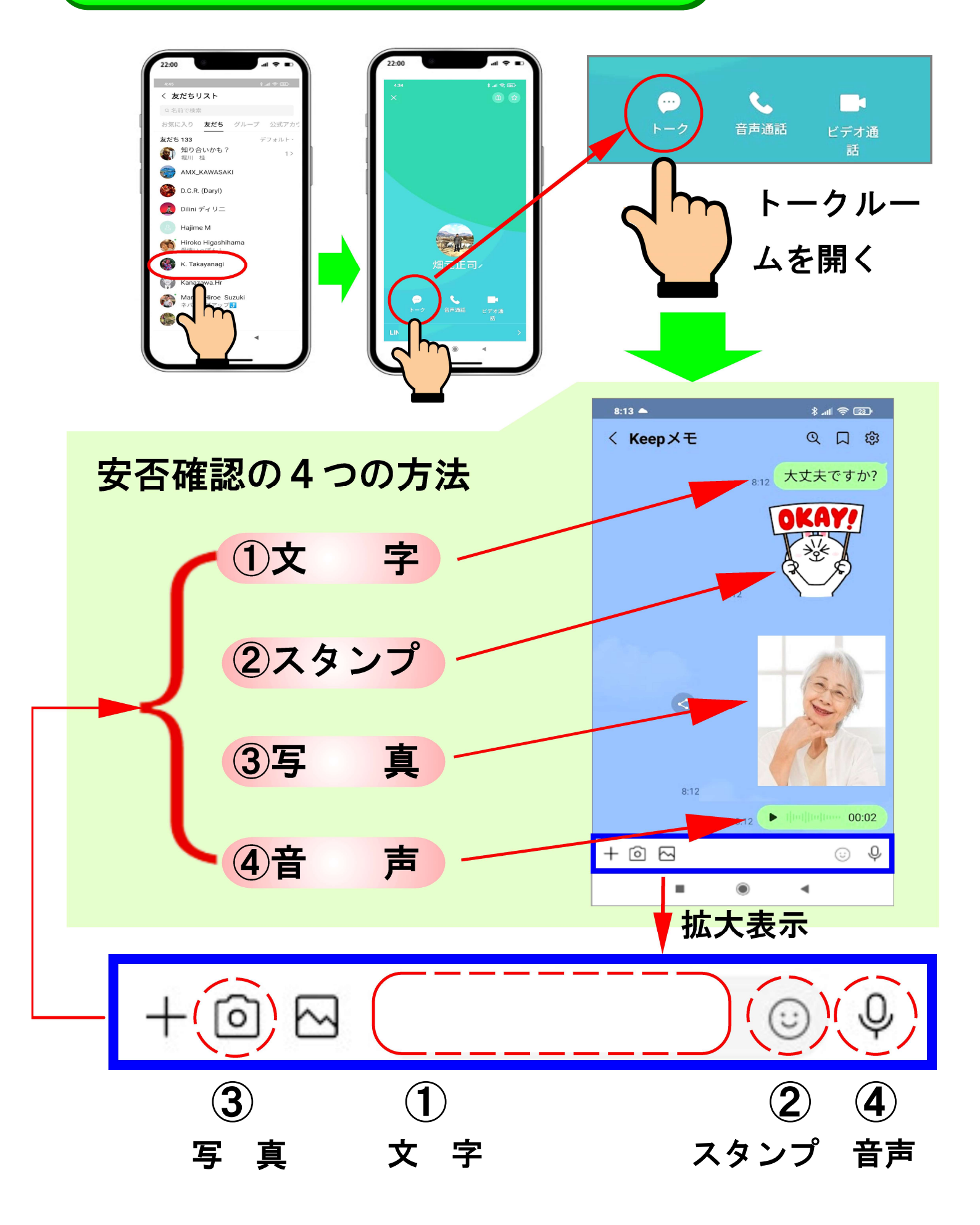

#### 【トークの仕方①】文字でやりとりする方法

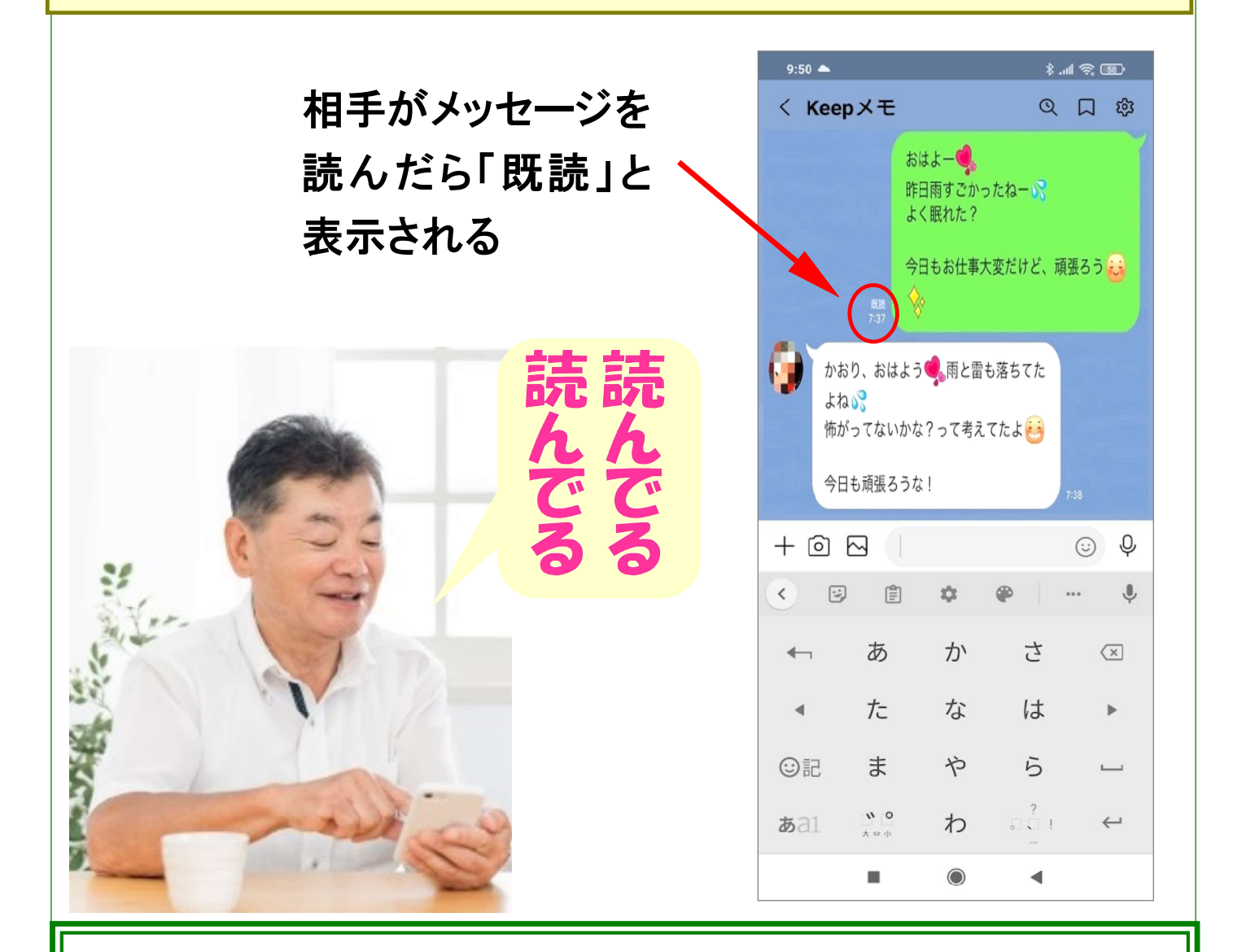

送信したメッセージを相手が読んだか、 読んでないか気にかかります。LINEのトー クルームでは、相手がメッセージを読ん だなら「<mark>既読」</mark>と表示されて安心です。

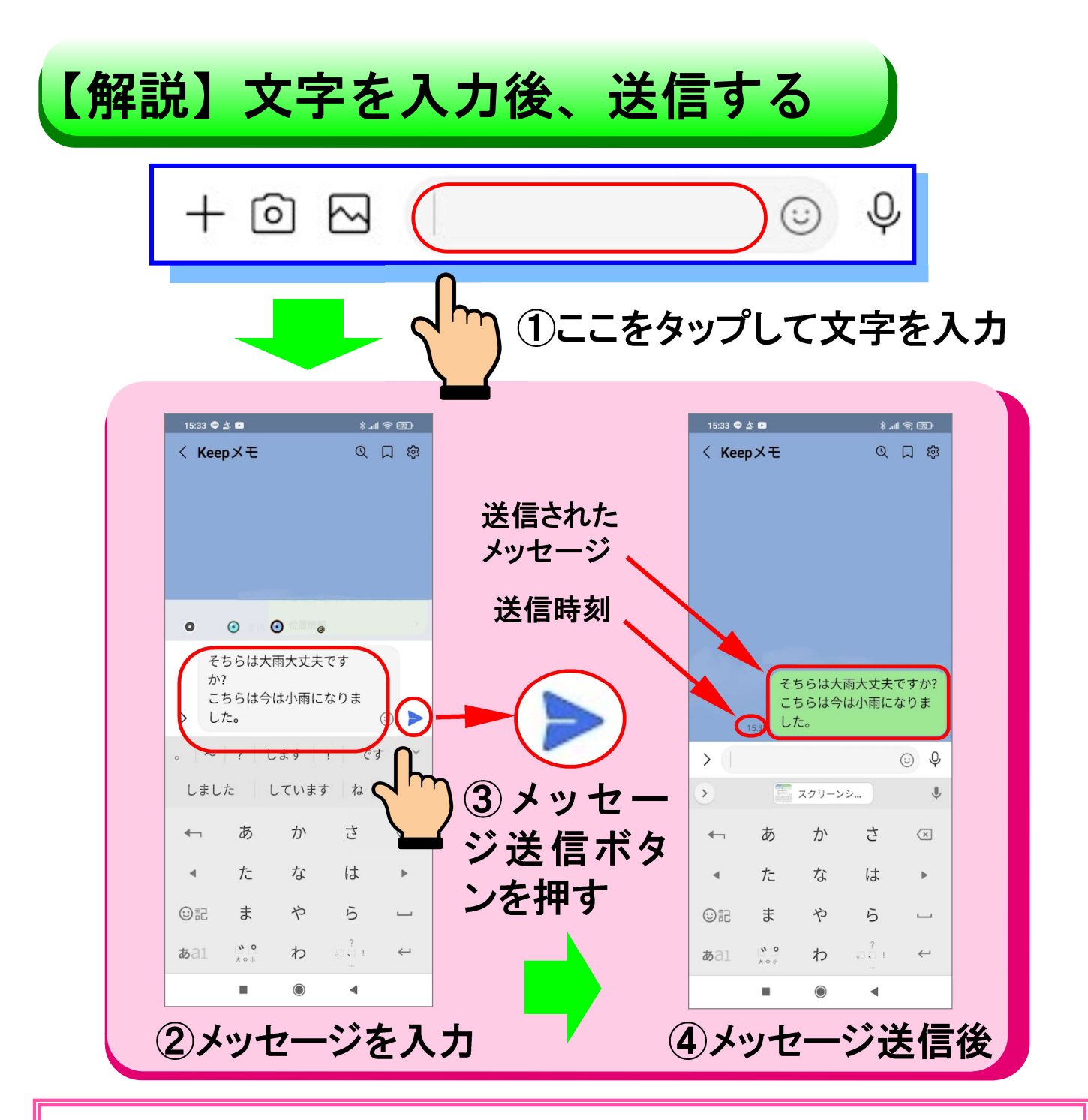

【ポイント】

「②メッセージを入力」の 画面では、文字入力をした後に、 「③メッセージ送信ボタンを押す」(右端の青色の紙飛行機マー ク)ことで、メッセージ送信が完了します。

自分の「④メッセージ送信後」は、緑色の枠の中にメッセージ が表示されます。その左下には送信した時刻が表示されて います。相手が読むと「既読」と表示されます。

#### 【トークの仕方②】スタンプでやりとりする方法

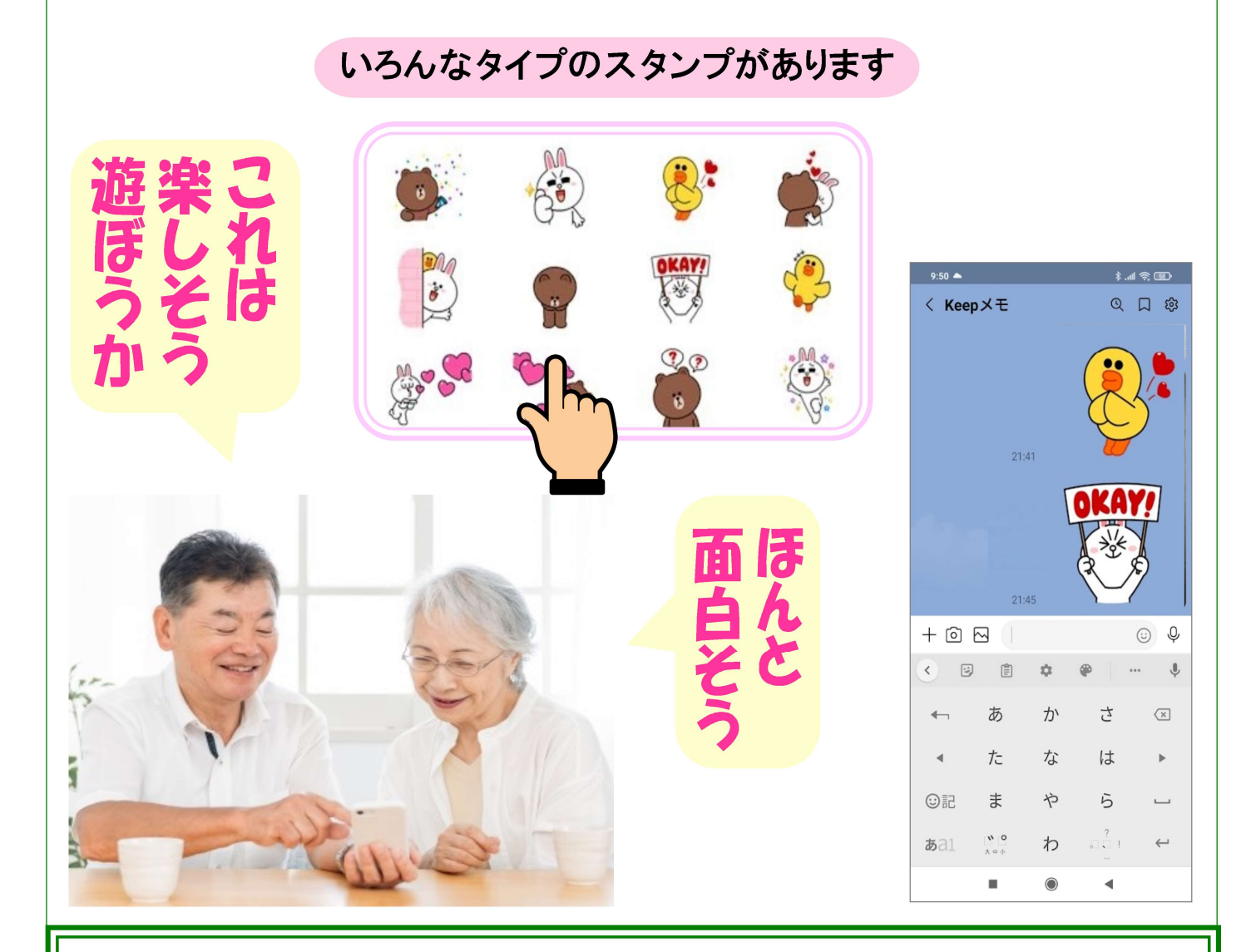

スタンプは、文字では伝わらない感情表 現や、手間をかけずに返信をしたい時に 使える便利な機能です。基本的に無料で 使えるスタンプがついています。

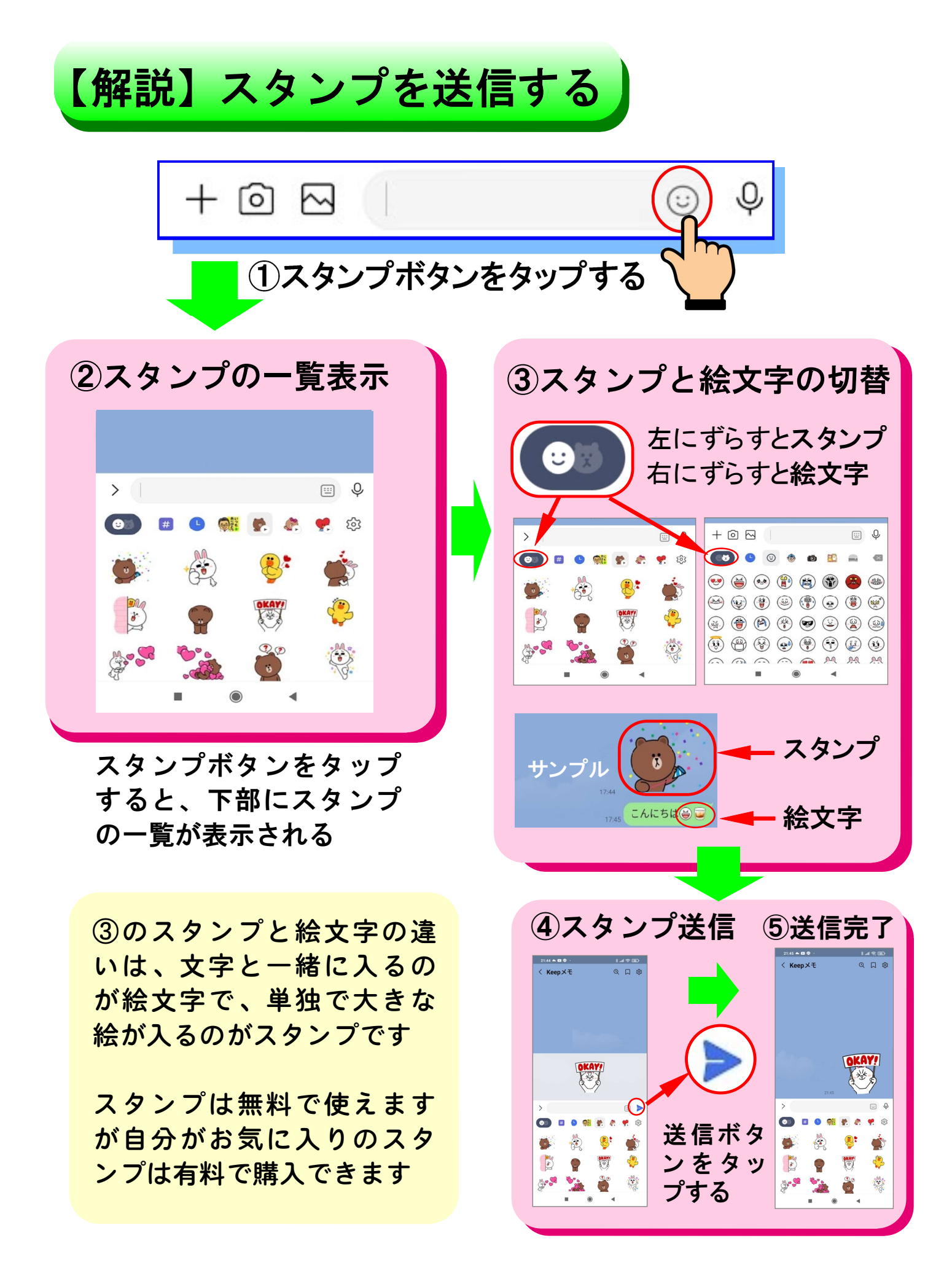

#### 【トークの仕方③】写真を撮って送る方法

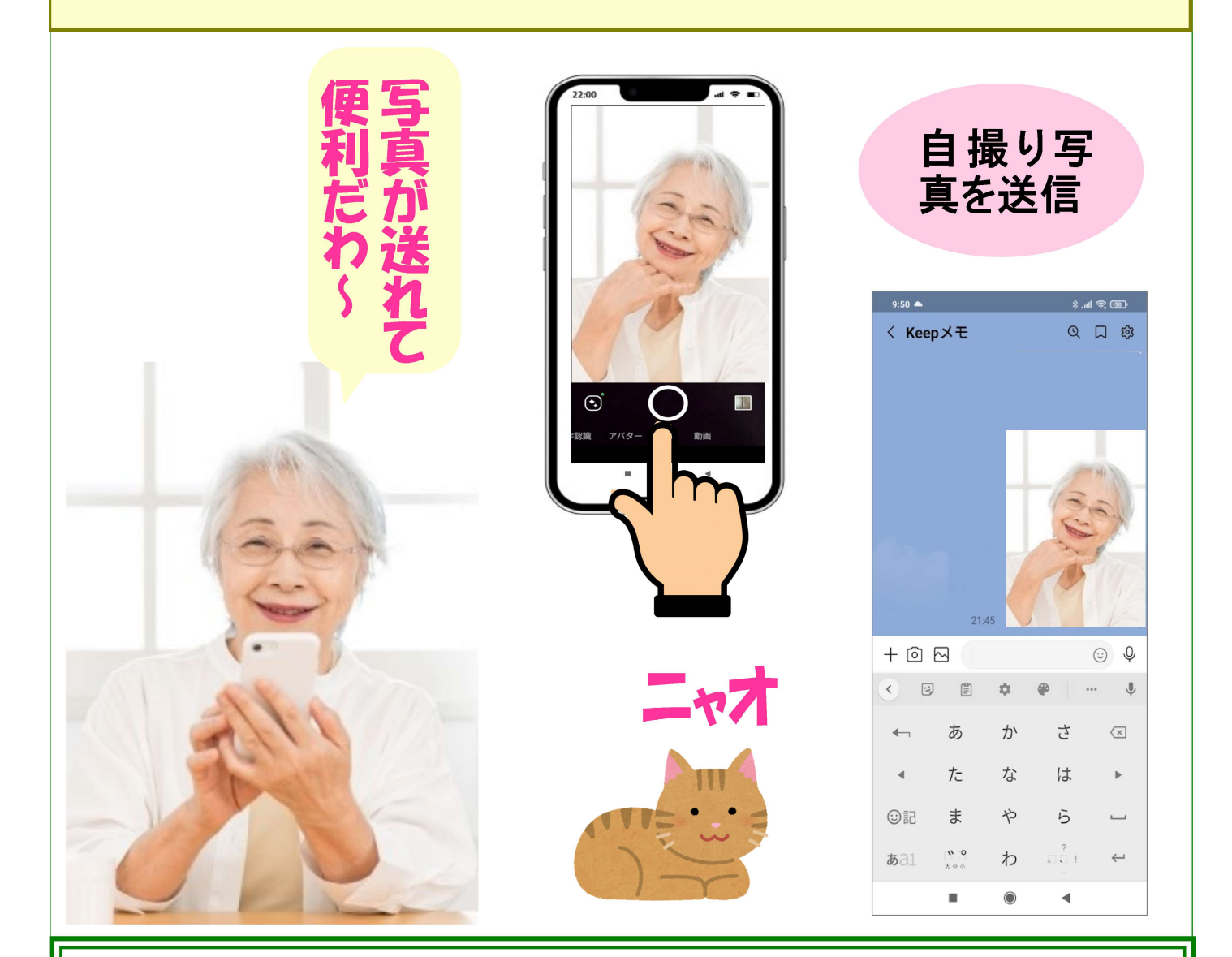

LINEでは、カメラで撮影した写真を送る ことができます。その場合、自分自身を 写した自撮り写真と向う側の写真の2通 りの写真があります。

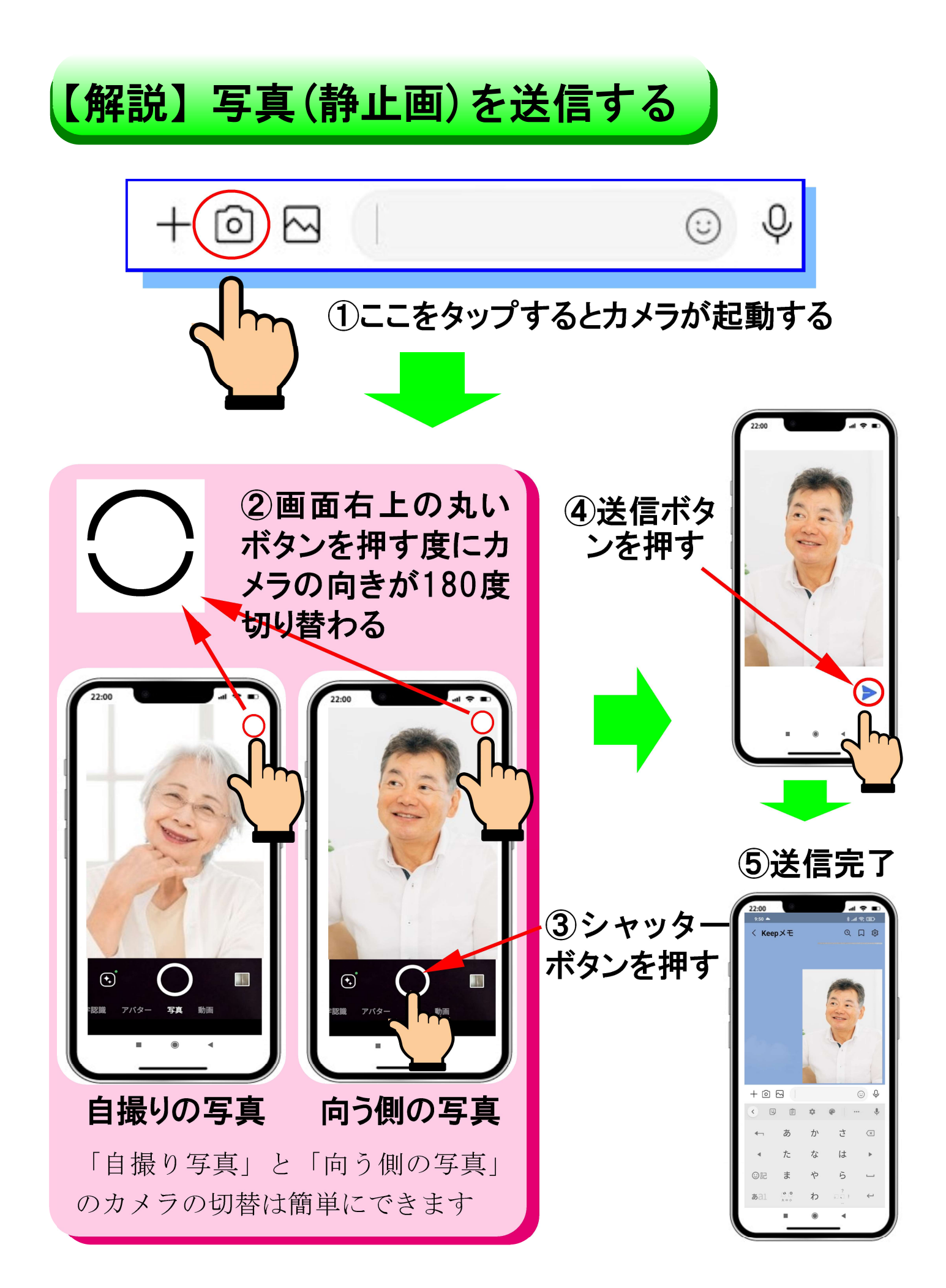

#### 【トークの仕方④】録音した音声を送信する方法

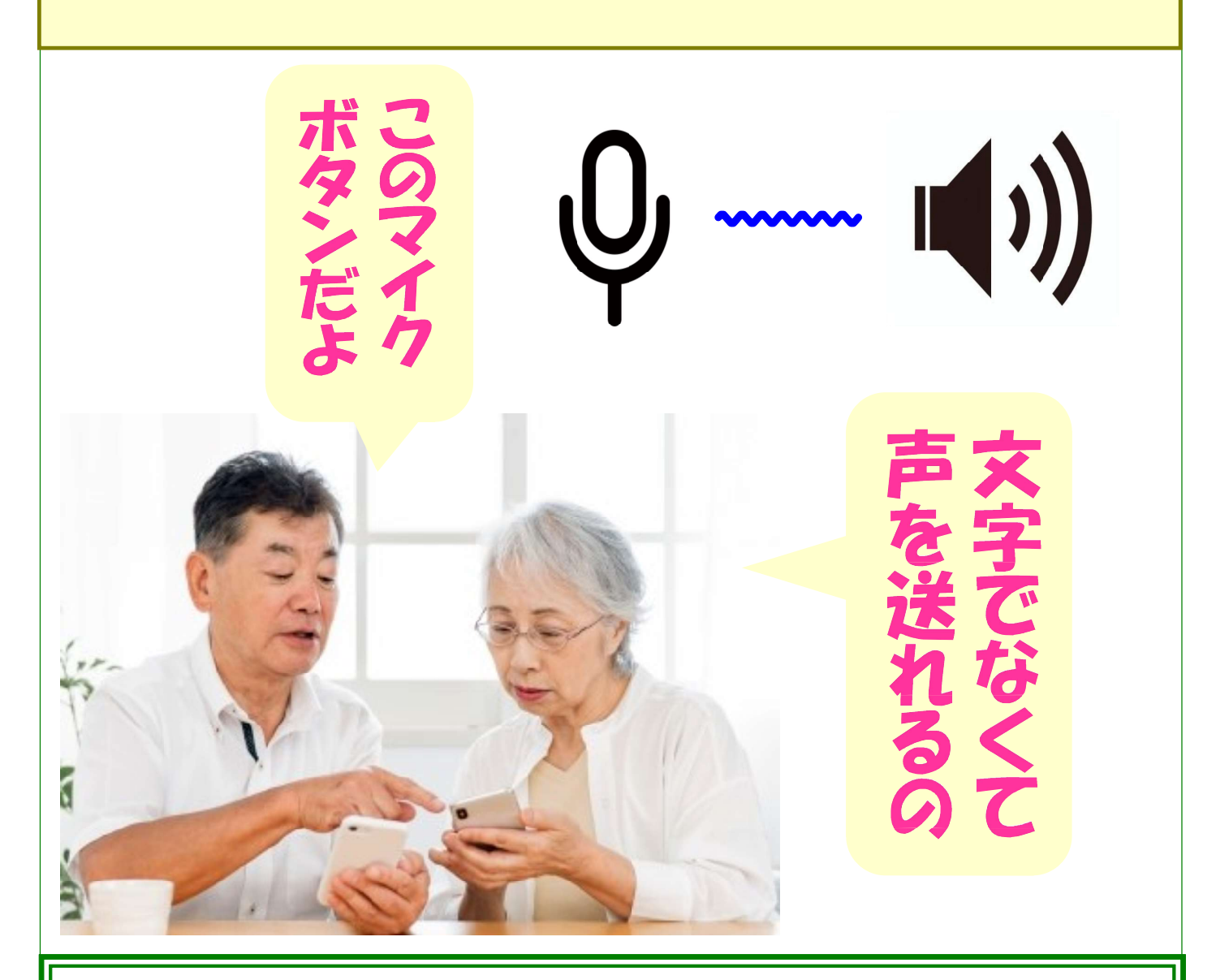

LINEでは、自分の声を録音して送信する ことができます。 急いでいる時や、大切なことを言葉で伝 えたい時にとても有効です。

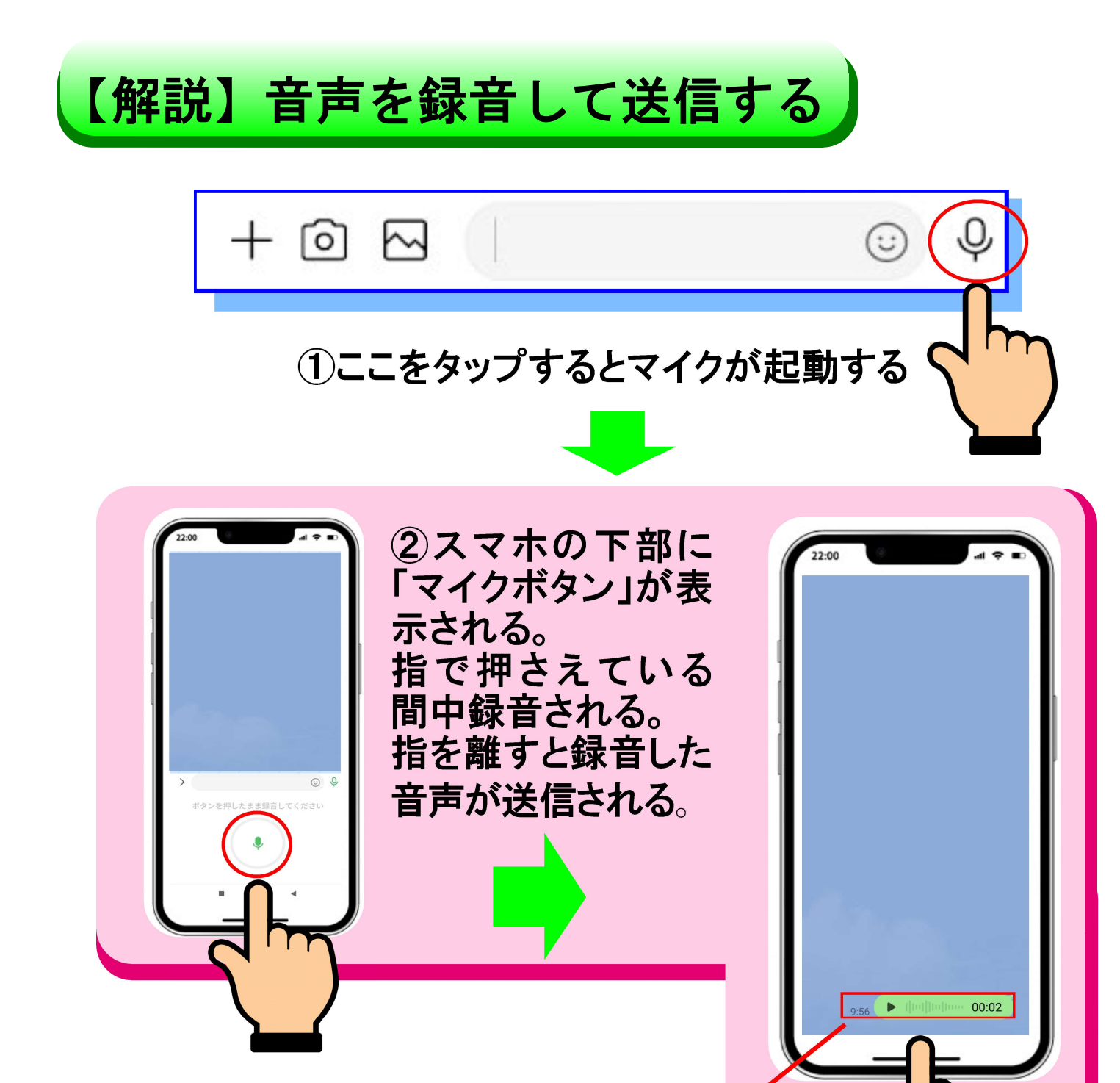

③送信した音声は、左側に送信した時刻、右側に録音した音声の長さ(分秒)が表示される。

00:02

緑色の枠内をタップすると、音声が再生される。

9:56

# いざという時のためのスマホ防災活用法 天草市のLINEで情報を確認する!

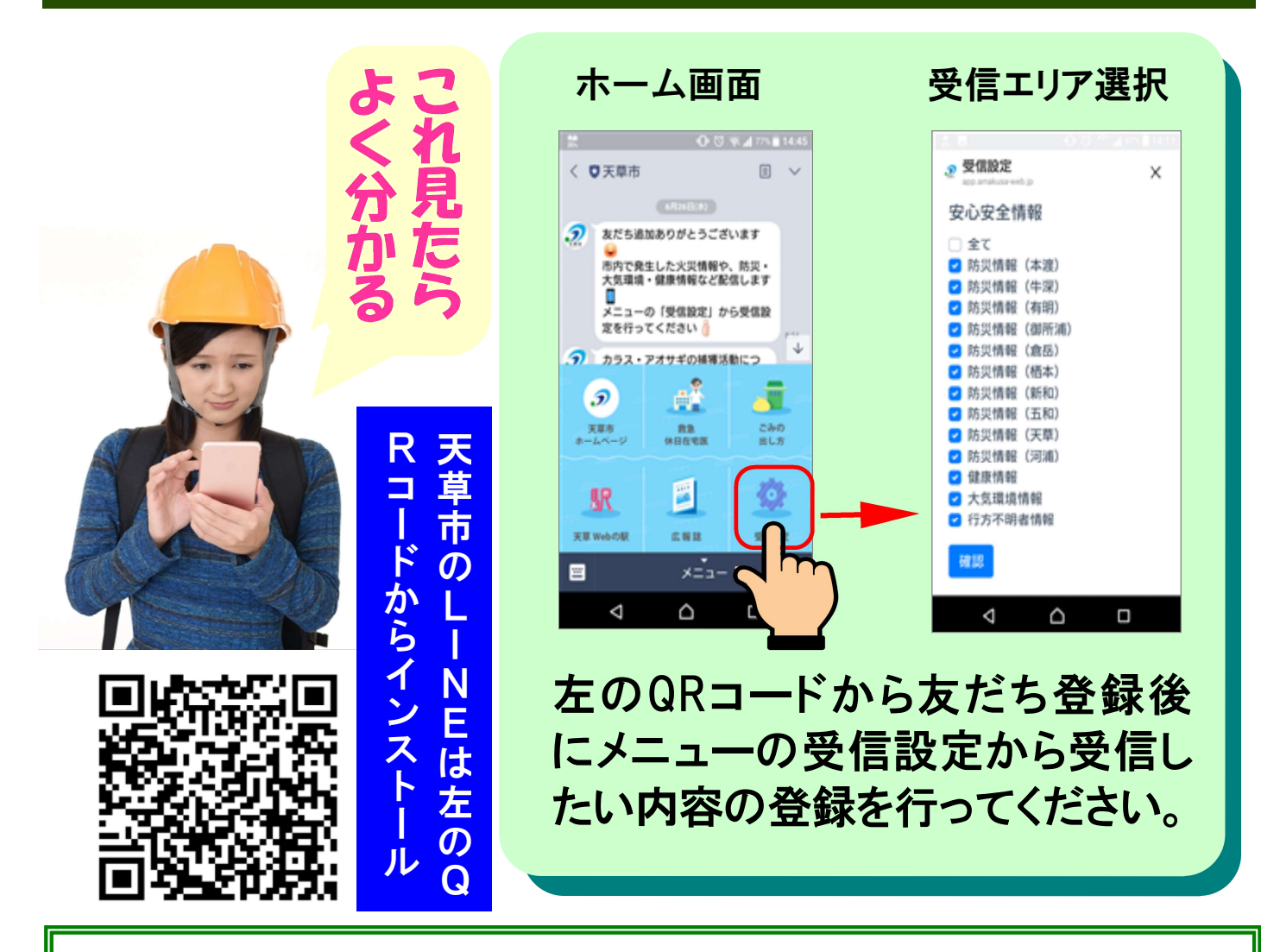

#### 【重要】

災害発生時の状況を把握するのに最も適切なのが天草市 のLINE情報です。 天草市のLINEでは、安心安全情報や防災情報、火災情報 などを中心に配信していますが、トーク画面下部のメニュー では休日当番医や広報紙、ごみの出し方のホームページに アクセスして、様々な天草市の情報が見れます。

### みつばちラジオで災害情報を確認する

災害発生時に最も役に立 つメディアがラジオです。 あまくさシティFM「みつばち ラジオ」は、2017年12月に 市民の命を守る防災のた めに誕生した公設民営のラ ジオ局です。

普段は天草の地域情報番 組としてお楽しみ頂けます。 スマホのアプリでもご聴 視いただけます。

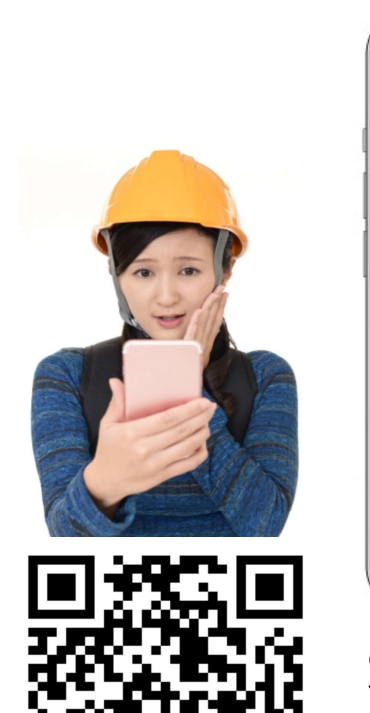

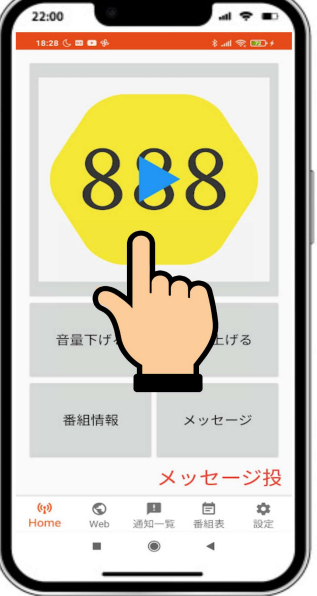

左のQRコード でインストール できます。

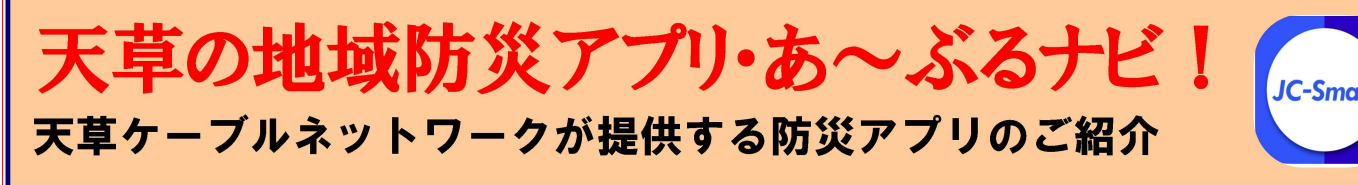

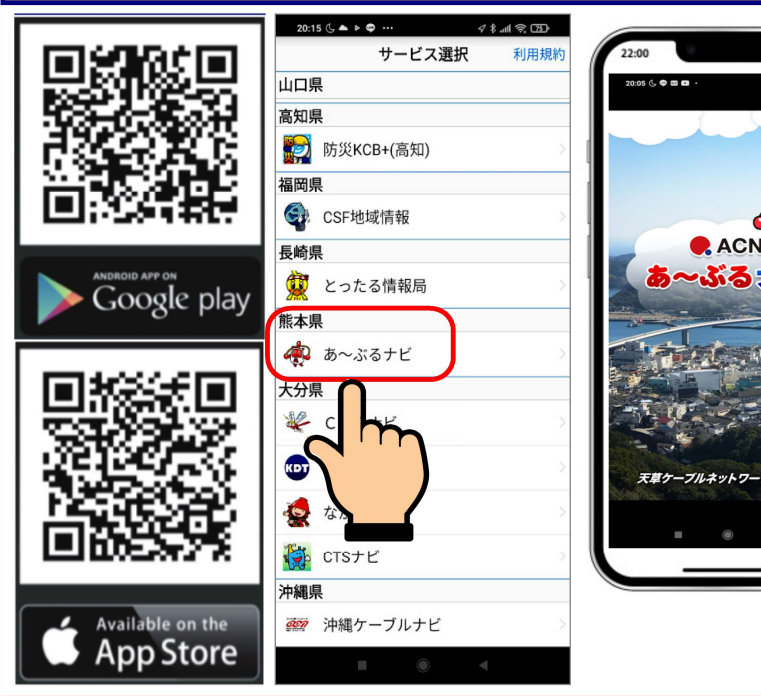

あ~ぶるナビは、いち 早く災害情報をお手元 にお届けします! 天草市・上天草の安 心安全メールや天 草広域連合からの 火災情報、等満載! インストールは、左の QRコードから!

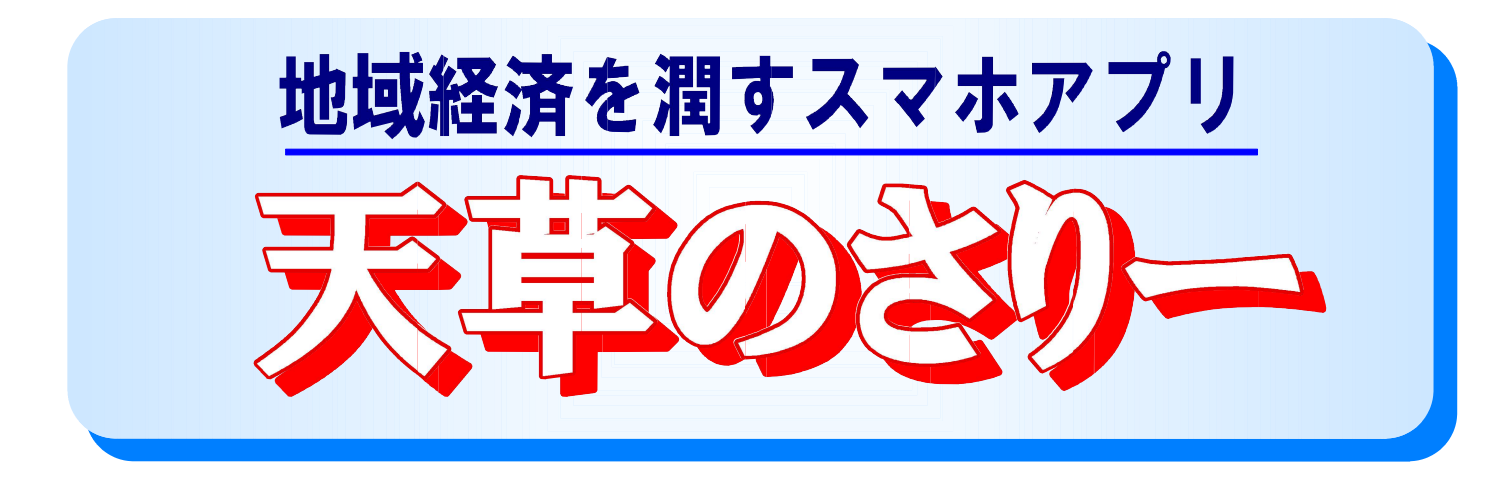

天草の地元産業を潤してデジタル社会で の経済発展のために生まれたスマホアプ リが「天草のさりー」です。

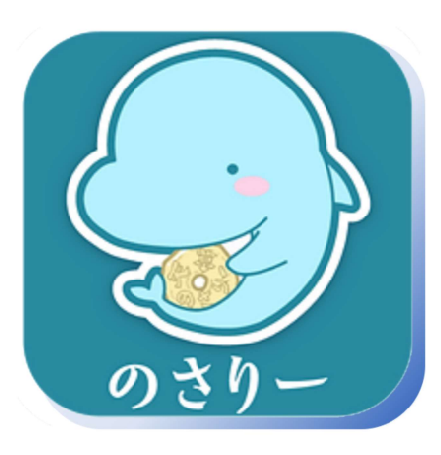

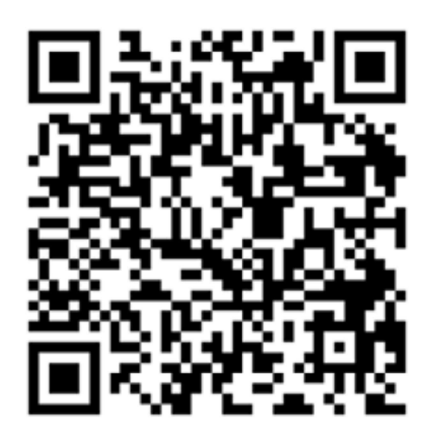

【すべての市民が潤うために】 「天草のさり一」は、単に商品券を電子化しただけではなく、 将来的にはチャージ機能を持たせるなど、天草市内のみ で使用できる地域通貨になります。地域通貨は、地元の商 店を潤し、地域経済を活発化させ、天草市で働く全ての人 に恩恵があり、誰もが得をします。

上のQRコードから「天草のさりー」をダウンロードできます ので、まだの方はぜひインストールしてください。

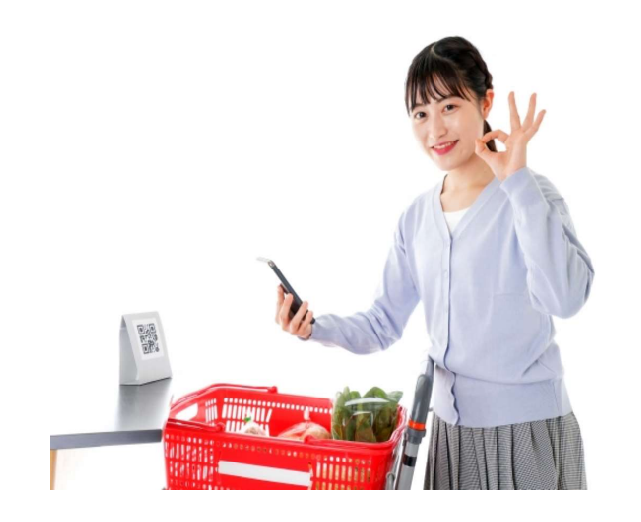

何が良いのか?

「天草のさりー」最大のメリット は、商品券をすぐに発行し、そ のことを市民の皆様に直接お知 らせできることです。紙の商品 券は準備に数か月必要で、本 当に必要な時期に間に合わせ ることが難しく、また、新聞や市 政だよりに折り込むことでしか 周知ができません。そのため、 商品券の販売を知らない人もで てきます。

電子商品券ならば、必要となっ たときにすぐに発行し、「天草の さりー」をインストールしている 人にすぐにお知らせすることが できます。紙の商品券と違い1 円単位で使えるし、持ち歩く煩 わしさもありません。スマホを紛 失したり盗難に遭っても、スマホ の認証機能で守られているため、 商品券を無断で使用されること はありません。

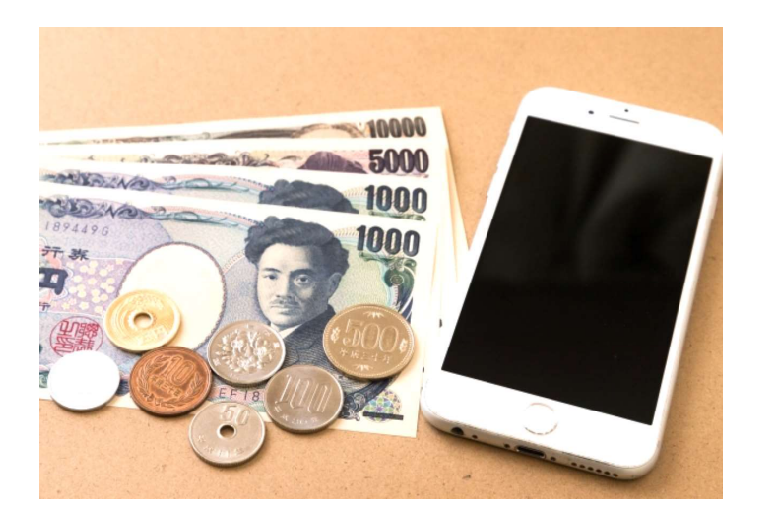

また、お店にとっても良いとこ ろがあります。紙ならば平日の 昼間に換金の請求手続きに出 向かなければならず、振込は月 2回しかされないため、入金に 時間がかかります。電子の場 合は、いつでもパソコンやスマ ホから換金請求ができ、振込も 毎週されているため、すぐに売 上を現金化できます。全ての取 引が記録されているため管理も 楽で、紙のように紛失や期限切 れ等を心配することもありませ ん。

さらに、スマホ人口が9割になっ た今日、お客さんがお店の情報 をスマホで調べてやってきてS NSで拡散し、市街地の大型店 より地域の小さなお店で買い物 をする傾向がだんだん高くなっ ています。

### スマホを安く買う方法はこれだ!

#### スマホは貴重品ではなく消耗品!

スマホは高価な貴重品ではなく、3 4年ごとに買い替える消耗品です。 から、できるだけ安くて良い機種を買 ことがポイントです。

機種代ですが、ドコモ、AU、ソフト バンクなどで、安くて良い品物の価格 帯は2万円台~3万円台です。さらに キャンペーンの時期に買うと、なんと 1円、0円で良い機種が買えます。お 店に「キャンペーンはいつですか?」 と尋ねると教えてくれます。

月々のスマホの使用料金は、3,500 円~5,000円が相場です。その中に電 話かけ放題の値段が入っています。

お店で安く買うポイントは、自分の方から「月々〇〇円位で、 お願いします!」と指定することです。店員さんにお任せにせず、 価格を指定すると店員さんはちゃんと対応してくれます。

天草市老連事務局では、初めての方や、買替えの方が安心して スマホを購入するためのご相談や、場合によってはお店まで随 伴致しますので、遠慮なくご相談ください。(担当山口)

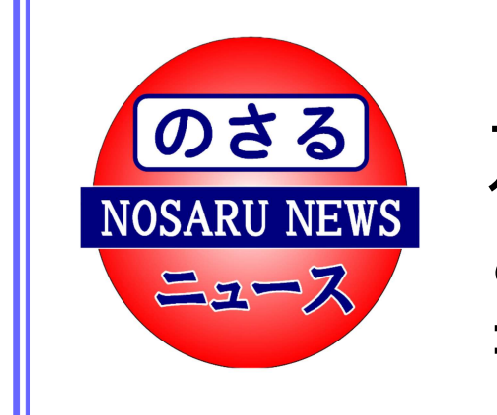

「のさる新聞」のウェブ版「のさる ニュース」は、知って得する天草の 旬な地域情報がスマホで ご覧になれます。右のOR コードからどうぞ!

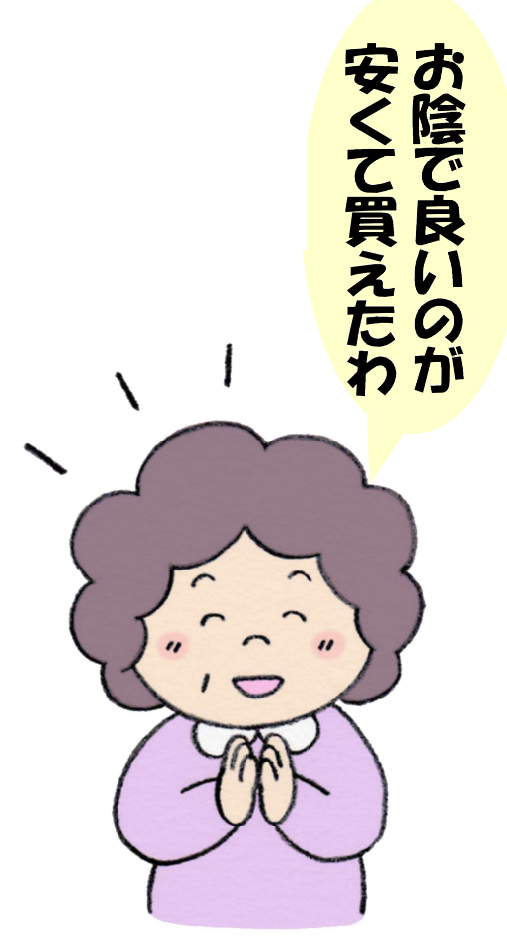

#### おわりに

今までスマートカレッジの受講者からたくさんの喜び の声を頂いています。中には、人生そのものが地獄から 極楽に変わったという方もおられます。

孤独で寂しい独り暮らしが、LINEで遠方の孫たちとや りとりが毎日できて嬉しいですとか、知らないことは何 でもスマホの検索で調べてとっても重宝してますとか、 多くの方が満面の笑みを浮かべながら話されます。

この喜びをもっと天草中に広げようと生まれたのがこ のガイドブックです。本書を読んで、他の人にも読ませ たい、という方にはお分けしますので、天草市老人クラ ブ連合会事務局(0969-22-2260)へお申込み下さい。

出版に当たり、天草スマートカレッジの講師陣、スタッ フ、受講生、天草市老人クラブ連合会、天草市婦人会、 天草市、天草市社会福祉協議会、その他諸々の関係者の ご理解とご協力に心より感謝いたします。

そして、これからも皆様と力を合わせて日本一幸せな 天草島を作るために益々尽力して参りたいと存じます。

令和4年8月吉日

天草市老人クラブ連合会 事務局次長

山口誠治(社会教育家)

#### 【天草スマートカレッジのご案内】

スマホをもっと詳しく学びたい方は、年に4回6週間のスマホ講座(1月・4月・7月・10月開講)が天草各地域で開催さ

れます。文字入力や、LINEの使い方、グーグ ルアシスタント、グーグルレンズ、防災対策な ど、みんなで楽しく学びます。詳しくは、QRコー ドからホームページをご覧ください。

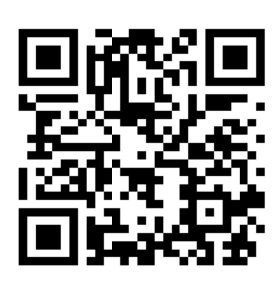

みんなが幸せに のさりますように!

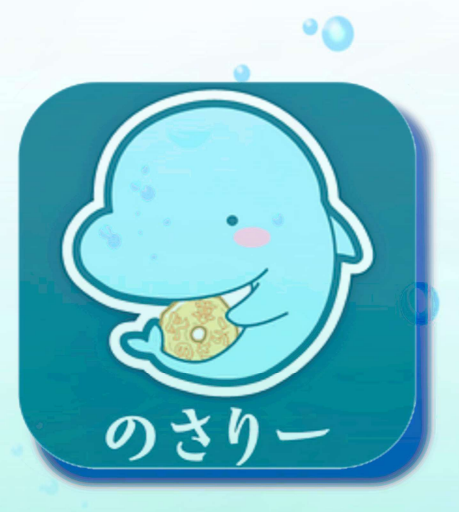

もしこの本を読んで 「のさった!」と思ったら 身近な人にスマホの使い方を 教えてあげてください \(^▽^)/

天草スマートカレッジ

(非